# Франкс Даниил Михайлович

ИНН 165507210816

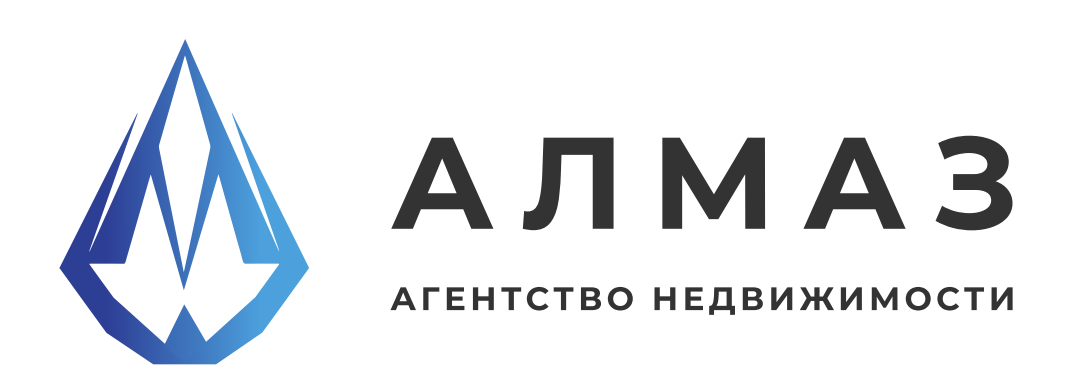

### Цифровое агентство недвижимости Алмаз (версия 1.0)

Инструкция по эксплуатации ПО

Страниц 97

г. Казань, 2025

# оглавление

| 1.ВВЕДЕНИЕ                      |   |
|---------------------------------|---|
| ОБЩАЯ ИНФОРМАЦИЯ ПО РАБОТЕ      | 4 |
| ЦЕЛИ И ЗАДАЧИ                   | 4 |
| ФУНКЦИОНАЛ                      |   |
| ОСНОВНЫЕ ПОНЯТИЯ И ТЕРМИНЫ      | б |
| 2. РЕГИСТРАЦИЯ И АВТОРИЗАЦИЯ    | 7 |
| РЕГИСТРАЦИЯ                     |   |
| АУТЕНТИФИКАЦИЯ                  |   |
| 3. РАБОЧИЙ СТОЛ                 |   |
| 4. ОБЪЕКТЫ                      |   |
| НОВОСТРОЙКИ                     |   |
| ВТОРИЧКА                        |   |
| ДОМА, ДАЧИ, КОТТЕДЖИ            |   |
| КОММЕРЧЕСКАЯ                    |   |
| ЗАРУБЕЖНАЯ                      |   |
| ЗЕМЕЛЬНЫЕ УЧАСТКИ               |   |
| СОЗДАНИЕ/РЕДАКТИРОВАНИЕ ОБЪЕКТА |   |
| 5. ЛИДЫ                         |   |
| СОЗДАНИЕ/РЕДАКТИРОВАНИЕ ЛИДА    |   |
| 6. СДЕЛКА                       |   |
| СОЗДАНИЕ/РЕДАКТИРОВАНИЕ ЛИДА    |   |
| 7. ЗАМЕТКИ                      |   |
| 8. ФАЙЛЫ                        |   |
| СОЗДАНИЕ/РЕДАКТИРОВАНИЕ ФАЙЛА   |   |
| 9. ЧАТЫ                         |   |
| СОЗДАТЬ ЧАТ                     |   |
| ЧАТ-КОМНАТА                     |   |

# оглавление

| 10. ПЛАТЕЖИ                                                                                                    |       |
|----------------------------------------------------------------------------------------------------|-------|
| ПЛАТЕЖИ ФОРМА ОПЛАТЫ                                                                                                    |       |
| 11. ПОДПИСКИ                                                                                                    | 60    |
| 12. РАСХОДЫ                                                                                                    | 61    |
| 13. СОТРУДНИКИ                                                                                                    | 62    |
| СОТРУДНИКИ ФОРМА ДОБАВЛЕНИЯ                                                                                                    |       |
| 14. САЙТЫ                                                                                                    |       |
| ПРИМЕР САЙТА                                                                                                    | 65-69 |
| СОЗДАНИЕ/РЕДАКТИРОВАНИЕ САЙТА                                                                                                    | 70-73 |
| ИСТОРИИ                                                                                                    | 74    |
| СОЗДАНИЕ/РЕДАКТИРОВАНИЕ ИСТОРИИ                                                                                                    | 75    |
| УСЛУГИ                                                                                                    | 76    |
| СОЗДАНИЕ/РЕДАКТИРОВАНИЕ УСЛУГИ                                                                                                    | 77    |
| СЕРТИФИКАТЫ                                                                                                    | 78    |
| СОЗДАНИЕ/РЕДАКТИРОВАНИЕ СЕРТИФИКАТЫ                                                                                                    |       |
| ОТЗЫВЫ                                                                                                    |       |
| СОЗДАНИЕ/РЕДАКТИРОВАНИЕ ОТЗЫВЫ                                                                                                    |       |
| 15. БАЗА ДОМОВ                                                                                                    |       |
| 16 ΕΛ3Λ ΚΒΛΟΤИΟ                                                                                                    | 84-85 |
|                                                                                                    |       |
| 17. БАЗА КОММЕРЦИЯ                                                                                                    |       |
| 17. БАЗА КОММЕРЦИЯ<br>18. ПРОВЕРКА ФИЗ.ЛИЦА                                                                                                    |       |
| 17. БАЗА КОММЕРЦИЯ<br>18. ПРОВЕРКА ФИЗ.ЛИЦА<br>ПРОВЕРКА ФИЗ.ЛИЦА ФОРМА                                                                                                    |       |
| <ul> <li>17. БАЗА КОММЕРЦИЯ.</li> <li>18. ПРОВЕРКА ФИЗ.ЛИЦА.</li> <li>ПРОВЕРКА ФИЗ.ЛИЦА ФОРМА.</li> <li>19. ПРОВЕРКА НЕДВИЖИМОСТИ.</li> </ul>                                                             |       |
| <ul> <li>17. БАЗА КОММЕРЦИЯ</li> <li>18. ПРОВЕРКА ФИЗ.ЛИЦА</li> <li>ПРОВЕРКА ФИЗ.ЛИЦА ФОРМА</li></ul>                                                                                                    |       |
| <ul> <li>17. БАЗА КОММЕРЦИЯ.</li> <li>18. ПРОВЕРКА ФИЗ.ЛИЦА.</li> <li>ПРОВЕРКА ФИЗ.ЛИЦА ФОРМА.</li> <li>19. ПРОВЕРКА НЕДВИЖИМОСТИ.</li> <li>ПРОВЕРКА НЕДВИЖИМОСТИ ФОРМА.</li> <li>20. РЕКЛАМА.</li> </ul> |       |
| <ul> <li>17. БАЗА КОММЕРЦИЯ</li> <li>18. ПРОВЕРКА ФИЗ.ЛИЦА</li></ul>                                                                                                    |       |
| <ul> <li>17. БАЗА КОММЕРЦИЯ</li></ul>                                                                                                    |       |
| <ul> <li>17. БАЗА КОММЕРЦИЯ</li> <li>18. ПРОВЕРКА ФИЗ.ЛИЦА</li> <li>ПРОВЕРКА ФИЗ.ЛИЦА ФОРМА</li></ul>                                                                                                    |       |
| <ul> <li>17. БАЗА КОАРТИИ</li> <li>17. БАЗА КОММЕРЦИЯ</li></ul>                                                                                                    |       |

# 1. ВВЕДЕНИЕ

### Общая информация по работе

Цифровое агентство недвижимости Алмаз реализовано как облачное SaaSрешение (Software as a Service), предоставляющее комплексный инструментарий для автоматизации и цифровизации бизнес-процессов агентства недвижимости. Помогаем компаниям собирать информацию о клиентах, анализировать данные и улучшать обслуживание клиентов.

Платформа обеспечивает централизованное управление всеми аспектами деятельности агентства через удобный веб-интерфейс, доступный с различных устройств и операционных систем.

Вид программы: SaaS Название: Цифровое агентство недвижимости Алмаз Языки написания: Ruby, Ruby on Rails, JavaScript Целевая аудитория: Частные риелторы и независимые агенты, Агентства недвижимости (малые и средние) Начало работы над ПО: 2024 г. Окончание работы над ПО: 2025 г.

### Технические характеристики устройства для работы:

Настольные устройства (ПК/ноутбуки): Минимально рекомендуемые параметры для комфортной работы: - Браузеры не старше 2022 года: Microsoft Edge, Firefox, Safari, Google Chrome, Opera, Яндекс Браузер. - Процессор: 2-ядерный, 2 ГГц - ОЗУ: 2 ГБ - Разрешение экрана: 1280×720 (рекомендуется 1920×1080) -Постоянное подключение к сети интернет - Для работы Системы установка ПО не требуется, так как клиентская часть со всеми процессами настройки выполняется непосредственно в браузере.

# 1. ВВЕДЕНИЕ

#### Цели и задачи

Цель - автоматизация и цифровизация процессов агентства недвижимости. Задачи - централизованное управление объектами, клиентами и сделками; автоматизация CRM и документооборота; интеграция с аналитическими и государственными базами; продвижение через сайт и внешние площадки; использование ИИ и геомаркетинга; повышение эффективности работы и качества клиентского сервиса.

# Задачи, которые решает Цифровое агентство недвижимости Алма для пользователей:

ПО решает задачи управления объектами недвижимости, ведения клиентов и сделок, автоматизации воронки продаж, загрузки документов, работы с аналитикой и статистикой. Обеспечивает быстрый доступ к базам, проверку недвижимости и лиц, размещение объявлений на сайтах, создание сайта агентства. Поддерживает чат-бот, ИИ-подбор объектов и геомаркетинг для анализа спроса и конкурентов.

#### Функционал

Рабочий стол — аналитика, статистика, сводка по объектам, лидам и сделкам.

Объекты недвижимости

- Новостройки
- Вторичная недвижимость
- Дома, дачи, коттеджи
- Коммерческая
- Зарубежная
- Земельные участки

Лиды (CRM) — этапы воронки, фильтрация, конвертация.

Сделки — оформление, статусы, типы сделок.

Заметки — добавление, редактирование, удаление.

Файлы — загрузка и управление документами.

Сайты — конструктор сайта и его модули (услуги, отзывы и др.).

Сервисы — справочники, проверки, реклама, оценка, геомаркетинг, АІ.

Чат-бот — автоматизация коммуникации с клиентами.

## 1. ВВЕДЕНИЕ

#### Основные понятия и термины

Воронка продаж - этапы обработки лида от первичного обращения до заключения сделки. Позволяет отслеживать конверсию и эффективность работы менеджеров.

**Лид -** потенциальный клиент, проявивший интерес: оставил заявку, позвонил или написал в мессенджер.

Сделка - зафиксированное взаимодействие по объекту недвижимости,

включающее все стороны: продавца, покупателя, заемщика и др.

Задача - напоминание пользователю или сотруднику о действиях: звонке, встрече, показе объекта и др.

Настройка полей - возможность выбрать отображаемые столбцы в списках, изменить их порядок и состав.

Пагинация - механизм разбивки списка данных (объектов, клиентов и т.п.) по страницам. Например, отображение 20, 50 или 100 строк на странице.

**Поддомен -** адрес вида название.сайт.ру, используется для создания отдельных сайтов агентств или агентов на базе общей платформы.

Роль - уровень доступа пользователя в системе: администратор, агент,

менеджер и т.д., определяет права на просмотр и редактирование данных.

**ID** - уникальный идентификатор записи в системе, присваивается

автоматически при создании объекта, сделки, лида и пр.

Объект недвижимости — единица учета в системе: квартира, дом, коммерческое помещение, земельный участок и др.

Конструктор сайта - инструмент для создания и редактирования персонального сайта агентства или агента с модулями (услуги, отзывы, контакты).

Геомаркетинг - аналитический сервис, позволяющий оценивать локации по

параметрам: трафик, плотность населения, конкуренты и т.п.

Ипотечный калькулятор - инструмент расчета ежемесячных платежей и общей стоимости при покупке объекта в ипотеку.

**Чат-бот -** автоматизированный помощник для общения с клиентами, первичной обработки заявок и выдачи рекомендаций по объектам.

**АІ-подбор -** интеллектуальный механизм подбора объектов недвижимости на основе предпочтений клиента.

# 2. РЕГИСТРАЦИЯ

Чтобы начать работу, необходимо создать аккаунт на платформе. После регистрации пользователю, который её создал, отправят данные для авторизации в новой системе.

#### Для начала работы необходимо зарегистрироваться на платформе:

- 1. Запросите промокод для регистрации, отправив письмо на <u>info@knk.tatar</u>
- 2. Получите уникальный код на указанную электронную почту
- 3. Введите промокод при регистрации на платформе по адресу:

https://analmaz.ru/users/sign\_up

После успешного завершения регистрации вам станет доступен личный кабинет системы.

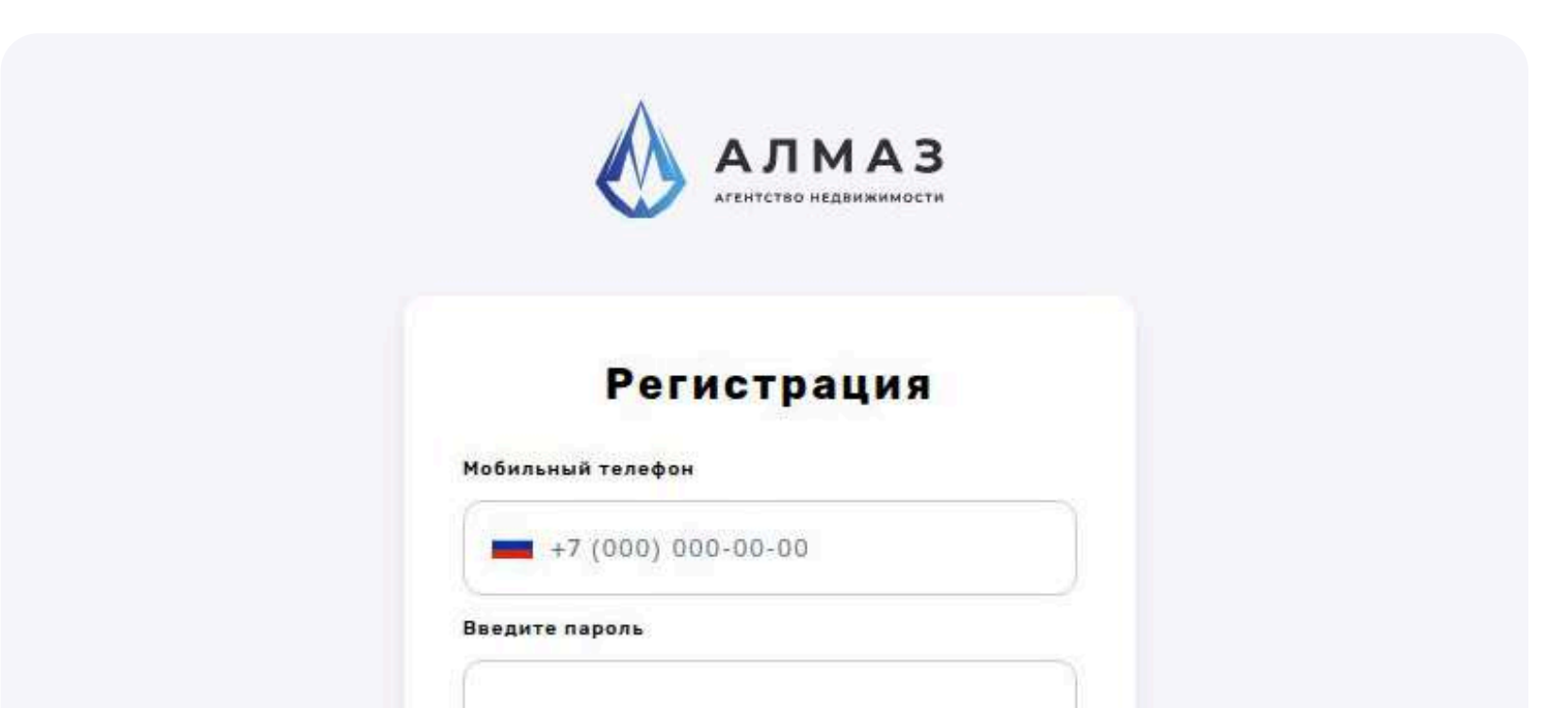

| PROMOKOD                                                                                                    |
|----------------------------------------------------------------------------------------------------|
|                                                                                                    |
| Я не робот                                                                                                    |
| Жонфиденциальность - Условия использования                                                                             |
| Нажимая на кнопку «Зарегистрироваться», вы<br>соглашаетесь с Условнями использования и<br>Политикой конфиденциальности |
| Зарегистрироватся                                                                                                    |
|                                                                                                    |

### Заполните форму регистрации:

В поле «Мобильный телефон» введите ваш номер.

- 1. В поле «Промокод» укажите код из письма.
- Поставьте галочку, соглашаясь с Условиями использования и Политикой конфиденциальности.

После регистрации вы автоматически попадёте в Рабочий стол вашего аккаунта.

# 2. АВТОРИЗАЦИЯ

Для входа в систему запустите браузер и в адресной строке введите <a href="https://analmaz.ru/users/sign\_in">https://analmaz.ru/users/sign\_in</a>. На экране появится форма для авторизации.

После загрузки окна авторизации введите логин и пароль. Нажмите кнопку «Войти». При попытке доступа к системе с неверными данными возникает ошибка: «Неверный пользователь или пароль» После успешного завершения регистрации вам станет доступен личный кабинет системы.

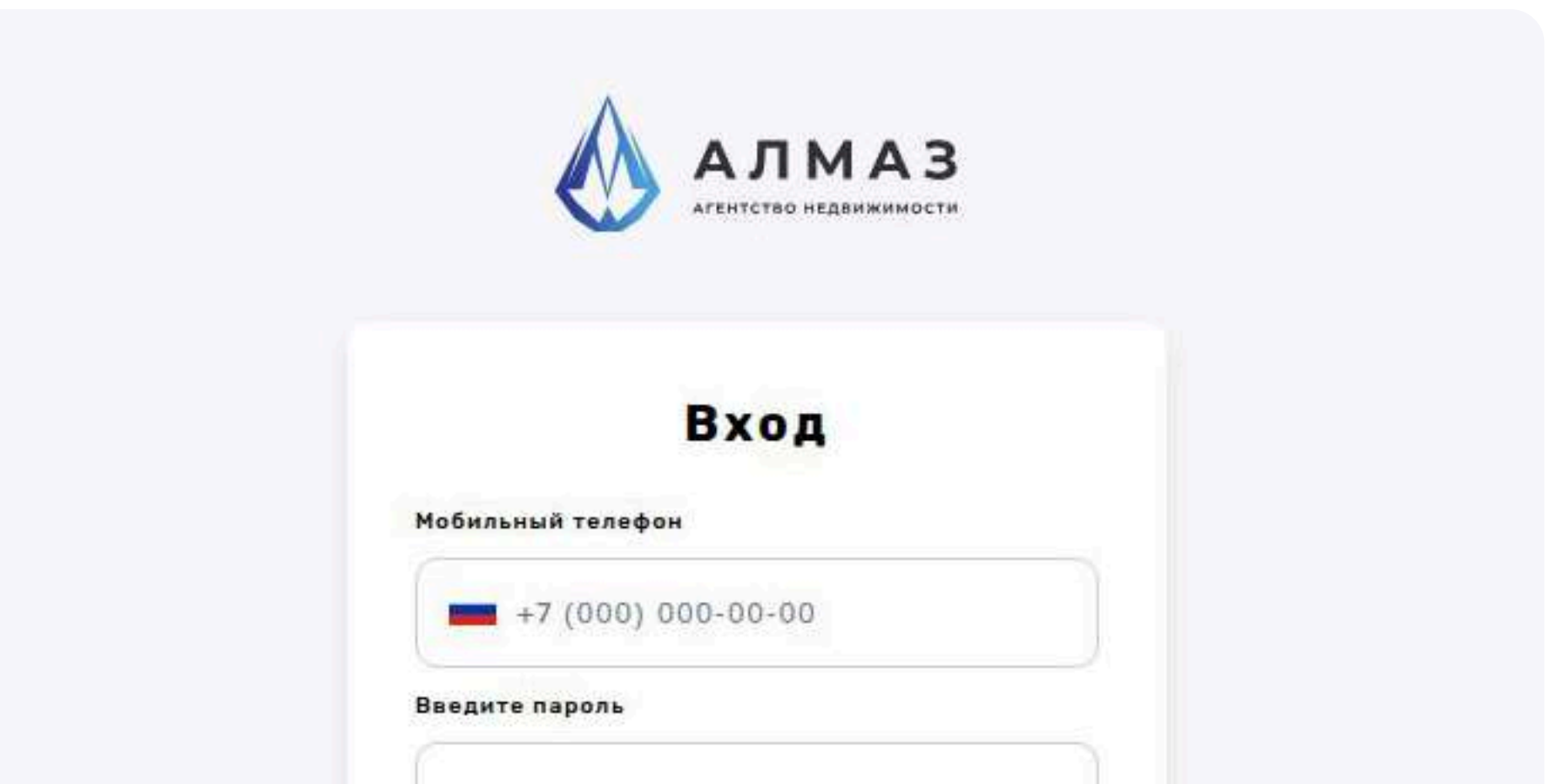

| Я не робот                                                |
|-----------------------------------------------------------|
| ГесАР I СНА<br>Конфиденциальность - Условня использования |
| Войти                                                     |
|                                                           |
| Зарегистрироваться                                        |

# 3. РАБОЧИЙ СТОЛ

### Рабочий стол

Раздел "Рабочий стол" является главной страницей системы и предоставляет пользователю наглядную сводную аналитику по всем ключевым метрикам агентства недвижимости.

#### 1. Общая статистика

В верхней части отображаются основные числовые показатели, обновляющиеся в режиме реального времени:

- Дома Казани количество объектов, представленных в базе по г. Казань.
- Количество квартир общее число квартир, добавленных в систему.
- Коммерческие объекты количество активных коммерческих помещений.
- Лиды текущее количество потенциальных клиентов в CRM.
- Сделки общее количество завершённых и активных сделок.
- Рекламные кампании число активных размещений объявлений на сторонних площадках.
- Выписки количество запросов и сформированных выписок по объектам.

#### 2. Статистика по объектам

Блок с диаграммами или таблицами, отражающими количество объектов в разбивке по категориям:

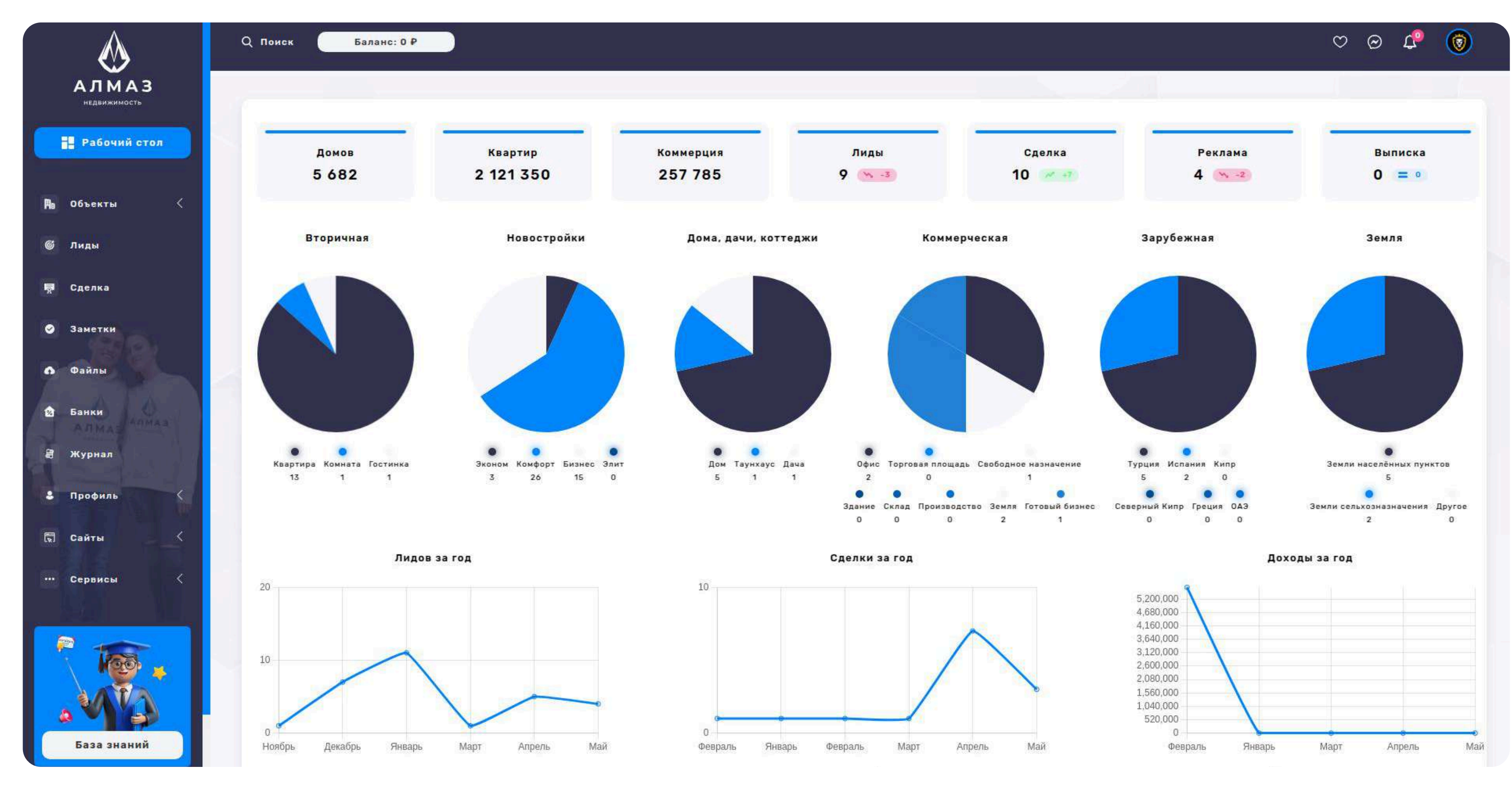

# 3. РАБОЧИЙ СТОЛ

- Вторичная недвижимость
- Новостройки
- Дома, дачи, коттеджи
- Коммерческая недвижимость
- Зарубежная недвижимость
- Земельные участки

Это позволяет быстро оценить текущее распределение объектов и следить за активностью по каждому типу.

### 3. Годовая статистика

Интерактивный аналитический блок, включающий:

- Лиды за год динамика входящего потока клиентов.
- Сделки за год количество оформленных сделок по месяцам.
- Доходы за год суммарная выручка агентства по завершённым сделкам.
- Тип сделки долевое распределение: продажа, аренда, ипотека, регистрация, страхование.

 Рейтинг по доходам — топ агентов или подразделений по уровню дохода.
 Этот раздел служит центром управления и аналитики для руководителей и агентов, позволяя в один клик получить ключевые бизнес-метрики, выявлять

#### тренды и принимать оперативные решения.

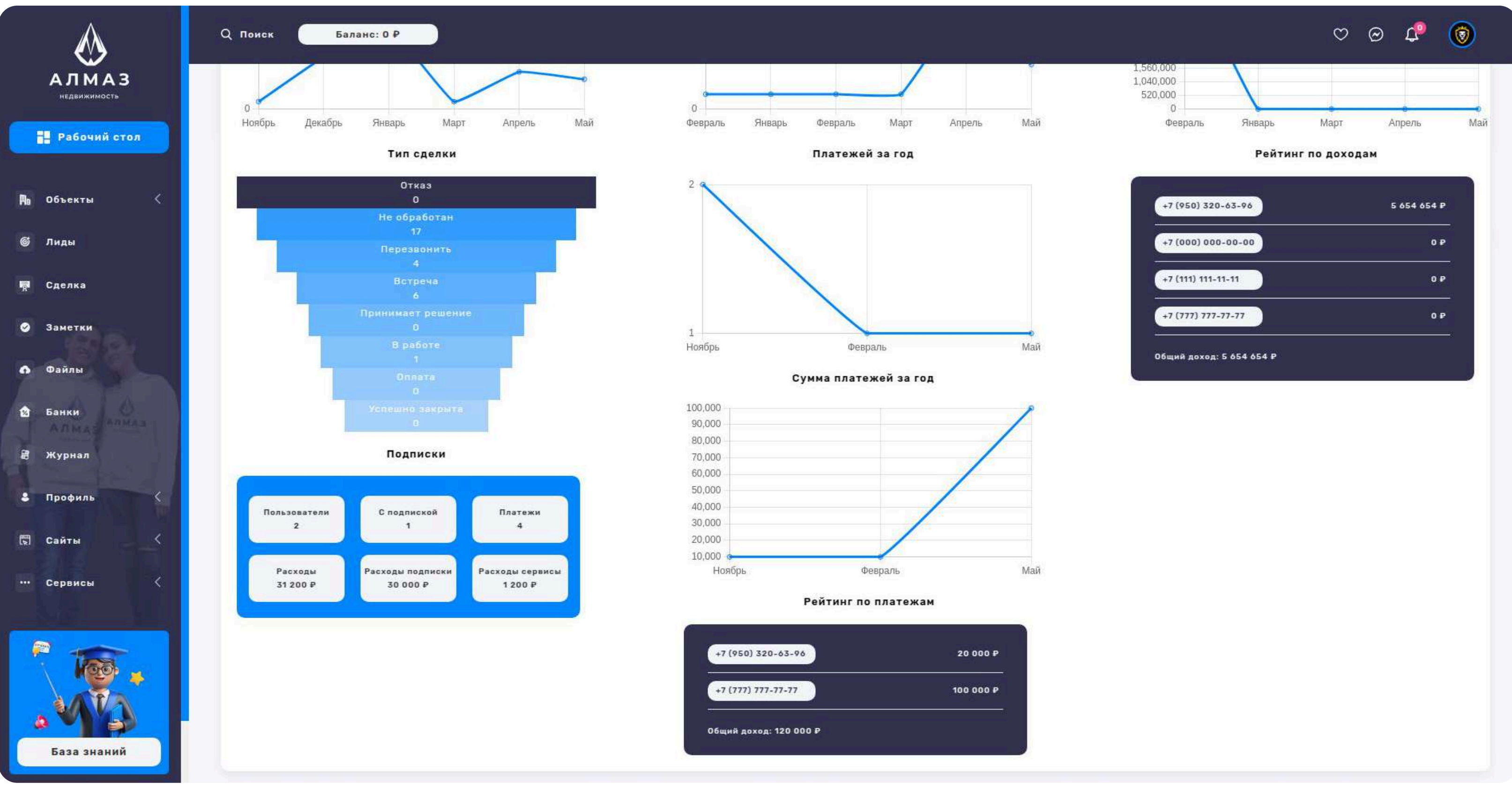

# 4. НОВОСТРОЙКИ

### Раздел «Объекты → Новостройки»

Раздел предназначен для просмотра, фильтрации и взаимодействия с базой жилых комплексов (ЖК), представленных в системе.

#### Список новостроек

На странице отображается таблица/список с ключевой информацией по каждому жилому комплексу:

- Название ЖК
- Адрес
- Застройщик
- Сроки сдачи
- Класс ЖК (эконом, комфорт, бизнес и т.д.)
- Этажность
- Отделка (с отделкой, без отделки, white box и др.)
- Тип дома (панельный, монолитный, кирпичный и др.)

#### Функциональные элементы управления

- Кнопка «Действие» (для каждой записи):
  - Перейти на сайт открывает официальный сайт ЖК в новом окне.
  - Добавить в закладки сохраняет ЖК в избранное пользователя.

| $\bigotimes$                               | Q Поиск Баланс: 0 Р                                               |                                                  |                     |            |             |              | ~ @ .                                     | e 💿      |
|--------------------------------------------|-------------------------------------------------------------------|--------------------------------------------------|---------------------|------------|-------------|--------------|-------------------------------------------|----------|
| АЛМАЗ<br>недвижимость                      | 🕒 Главная / Новостройки                                           |                                                  |                     |            |             |              |                                           |          |
| Рабочий стол Побъекты <                    | Найдено: 44 🔻 Фильтр                                              | 14 Сортировка<br>Популярные                      |                     |            |             |              |                                           |          |
| 🎯 Лиды                                     | Адрес ‡                                                           | Не популярные<br>По дате старые<br>По дате новые | Сроки сдачи ¢       | Класс ЖК 💠 | Этажность ¢ | Отделка ¢    | Тип дома ≎                                | Действие |
| 🛱 Сделка<br>🥝 Заметки                      | жк Парк Маяк<br>Казань, р-н Приволжский, ули<br>Южно-Промышленная | ца Комосстрой                                    | 2 кв. 2026          | Комфорт    | 13-18       | Черновая     | Монолитно-кирпичный<br>• Перейти на сайт  | 1        |
| Файлы                                      | ЖК Нова<br>Казань, р-н Советский, улица<br>Николая Ершова         | NovaStroy                                        | 2 KB. 2026          | Бизнес     | 7-20        | Предчистовая | Обавить в закладки<br>Монолитно-кирпичный |          |
| <ul> <li>Профиль</li> <li>Сайты</li> </ul> | ЖК Мечта<br>Казань, р-н Приволжский, ули<br>Аделя Кутуя           | ща тси                                           | 1 кв. 2023          | Комфорт    | 19-24       | Черновая     | Монолитно-кирпичный                       | i        |
| ••• Сервисы                                | ЖК Династия<br>Казань, р-н Авиастроительны<br>улица Михаила Миля  | а. тси                                           | 4 кв. 2024          | Комфорт    | 8-15        | Черновая     | Монолитно-кирпичный                       | i        |
|                                            | ЖК Алтын Яр<br>Казань, р-н Приволжский, ули<br>Фермское ш         | ца Акташ-Инвест                                  | 2 кв. 2023          | Комфорт    | 7-9         | Черновая     | Монолитно-кирпичный                       | II.      |
| База знаний                                | ЖК Statum<br>Казень, р-н Кировский, улица<br>Адмиралтейская       | Унистрой                                         | 2 кв. 2025          | Бизнес     | 6-7         | Предчистовая | Монолитно-кирпичный                       | ł        |
| App Store B<br>App Gallery                 | ЖК О на Кулагина<br>Казань, р-н Приволжский, ули<br>Кулагина      | ца Унистрой                                      | < I ><br>З кв. 2010 | Комфорт    | 8-20        | Черновая     | Монолит                                   | :        |

# 4. НОВОСТРОЙКИ

#### Кнопка «Сортировка» — сортировка списка по критериям:

- Популярные
- Не популярные
- По дате старые
- По дате новые

### Кнопка «Фильтр» — открывает модальное окно с расширенными параметрами

### фильтрации:

- Поиск ЖК (по названию)
- Район
- Сроки сдачи
- Класс жилья
- Тип дома
- Отделка
- Дата от / Дата до

Кнопка «Применить фильтр» — запускает поиск по указанным критериям.

### Пагинация

В нижней части страницы расположены кнопки для переключения между страницами с результатами.

| $\diamond$                                 | Q Поиск Баланс: 0 Р                                                 |                            |                     |                  | ×         |              | 00                  | L ()     |
|--------------------------------------------|---------------------------------------------------------------------|----------------------------|---------------------|------------------|-----------|--------------|---------------------|----------|
| АЛМАЗ                                      | 🛆 Главная / Новостройки                                             | Фильтр                     |                     |                  |           |              |                     |          |
| Рабочий стол                               |                                                                     | Поиск ЖК                   | Район<br>Выбр       | ать все          | ~         |              |                     |          |
| Ры Объекты <                               | Найдено: 44 🔻 Фильтр 🄃 Сор                                          | Сроки сдачи<br>Выбрать все | Класс<br>У Выбр     | жилья<br>ать все | ~         |              |                     |          |
| 🎯 Лиды                                     | Адрес \$                                                            | Тип дома<br>Выбрать все    | Отдели<br>✔ Выбр    | ка<br>ать все    | ажность ≎ | Отделка 🗧    | Типдома 🜩           | Действие |
| 🐺 Сделка                                   | ЖК Парк Маяк<br>Казані, р-н Приколиский, улица<br>Южио-Промишленная | Дата от                    | Дата д              | la               | 18        | Черновая     | Монолитно-кирпичный | 1        |
| <ul> <li>Заметки</li> <li>Файлы</li> </ul> | ЖК Нова<br>Малянь, рин Советсания, улица<br>Николая Ершона          | -                          | Применить фильтр    |                  | o         | Предчистовая | Монолитно-кирпичный | 1        |
| <ul> <li>Профиль</li> <li>Сайты</li> </ul> | ЖК Мечта<br>Казань, рк Приволистий, улица<br>Аделя Кутуз            | тси                        | 1 xs. 2023          | Комфорт          | 19-24     | Черновая     | Монолитно-кирпичный | :        |
| ••• Сервисы                                | ЖК Династия<br>Назаны, рн. Акиастроительный<br>улица Миканла Мила   | тси                        | 4 x8. 2024          | Конфорт          | 8-15      | Черновая     | Монолитно-жирличный |          |
| Tree .                                     | ЖК Алтын Яр<br>Казань, р-н Приволисана, улица<br>Сорысков ш         | Ак таш-Инвест              | 2 кн. 2023          | Комфорт          | 7-9       | Черновая     | Монолитна-кирпичный | 1        |
| База знаний                                | ЖК Statum<br>Назаны, рен Короловий, улица<br>Адмираятейская         | Унистрой                   | 2 кв. 2025          | Бизнес           | 6-7       | Предчистовая | Монолитно-кирпичный | 1        |
| App Store Google Play                      | ЖК Q на Кулагина<br>Хезень, р-и Приволистий, улица<br>Кулагина      | Унистрей                   | < 1 ><br>3 xB. 2000 | Комфорт          | 8-20      | Черновая     | Монолит             | ł        |

# 4. ВТОРИЧКА

### Раздел «Объекты → Вторичка»

Раздел предназначен для управления базой объектов вторичного рынка

недвижимости. Пользователю предоставляется список объектов с возможностью

фильтрации, сортировки, анализа статистики и управления данными.

#### На главной странице раздела отображаются записи с ключевыми

#### характеристиками:

Заголовок недвижимости, Адрес, Цена, Тип объявления (продажа, аренда), Тип публикации (ручная, автоматическая, через парсер и т.д.), Количество комнат, Площадь, Этаж, Дата добавления

#### Функциональные кнопки

Кнопка «Список»— активна по умолчанию, отображает таблицу объектов. Кнопка «Статистика»— переключает на аналитическую панель. Кнопка «Удалить все» удаляет выбранные объекты. Кнопка «Добавить»— открывает форму для создания нового объекта.

### Кнопка «Действие» (для каждой записи):

Перейти на сайт — открывает страницу объекта на внешнем ресурсе. Добавить в закладки — добавляет объект в избранное. Редактировать — переход к форме редактирования объекта. Удалить — удаляет конкретный объект из базы.

| ◈ _                                        | Q Поиск Бала       | HC: 0 P                                                                                                    |                                                 |                  |                  |          |                   |                 | 5 0 V                                                                                                    | <b>P</b> 🔞 |
|--------------------------------------------|--------------------|----------------------------------------------------------------------------------------------------|-------------------------------------------------|------------------|------------------|----------|-------------------|-----------------|----------------------------------------------------------------------------------------------------|------------|
| АЛМАЗ<br>недвижимость                      | 🕞 Главная / Вторич | чная недвижимость                                                                                             |                                                 |                  |                  |          |                   |                 |                                                                                                    | Добавить   |
| Рабочий стол                               |                    |                                                                                                    |                                                 |                  |                  |          |                   |                 |                                                                                                    |            |
| 🅦 Объекты 🤇                                | Найдено: 8         | <b>▼</b> Фильтр 1↓ Сорт<br>Попул                                                                              | провка                                          |                  |                  |          |                   | <b>F</b> Список | 🔮 Статистика 🔯 Уд                                                                                        | алить все  |
| © Лиды                                     | Адрес 🗧            | Не по<br>По да<br>По да                                                                                       | тулярные<br>ге старые<br>ге новые               | Тип объявления ‡ | Тип публикации ≑ | Комнат 🛟 | Площадь ≎         | Этаж 🛟          | Дата ≑                                                                                                   | Действие   |
| 👼 Сделка<br>🔗 Заметки                      |                    | Квартира, 1-комн, ! Дешев<br>Россия, Республика Тат<br>Казань, улица Достоевс                                 | ие                                              | Продам           | Не опубликовано  | 1-комн.  | 50 м*             | 4 этаж          | 12.05.2025 20:44                                                                                         | , i        |
| <ul> <li>Файлы</li> <li>Профиль</li> </ul> |                    | Квартира, 1-комн, 50 м²<br>Россия, Республика Татарстан,<br>Казань, улица Достоевского 888                    | <b>888 Р</b><br>Комиссия: D Р                   | Продам           | Не опубликовано  | 1-комн.  | 50 M²             | 4 этаж          | <ul> <li>Перейти на сайт</li> <li>Добавить в закладки</li> <li>Редактировать</li> <li>Удалить</li> </ul> | :          |
| 🖫 Сайты                                    |                    | Квартира, 1-комн, 41 м²<br>Россия, Республика Татарстан,<br>Казань, улица Андрея Адо 17                       | 7 150 000 ₽<br>Комиссия: 0 ₽                    | Продам           | Опубликовано     | 1-комн.  | 41 м <sup>2</sup> | 12 этаж         | 28.03.2025 13:04                                                                                         | 1          |
| ••• Сервисы                                |                    | Квартира, 3-комн, 103 м²<br>Россия, Республике Татаротан,<br>Казань, улица Нигматуллина<br>1/47               | <b>16 100 000 <del>Р</del></b><br>Комиссия: 0 Р | Продам           | Опубликовано     | З-комн.  | 103 M²            | 3 этаж          | 18.12.2023 19:40                                                                                         | :          |
|                                            |                    | Квартира, З-комн, 66 м <sup>а</sup><br>Россия, Республика Татарстан,<br>Казань, улица Комиссара<br>Габишева 7 | <b>8 500 000 Р</b><br>Комиссия: 0 Р             | Продам           | Опубликовано     | З-комн.  | 66 м°             | 1 этаж          | 13.09.2023 09:37                                                                                         | i          |
| База знаний                                |                    | Квартира, 3-комн, 84 м²<br>Россия, Республика Татарстан,<br>Казань, улица Четаева 35                          | <b>40 000 Р</b><br>Комиссия: 50%                | Сдам             | Опубликовано     | З-комн.  | 84 m²             | 3 этаж          | 13.09.2023 09:20                                                                                         | :          |
| App Store Google Play                      |                    | Квартира, 3-комн, 62 м²<br>Россия, Республика Татарстан,<br>Казань, улица Туганлык 12                         | <b>6 700 000 ₽</b><br>Комиссия: 0 ₽             | Продам           | Опубликовано     | З-комн.  | 62 m²             | 1 этаж          | 13.09.2023 09:09                                                                                         | i          |

# 4. ВТОРИЧКА

### Сортировка объектов

#### Пользователь может отсортировать список по следующим критериям:

Популярные, Не популярные, По дате (старые), По дате (новые), Дешевые, Дорогие

#### Фильтр

Нажатие на кнопку «Фильтр» открывает модальное окно, где можно задать параметры для поиска:

Поиск по адресу, Тип сделки (продажа, аренда), Количество комнат, Тип недвижимости (квартира, комната и т.д.), Район, Тип публикации, Цена от / до, Площадь от / до, Дата от / до, Сотрудники, Выводить результаты по (например, 20, 50, 100 строк), Кнопка «Применить фильтр»

#### Пагинация

В нижней части списка — кнопки переключения между страницами (пагинация). Возможно выбрать количество отображаемых записей на странице.

| $\bigotimes$                                | Q. Поиск Баланс: 0 Р                                                                                          |                                       |                                   | ×                 |                 | Ø                | ∞ \$ (10)     |
|---------------------------------------------|----------------------------------------------------------------------------------------------------|---------------------------------------|-----------------------------------|-------------------|-----------------|------------------|---------------|
| АЛМАЗ<br>неданжимость                       | 🕒 Главная / Вторичная недвижимость                                                                            | Фильтр                                |                                   |                   |                 |                  | Добавить      |
| Рабочий стол                                |                                                                                                    | Поиск по адресу                       | Тип сделки<br>Выбрать все 🗸 🗸     |                   |                 |                  |               |
| Ра Объекты <                                | Найдено: 8 🔻 Фильтр 🏌 Са                                                                                      | Количество комнат<br>Выбрать все У    | Тил недвижимости<br>Выбрать все 🗸 |                   | <b>F</b> Список | 🔮 Статистика     | 🗑 Удалить все |
| @ Лиды                                      | Адрес \$                                                                                                    | Выбрать район<br>Выбрать все 🗸 🗸      | Тип публикации<br>Выбрать все 🗸 🗸 | ¢ Площадь ¢       | Этаж 💠          | Дата \$          | Действие      |
| <ul> <li>Сделка</li> <li>Заметки</li> </ul> | Квартира, 1-комн, 50 м <sup>2</sup><br>Россия, Республика Татарста<br>Казань, улица Достоевского В            | Цена от<br>О<br>Площась от            | Цена до<br>30 000 000             | 50 M²             | 4 этаж          | 12.05.2025 20:44 | :             |
| Файлы                                       | Квартира, 1-комн, 50 м <sup>а</sup><br>Россия: Республика Татарста<br>Казана, улица Достониского 3            | О Дата от                             | 900                               | 50 M²             | 4 этаж          | 12.05.2025 19:48 | :             |
| 🕅 Сайты 🔜 📈                                 | С Квартира, 1-комн. 41 м <sup>а</sup><br>Россия, Республика Татарста<br>Казань, улица Андреж Ади 17           | Сотрудники<br>Выбрать все У           | Выводить результаты по:<br>20 У   | 41 м <sup>*</sup> | 12 этаж         | 28.03.2025 13:04 | :             |
| ••• Сервисы                                 | С Квартира, 3-комн, 103 м<br>Россия, Распублика Татарста<br>Казана, улица Нагиатуллана<br>1/47                | Примени                               | ить фильтр                        | 103 м*            | 3 этаж          | 18.12.2023 19:40 | :             |
|                                             | С Квартира, 3-комн, 66 м <sup>а</sup><br>Россия: Распублика Татарста<br>Казана, улица Кониссара<br>Габишева 7 | . 8 500 000 Р Продам<br>Нониссия: 6 Р | Опубликовано З-коми.              | 00 H <sup>2</sup> | 1 этаж          | 13.09.2023 09:37 | :             |
| База знаний                                 | С Квартира, 3-комн, 84 м <sup>2</sup><br>Россия, Республика Татарста<br>Казаны, утица Чатаява 35              | 40 000 Р Сдам<br>Комиссии: 50%        | Опубликовано З-комн.              | 84 m²             | 3 этаж          | 13.09.2023 09:20 | ÷             |
| App Store Google Play                       | Вартира, 3-комн, 62 м <sup>2</sup><br>Рассия, Распублика Татарста<br>Казань, улицяТуганные 12                 | 6-700-000 Р Продан<br>Кониссии::0 Р   | 1 ><br>Опубликовано З-хомн.       | 62 H <sup>*</sup> | 1 этаж          | 13.09.2023 09:09 | :             |

# 4. ВТОРИЧКА

### Раздел «Статистика»

Предоставляет сводную информацию по объектам за различные периоды:

#### Объектов:

Всего, За сегодня, За неделю, За месяц, За квартал, За год, Опубликовано

#### Объявления за год по параметрам:

Тип объявления, Тип публикации, Тип недвижимости, Районы Раздел «Вторичка» позволяет эффективно управлять вторичной недвижимостью, анализировать динамику и адаптировать предложения под спрос.

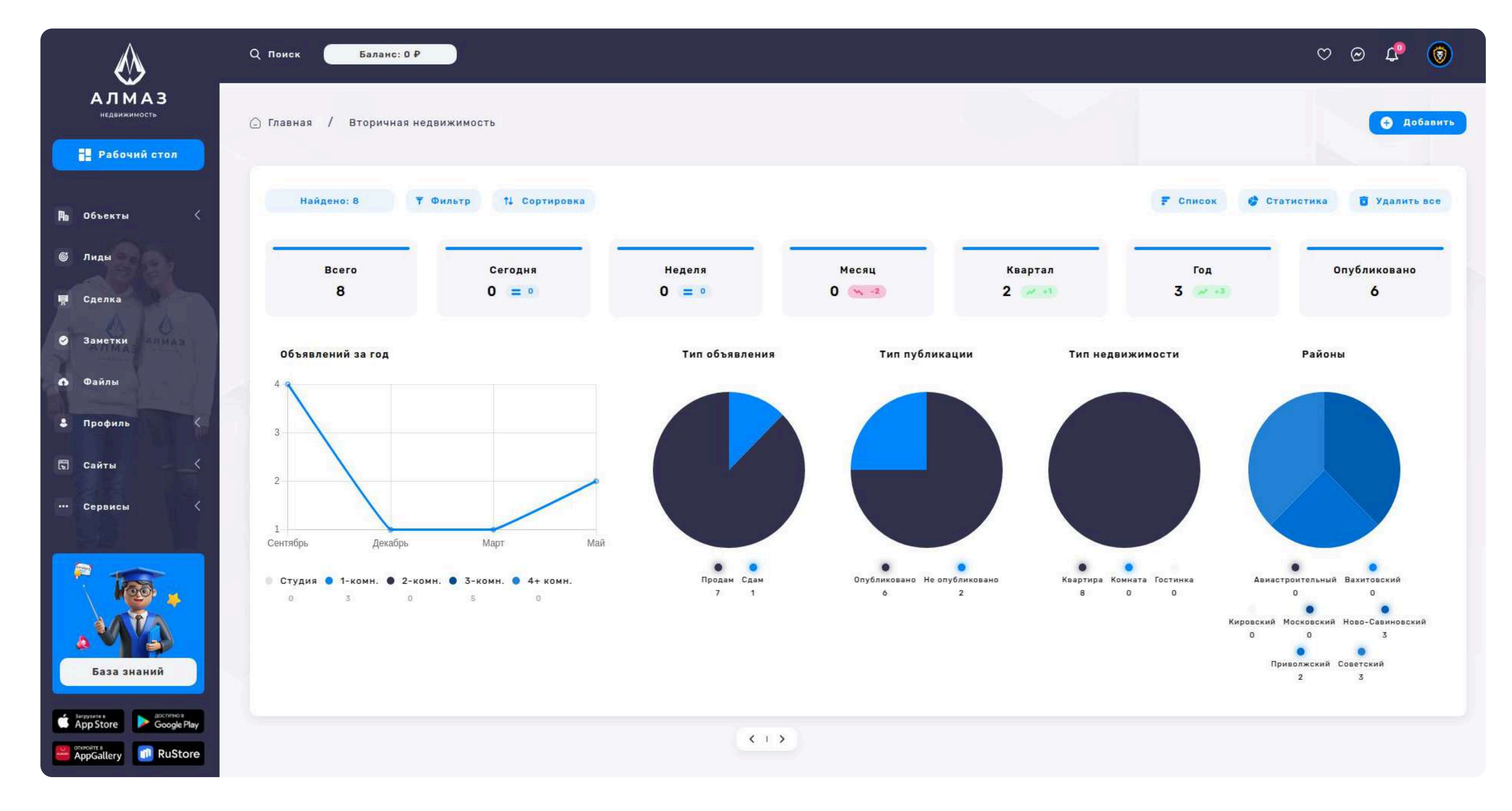

# 4. ДОМА, ДАЧИ, КОТТЕДЖИ

### Раздел «Объекты → Дома, дачи, коттеджи»

Раздел предназначен для работы с базой загородной недвижимости, включая дома, дачи и коттеджи. Здесь представлены инструменты для поиска, сортировки, редактирования и анализа объектов.

#### Список объектов

#### В таблице отображаются основные параметры объектов:

Заголовок недвижимости, Адрес, Цена, Тип объявления (продажа, аренда), Тип публикации (ручная, автоматическая и т.д.), Количество комнат, Площадь, Этажность, Дата добавления

#### Управление списком

Кнопка «Список»— активная вкладка, отображающая таблицу объектов. Кнопка «Статистика»— открывает сводную аналитику по объектам. Кнопка «Удалить все» — удаляет выбранные объекты из базы. Кнопка «Добавить»— форма добавления нового объекта.

### Кнопка «Действие» (в каждой строке):

Перейти на сайт — открыть карточку объекта на внешнем ресурсе. Добавить в закладки — сохранить объект в избранное. Редактировать — перейти к форме редактирования. Удалить — удалить объект.

| $\bigotimes$                                      | Q Поиск Балан      | IC: 0 P                                                                                                    |                         |                    |           |                      |              | v o t                                                                                   | •        |
|---------------------------------------------------|--------------------|----------------------------------------------------------------------------------------------------|-------------------------|--------------------|-----------|----------------------|--------------|-----------------------------------------------------------------------------------------|----------|
| АЛМАЗ<br>недвижимость                             | 🕒 Главная / Дома,д | ачи, коттеджи                                                                                                  |                         |                    |           |                      |              | •                                                                                       | Добавить |
| <b>Н</b> Рабочий стол                             |                    |                                                                                                    |                         |                    |           |                      |              |                                                                                         |          |
| <b>Ры</b> Объекты 🗸                               | Найдено: 7         | ▼ Фильтр 1↓ Сортировка<br>Популярные                                                                           |                         |                    |           |                      | 루 Список     | 🔮 Статистика 🥫 Уда                                                                      | лить все |
| <ul> <li>Новостройки</li> <li>Вторичка</li> </ul> | □ Адрес \$         | Не популярные<br>По дате старые<br>По дате новые                                                               | Тип объявления          | ≎ Тип публикации ≎ | Комнат \$ | Площадь ≑            | Этажность \$ | Дата ‡ Д                                                                                | ействие  |
| 🚖 Дома, дачи, коттеджи                            |                    | Таунхаус, 112 м <sup>2</sup><br>г Казаны, ул Авангардні<br>Сначала дорогие                                     | Сдам                    | Не опубликовано    | 5         | 112.0 M <sup>2</sup> | 2            | 06.05.2025 14:35                                                                        | .a       |
| 📓 Коммерческая<br>🏂 Зарубежная                    |                    | Дом, 90 м²<br>г Казань, ул Андрея Адо, д 13 Комисс<br>Комисс                                                   | 000 Р Продам<br>ил. 5%  | Не опубликовано    | 4         | 90.0 M²              | 2            | <ul> <li>Перейти на сайт</li> <li>Добавить в закладки</li> <li>Редактировать</li> </ul> |          |
| 🔛 Земельные участки                               |                    | Дом, 130 м²                                                                                                    |                         |                    |           |                      |              | 👿 Удалить                                                                               |          |
| б Лиды                                            |                    | г Казань, ул Поперечно-Мирная, 300 00<br>д 3 Комисс                                                            | 0.Р Сдам<br>ия: 50%     | Не опубликовано    | 6         | 130.0 м <sup>2</sup> | 2            | 18.04.2025 17:01                                                                        | 1        |
| ери Сделка<br>⊘ Заметки                           |                    | Дом, 120 м <sup>2</sup><br>г Казань, ул 2-я Давликеевская.<br>д 1<br>Комисс                                    | 000 Р Продам<br>ия: 3%  | Не опубликовано    | 5         | 120.0 M°             | 2            | 18.04.2025 16:58                                                                        | I        |
| <ul> <li>Файлы</li> <li>Банки</li> </ul>          |                    | Дача, 2 м²<br>г Казаны, ул Достоевского, д 1 2 Р<br>Комисс                                                     | ил: 2% Сдам             | Не опубликовано    | 2         | 2.0 M <sup>2</sup>   | 3            | 12.03.2025 21:53                                                                        | 1        |
| Журнал Профиль                                    |                    | Дом, 120 м²<br>Республика Татарстан, Казань,<br>Советский район, жилой массие<br>Кульсентово, Главная улица, 1 | 000₽ Продам<br>ил:5%    | Опубликовано       | 4         | 120.0 м <sup>э</sup> | 2            | 22.06.2024 20:14                                                                        | 4        |
| 🖫 Сайты 🧹                                         |                    | Дом, 217.0 м²           Республика Татарстан,<br>Зеленодольский район, село<br>Ильинское, Песчаная улица, 45   | 000 Р<br>ия: 0 Р Продам | Опубликавано       | 4         | 217.0 M <sup>2</sup> | 2            | 13.09.2023 11:06                                                                        | 1        |

# 4. ДОМА, ДАЧИ, КОТТЕДЖИ

### Сортировка объектов

### Пользователь может сортировать объекты по:

Популярные, Не популярные, По дате (старые), По дате (новые), Дешевые, Дорогие

#### Фильтр

Нажатие на кнопку «Фильтр» вызывает модальное окно с возможностью

#### уточнения поиска по следующим полям:

Тип недвижимости, Район, Тип объявления, Количество комнат, Тип дома (кирпичный, блочный и др.), Тип участка (ИЖС, СНТ и др.), Ремонт, Тип публикации, Цена от / до, Площадь от / до, Дата от / до, Сотрудники, Выводить результаты по (кол-во строк), Кнопка «Применить фильтр»

#### Пагинация

Под списком — навигация по страницам с возможностью выбора количества записей на одной странице.

| $\diamond$             | Qn  | оиск     | Баланс                                                                                                    | :: 0 P                          |                  |         |                         | ×   |                      |             | Ø                | ∅ 4 <sup>0</sup> ( |
|------------------------|-----|----------|----------------------------------------------------------------------------------------------------|---------------------------------|------------------|---------|-------------------------|-----|----------------------|-------------|------------------|--------------------|
| АЛМАЗ                  | © r | лавная / | Дома, да                                                                                                    | ачи, коттеджи                   | Фильтр           |         |                         |     |                      |             |                  | Добавить           |
|                        |     |          |                                                                                                    |                                 | Тип недвижимости |         | Выбрать район           |     |                      |             |                  |                    |
| Рабочий стол           |     |          |                                                                                                    |                                 | Выбрать все      | ~       | Выбрать все             | ~   |                      |             |                  |                    |
|                        |     |          |                                                                                                    |                                 |                  |         |                         |     |                      |             |                  |                    |
|                        |     | Найде    | HO: 7                                                                                                    | <b>∓</b> Фильтр †↓ Сор          | Тип объявления   |         | Количество комнат       |     |                      | F Список    | 🔮 Статистика     | 🚺 Удалить все      |
| 🌆 Объекты 🗸 🗸          |     |          |                                                                                                    |                                 | Выбрать все      | ~       | Выбрать все             | ~   |                      |             |                  |                    |
|                        |     |          |                                                                                                    |                                 | THE BONS         |         | THE WIGHTER             |     |                      | _           | _                |                    |
| 🚠 Новостройки          |     |          | Адрес 😂                                                                                                    |                                 | Выбрать все      | ~       | Выбрать все             | ~ 0 | Площадь 😄            | Этажность 💠 | Дата 😄           | Действие           |
|                        |     |          | - 19 <b>4</b> - 19                                                                                                    |                                 |                  |         |                         |     |                      | _           |                  |                    |
| 📾 Вторичка             |     |          | -                                                                                                    | Таунхаус, 112 м²                | Ремонт           |         | Агентство/Ризлтор       |     |                      |             |                  |                    |
|                        |     |          | ALL STREET                                                                                                    | r Kazens, en Asenregonen, p.2   | Выбрать все      | ~       | Выбрать все             | ~   | 112.0 H*             | 2           | 06.05.2025 14:35 | :                  |
| 🖄 Дома, дачи, коттеджи |     |          |                                                                                                    |                                 |                  |         |                         |     |                      |             |                  |                    |
| DE Kouwenneevoo        |     |          |                                                                                                    |                                 | Цена от          |         | Цена до                 |     |                      |             |                  |                    |
| EF KOMMEDACCKAR        |     |          |                                                                                                    | Дом, 90 м <sup>2</sup>          | 0                |         | 30 000 000              |     |                      |             |                  |                    |
| 👌 Зарубежная           | 1   |          | Contraction of the local division of the local division of the loc | r Kerswa, yn Awnnes Ann. n 13   |                  |         |                         |     | 90.0 M <sup>2</sup>  | 2           | 06.05.2025 14:31 |                    |
|                        |     |          |                                                                                                    |                                 | Площадь от       |         | Площадь до              |     |                      |             |                  | 0.8                |
| 🕍 Земельные участки    |     |          | 13                                                                                                    |                                 | 0                |         | 900                     | _   |                      |             |                  |                    |
|                        |     |          |                                                                                                    | Дом, 130 м <sup>2</sup>         | Пата от          |         | Пата по                 |     |                      |             |                  |                    |
| 🚳 Лиды                 |     |          | and the second                                                                                                    | г Казань, ул Поперечно-Мирная   | Acres of         |         |                         |     | 130.0 M <sup>2</sup> | 2           | 18.04.2025 17:01 | <u>(4)</u>         |
|                        |     |          | The second second secon |                                 |                  |         |                         |     |                      |             |                  |                    |
|                        |     |          |                                                                                                    |                                 | Тип публикации   |         | Выводить результаты по: |     |                      |             |                  |                    |
| ири Сделка             |     |          | <b>1</b> . 11                                                                                                    | Дом, 120 м <sup>2</sup>         | Выбрать все      | ~       | 20                      | ~   |                      |             |                  |                    |
|                        |     |          | A STREET                                                                                                    | т Казань, ул 2-х Данлаксанская. |                  |         |                         |     | 120.0 M <sup>*</sup> | 2           | 18.04.2025 16:58 | 4                  |
| <b>9</b> Заметки       |     |          |                                                                                                    | - <u>4</u> -1                   | -                |         | on constant             |     |                      |             |                  |                    |
|                        |     |          | and the second second second                                                                                                    |                                 |                  | Примени | ть фильтр               |     |                      |             |                  |                    |
| 🗅 Файлы                |     |          |                                                                                                    | Дача, 2 м <sup>2</sup>          |                  |         |                         |     |                      |             |                  |                    |
|                        |     |          | BORN IL                                                                                                    | с Казань, ул Досточаского, д 1  | 2 #              | Сдам    | На опубликована         | 2   | 2.0 M <sup>3</sup>   | 3           | 12.03.2025 21:53 | 1                  |
| 🛱 Банки                |     |          |                                                                                                    |                                 | NUMPCENE 278     |         |                         |     |                      |             |                  |                    |
| ATTMA A TANKA          |     |          |                                                                                                    |                                 |                  |         |                         |     |                      |             |                  |                    |
|                        |     |          |                                                                                                    | Дон, 120 м <sup>2</sup>         |                  |         |                         |     |                      |             |                  |                    |
| е лурнал               |     |          | Caller -                                                                                                    | Республика Татарстан, Казаны    | 10 500 000 P     | Продам  | Опубликонано            | 4   | 120.0 H <sup>+</sup> | 2           | 22.06.2024 20:14 | 4                  |
|                        |     |          | THE AN                                                                                                    | Кульсентова. Глевная улица, Т   |                  |         |                         |     |                      |             |                  |                    |
| 👶 Профиль              |     |          |                                                                                                    |                                 |                  |         |                         |     |                      |             |                  |                    |
|                        |     |          | Charachara .                                                                                                    | Дом, 217.0 м <sup>2</sup>       |                  | × .     | 1 >                     |     |                      |             |                  |                    |
| 🖫 Сайты 🤇              |     |          |                                                                                                    | Республика Татаротан.           | 10 450 000 P     | Продан  | Опубликовано            | 4   | 217.0 м*             | 2           | 13.09.2023 11:06 |                    |
|                        |     |          | Contraction of                                                                                                    | Ильянское. Песчаная улица, 48   |                  |         |                         |     |                      |             |                  |                    |

# 4. ДОМА, ДАЧИ, КОТТЕДЖИ

### Раздел «Статистика»

Предоставляет аналитику по загородной недвижимости:

#### Объектов:

Всего, За сегодня, За неделю, За месяц, За квартал, За год, Опубликовано

#### Объявления за год по параметрам:

Типу объявления, Типу недвижимости, Районам

Раздел «Дома, дачи, коттеджи» оптимизирован под задачи агентств недвижимости, работающих с загородным рынком: позволяет удобно управлять базой объектов, анализировать данные и быстро реагировать на спрос.

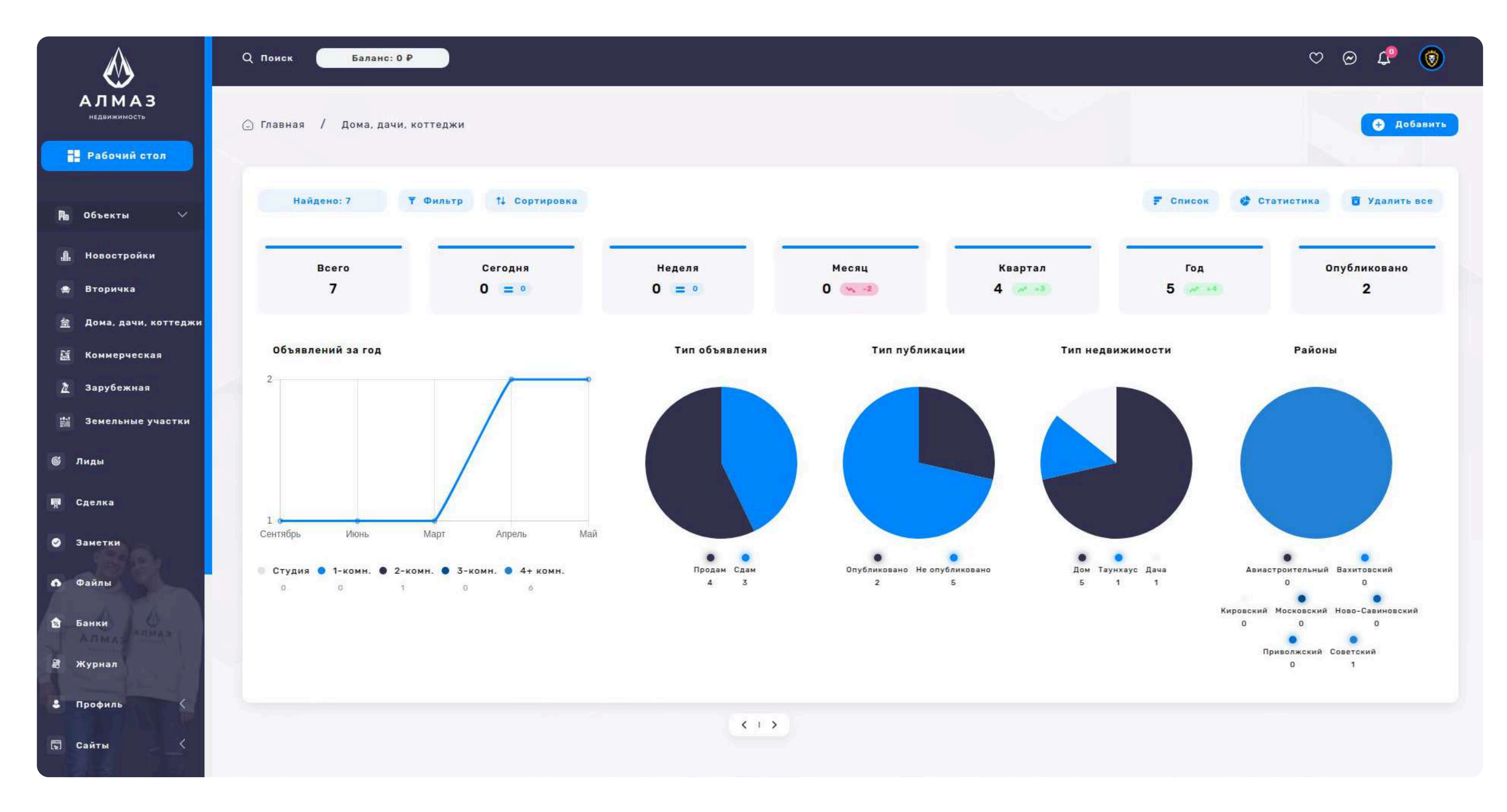

# 4. КОММЕРЧЕСКАЯ

### Раздел «Объекты → Коммерческая»

Раздел предназначен для управления базой коммерческой недвижимости: офисов, торговых и производственных помещений, складов и других типов коммерческих объектов.

#### Список объектов

### В таблице отображаются ключевые параметры каждого объекта:

Заголовок недвижимости, Адрес, Цена, Тип объявления (продажа, аренда), Тип публикации (автоматическая, ручная и др.), Этаж, Тип здания (бизнес-центр, торговое, склад и т.д.), Дата добавления

#### Управление списком

Кнопка «Список» — активная вкладка для отображения таблицы. Кнопка

«Статистика» — переходит в раздел аналитики. Кнопка «Удалить все» — массовое удаление выбранных объектов. Кнопка «Добавить» — добавление нового объекта вручную.

### Кнопка «Действие» (в строке объекта):

Перейти на сайт — открыть объект на внешнем ресурсе. Добавить в закладки — сохранить объект в избранное. Редактировать — изменить данные объекта. Удалить — удалить объект из базы.

| $\bigotimes$                                                    | Q Поиск     | Баланс: 0 Р                                                                                           |                                                     | ♡ @ ♣ 🔞          |                  |        |                     |                  |                                                                                 |             |
|-----------------------------------------------------------------|-------------|----------------------------------------------------------------------------------------------------|-----------------------------------------------------|------------------|------------------|--------|---------------------|------------------|---------------------------------------------------------------------------------|-------------|
| АЛМАЗ<br>недвижимость<br>Рабочий стол                           | 🕞 Главная / | Коммерческая                                                                                          |                                                     |                  |                  |        |                     |                  |                                                                                 | Добавить    |
| 阳 Объекты 🤇                                                     | Найдено:    | 6 🖣 Фильтр 1                                                                                          | Сортировка<br>Популярные                            |                  |                  |        |                     | <b>F</b> Список  | 🔮 Статистика 📑                                                                  | Удалить все |
| ©́ Лиды                                                         |             | apec ¢                                                                                                | Не популярные<br>По дате старые                     | Тип объявления 💠 | Тип публикации 💠 | Этаж ≑ | Площадь ≑           | Типздания ≎      | Дата ≑                                                                          | Действие    |
| 🛱 Сделка                                                        |             | Земля, 0,4 га<br>г Казань, ул Магистралі                                                              | По дате новые<br>Сначала дешевые<br>Сначала дорогие | Продам           | Не опубликовано  |        | 0.0 ra              | Другое           | 06.05.2025 13:22                                                                | 1           |
| 🥥 Заметки                                                       |             |                                                                                                    |                                                     |                  |                  |        |                     |                  | <ul> <li>Перейти на сайт</li> </ul>                                             |             |
| 🔿 Файлы                                                         |             | Свободное назначен<br>м <sup>2</sup><br>г Казань, ул Профсоюзна                                       | иие, 50<br>150 000 Р<br>комиссия: 50%               | Сдам             | Не опубликовано  | 1      | 50.0 M <sup>3</sup> | Административное | <ul> <li>Добавить в закладки</li> <li>Редактировать</li> <li>Удалить</li> </ul> |             |
| 😢 Банки<br>🗃 Журнал                                             |             | Офис, 80 м²<br>г Казань, ул Адоратского                                                               | .д.1 <b>25 000 000 Р</b><br>Комиссия: 5%            | Продам           | Не опубликовано  |        | 80.0 M²             | Бизнес-центр     | 06.05.2025 13:18                                                                | 1           |
| Профиль           Профиль         (           Профиль         ( | 0           | Офис, 123.0 м <sup>2</sup><br>Республика Татарстан, в<br>улица Маяковского, 19                        | азаны, <b>100 000 Р</b><br>Комиссия: 0 Р            | Продам           | Не опубликовано  | 1      | 123.0 M²            | Бизнес-центр     | 22.09.2024 18:29                                                                | 1           |
| ••• Сервисы <                                                   |             | Земля, 1.2 га<br>Республика Татарстан, 8<br>улица Гагарина, 14                                        | азань, <b>77 000 000 Р</b><br>Комиссия: 5%          | Продам           | Опубликовано     |        | 1.2 ra              |                  | 21.06.2024 16:56                                                                | 1           |
|                                                                 |             | Готовый бизнес, 620<br>Россия, Республика Тата<br>Зеленодольский район. 1<br>Волга, 744-й километр, 1 | 9.0 м²<br>прстан, 48 500 000 Р<br>м-7 Комиссия:0 Р  | Продам<br>< I >  | Опубликовано     | 22     | 620.0 M²            | Другое           | 13.09.2023 11:25                                                                | :           |
| База знаний                                                     |             |                                                                                                    |                                                     |                  |                  |        |                     |                  |                                                                                 |             |

# 4. КОММЕРЧЕСКАЯ

### Сортировка объектов

#### Доступны варианты сортировки:

Популярные, Не популярные, По дате: старые → новые / новые → старые, Дешевые, Дорогие

#### Фильтр

# При нажатии кнопки «Фильтр» открывается модальное окно со следующими параметрами:

Поиск, Район, Тип объявления, Тип недвижимости (офис, склад, торговое помещение и т.д.), Тип здания, Планировка, Агентство / Риэлтор, Цена от / до, Площадь от / до, Дата от / до, Сотрудники, Выводить результаты по (кол-во записей на страницу), Кнопка «Применить фильтр»

#### Пагинация

Страницы списка объектов отображаются с кнопками переключения внизу.

Поддерживается настройка количества отображаемых записей на странице.

| $\bigotimes$                               | Q Поиск Баланс: 0 Р                                                                                                    |                                                          | ×                         | Ø                                 | ∞ 4° 🛞        |
|--------------------------------------------|----------------------------------------------------------------------------------------------------|----------------------------------------------------------|---------------------------|-----------------------------------|---------------|
| АЛМАЗ                                      | 🕞 Главная / Коммерческая Фильтр                                                                                                    |                                                          |                           |                                   | 🔁 Добавить    |
| 📕 Рабочий стол                             | Поиск                                                                                                    | Выбрать район<br>Выбрать все                             | ✓                         |                                   |               |
| 🎮 объекты 🤇                                | Найдено: 6 🝸 Фильтр 14 Сор Тип объявления<br>Выбрать все                                                                                        | <ul><li>Тип недвижимости</li><li>✓ Выбрать все</li></ul> | ~                         | 🖀 Список 🔮 Статистика             | 🖥 Удалить все |
| 🚳 Лиды                                     | Адрес ф Тип здания<br>Выбрать все                                                                                                    | Планировка<br>∨ Выбрать все                              | ✓ Площадь ‡               | Типэдания ≎ Дата ≎                | Действие      |
| ज़्नि Сделка                               | Земля, 0,4 га Парковка<br>Выбрать все                                                                                                    | Агентство/Риалтор<br>У Выбрать все                       | ♥ 0.0 ra                  | Другое 06.05.2025 13:22           | :             |
| <ul> <li>Заметки</li> <li>Файлы</li> </ul> | Цена от О                                                                                                    | Цена до<br>30 000 000                                    |                           |                                   |               |
| 🔹 Банжи                                    | Казань, ул Проферениях, д 2 О                                                                                                    | Площадь до<br>900                                        | 50.0 H*                   | административнов 06.05.2025 13:20 |               |
| 🗃 Журнал                                   | Офис, 80 м <sup>2</sup><br>г Кезаны, ул Адоратского, д Т                                                                                        | Дата до                                                  | 80.0 M*                   | Бизнес-центр 06.05.2025 13:18     | :             |
| & Профиль <                                | Офис, 123.0 м <sup>2</sup> Выбрать все                                                                                                    | Выводить результаты по:<br>20                            | ✓<br>123.0 × <sup>2</sup> | Бизнес-центр 22.09.2024 18:29     |               |
| Г. Санты                                   | улица Маннонского, 10                                                                                                    | Применить фильтр                                         |                           |                                   |               |
| ••• Сервисы                                | С Земля, 1.2 га<br>Республика Татарстан, Казани, 77 000 000 P<br>улица Гатарина, 14 Комиссия: 58                                                | Продам                                                   | 1.2 ra                    | 21.06.2024 16:56                  | :             |
|                                            | Готовый бизнес, 620.0 м <sup>3</sup><br>Рассия. Республика Татаратан.<br>Запанодольским район. М-3<br>Вилга, 724-9 киломатр. 1<br>Номиссия. 0 Р | Продам Опубликовано                                      | 22 620.0 н°               | Другое 13.09.2023 11:25           |               |
| База знаний                                |                                                                                                    |                                                          |                           |                                   |               |
|                                            |                                                                                                    |                                                          |                           |                                   |               |

# 4. КОММЕРЧЕСКАЯ

### Раздел «Статистика»

Содержит аналитические данные по коммерческой недвижимости:

#### Объектов:

Всего, Сегодня, За неделю, За месяц, За квартал, За год, Опубликовано

### Объявления за год по параметрам:

По типу объявления (продажа, аренда), По типу публикации, По типу недвижимости, По районам

Этот раздел помогает агентам недвижимости систематизировать,

анализировать и оперативно управлять всеми коммерческими объектами, размещёнными в системе.

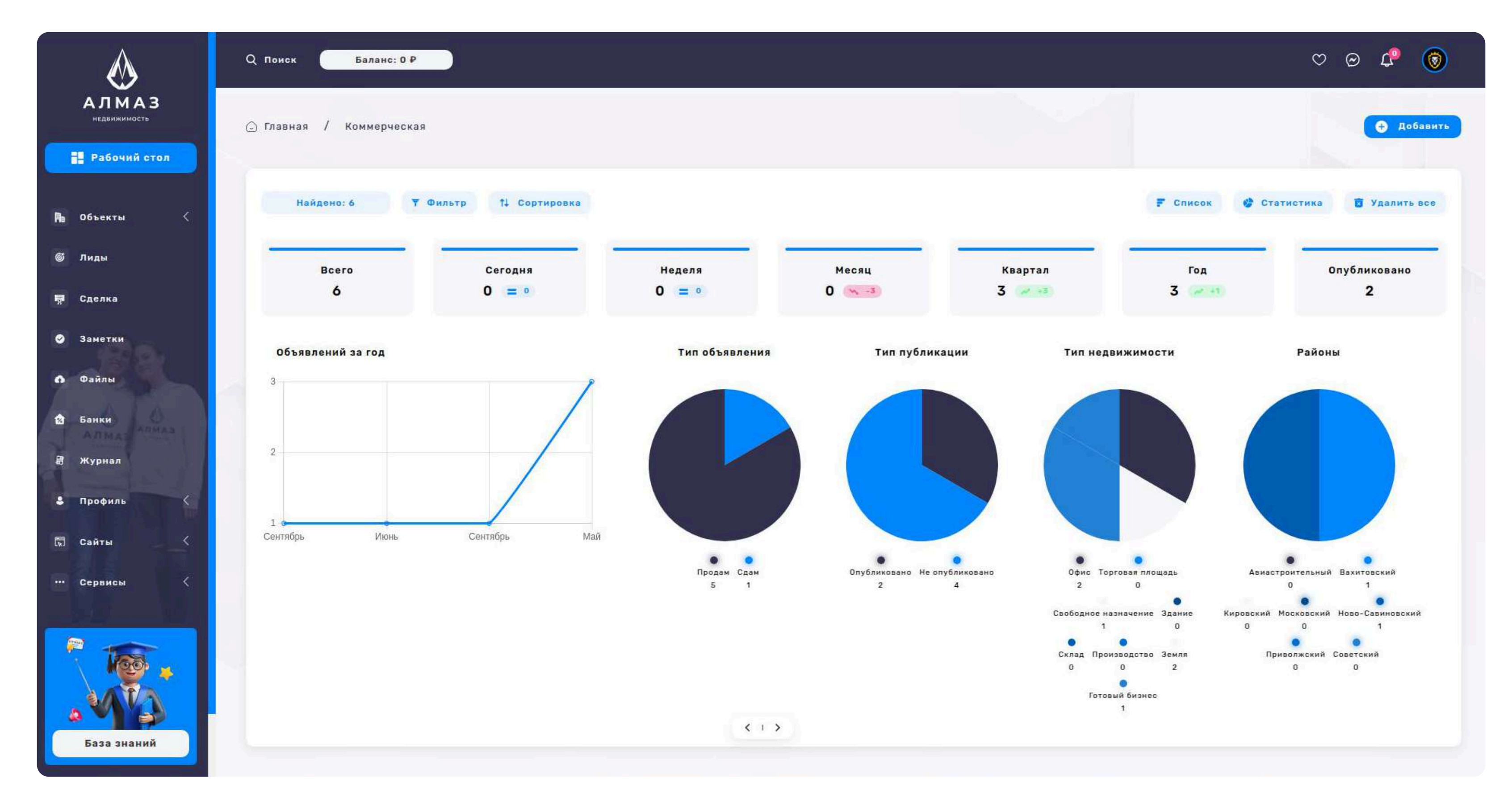

# 4. ЗАРУБЕЖНАЯ

### Раздел «Объекты → Зарубежная»

Раздел предназначен для управления базой объектов недвижимости, находящихся за пределами России — для продажи и аренды зарубежной жилой и коммерческой недвижимости.

#### Список объектов

### В таблице отображаются ключевые параметры каждого объекта:

Заголовок недвижимости, Адрес, Цена, Тип объявления (продажа, аренда), Тип публикации (ручная, автоматическая и др.), Количество комнат, Площадь, Этажность, Дата добавления

#### Управление списком

Кнопка «Список»— активная вкладка, отображающая таблицу объектов. Кнопка «Статистика»— переход в раздел аналитики. Кнопка «Удалить все»— массовое удаление выбранных объектов. Кнопка «Добавить»— добавление нового объекта вручную.

### Кнопка «Действие» (в каждой строке объекта):

Перейти на сайт — открыть объект на внешней странице. Добавить в закладки — сохранить объект в избранное. Редактировать — изменить информацию об объекте. Удалить — удалить объект из базы.

| $\bigotimes$                 | Q Поиск Баланс: 0 Р                                                        |                                                     |                  |                  |          |                      |              | $\heartsuit \odot$ (                                                                                     | 9 💿      |
|------------------------------|----------------------------------------------------------------------------|-----------------------------------------------------|------------------|------------------|----------|----------------------|--------------|----------------------------------------------------------------------------------------------------|----------|
| АЛМАЗ<br>недвижимость        | 🕞 Главная / Зарубежная недвижимость                                        |                                                     |                  |                  |          |                      |              | •                                                                                                    | Добавить |
| 🗈 Объекты                    | Найдено: 7 👎 Фильтр †                                                      | 4 Сортировка<br>Популярные                          |                  |                  |          |                      | F Список     | 🔮 Статистика 👩 Уда                                                                                       | лить все |
| 🍯 Лиды                       | Д Адрес \$                                                                 | Не популярные<br>По дате старые                     | Тип объявления ‡ | Тип публикации 💠 | Комнат ‡ | Площадь ≑            | Этажность \$ | Дата ‡ Д                                                                                                 | цействие |
| <b>Ģ</b> Сделка<br>⊘ Заметки | Дом, 3-комн, 110 м <sup>а</sup><br>Испания, Барселона Де<br>23             | По дате новые<br>Сначала дешевые<br>Сначала дорогие | Продам           | Не опубликовано  | З-комн.  | 110.0 M <sup>2</sup> | 2 / 2        | 06.05.2025 14:53                                                                                         | 1        |
| Файлы Ванки                  | С Квартира, 1-комн, 91<br>Турция, Анталья Махмут                           | 0 M²<br>nap 6 17 000 000 ₽<br>200 000 \$            | Продам           | Не опубликовано  | 1-комн.  | 90.0 m²              | 2 / 12       | <ul> <li>Перейти на сайт</li> <li>Добавить в закладки</li> <li>Редактировать</li> <li>Удалить</li> </ul> | •        |
| Алмаз Алмаз                  | С Квартира, 1-комн, 54<br>Турция, Стамбул Муамме                           | 4.0 м <sup>2</sup><br>в 000 000 Р<br>120 000 S      | Продам           | Опубликоване     | 1-комн.  | 54.0 M²              | 1/5          | 19.04.2025 19:19                                                                                         | :        |
| Профиль                      | С Квартира, 1-комн, 14<br>Турция, Аланья Махмутл                           | 40.0 м²<br><sub>ар</sub> 14 000 000 ₽<br>220 000 S  | Продам           | Опубликовано     | 1-комн.  | 140.0 M²             | 5/9          | 19.04.2025 19:04                                                                                         | :        |
| ••• Сервисы <                | Квартира, 1-комн, 50                                                       | 0.0 м²<br>ная 1 8 000 000 Р<br>120 000 \$           | Продам           | Не опубликовано  | 1-комн.  | 50.0 M <sup>2</sup>  | 2/9          | 18.04.2025 17:17                                                                                         |          |
|                              | С Квартира, 3-комн, 7<br>Турция, Анталья Махмут,                           | <b>0.0 м²</b><br>лар 1 16 000 000 ₽<br>200 000 \$   | Продам           | Не опубликовано  | З-комн.  | 70.0 M²              | 4 / 5        | 18.04.2025 17:14                                                                                         | •        |
| База знаний                  | С Квартира, 1-комн, 12<br>Турция, Кемер улица 130<br>махалле Меркеа, Кемер | 20.0 м²<br>1, 7, 14 000 000 Р<br>150 000 S          | Продам           | Опубликовано     | 1-комн.  | 120.0 M <sup>3</sup> | 5/9          | 13.09.2023 13:21                                                                                         | ÷        |

# 4. ЗАРУБЕЖНАЯ

### Сортировка объектов

#### Доступны следующие опции сортировки:

Популярные, Не популярные, По дате: старые / новые, Дешевые, Дорогие **Фильтр** 

При нажатии кнопки «Фильтр» открывается модальное окно с расширенными параметрами поиска:

Страна, Город, Адрес ,Тип сделки, Количество комнат, Тип недвижимости, ВНЖ (наличие возможности получения вида на жительство), Тип публикации, Цена от / до, Площадь от / до, Дата от / до, Сотрудники, Выводить результаты по (настройка количества на странице), Кнопка «Применить фильтр»

#### Пагинация

Под таблицей доступна постраничная навигация с возможностью выбора количества отображаемых объектов.

| $\bigotimes$                               | Q Поиск Баланс: 0 Р                                                                              |                                      | ×                                   |                      |             | Q                | 0 4 💿         |
|--------------------------------------------|--------------------------------------------------------------------------------------------------|--------------------------------------|-------------------------------------|----------------------|-------------|------------------|---------------|
| АЛМАЗ                                      | 🕒 Главная / Зарубежная недвижимость                                                              | Фильтр                               | Forez                               |                      |             |                  | Добавить      |
| Рабочий стол                               |                                                                                                  | Выбрать все 🗸                        | 10004                               |                      |             |                  |               |
| Й∎ Объекты 🤇                               | Найдено: 7 7 Фильтр 14 Сој                                                                       | Адрес                                | Тип сделки<br>Выбрать все У         |                      | 🗜 Список    | 🔮 Статистика     | 🖥 Удалить все |
| <b>© Ли</b> ды                             | Адрес \$                                                                                         | Количество комнат<br>Выбрать все 🗸 🗸 | Тип недвижимости<br>Выбрать все 🗸 🗘 | Площадь ‡            | Этажность ‡ | Дата ≑           | Действие      |
| 🗖 Сделка                                   | Дом. 3-комн. 110 м <sup>2</sup><br>Моленки, Барселоне Дель тулат                                 | внж<br>Выбрать все ∽                 | Агентство/Ризатор<br>Выбрать все У  | 110.0 M <sup>*</sup> | 2/2         | 06.05.2025 14:53 | :             |
| Заметки                                    |                                                                                                  | Цена от<br>О                         | Цена до<br>30 000 000               |                      |             |                  |               |
| \Lambda Файлы                              | Турция, Анталья Махмутпар о                                                                      | Площадь от                           | Площадь до                          | 90.0 H <sup>+</sup>  | 2 / 12      | 06.05.2025 14:51 | 1             |
| 🛱 Банки<br>🕮 Журнал                        | С Квартира, 1-комн, 54.0 м <sup>2</sup><br>Туршия, Станбул Муаниер Акту                          | Дата от                              | Дата до                             | 54.0 ×*              | 1/5         | 19.04.2025 19:19 | 1             |
| <ul> <li>Профиль</li> <li>Сайты</li> </ul> | Квартира, 1-комн, 140.0 м<br>Турция: Аланыя Махмутлар                                            | Тип публикации<br>Выбрать все У      | Выводить результаты по:<br>20 🗸     | 140.0 M <sup>+</sup> | 5/9         | 19.04.2025 19:04 | 1             |
| ••• Сервисы                                | С Квартира, 1-комн, 50.0 м <sup>2</sup><br>Испания, Мадрид Цавточная 1                           | а ооо ооо и<br>120 000 S. Предам     | На опубликовано 1-комн.             | 50.0 H <sup>*</sup>  | 2/9         | 18.04,2025 17:17 | 1             |
|                                            | С Квартира, 3-комн. 70.0 м <sup>3</sup><br>Турций: Анталыя Махмутпар 1                           | 16 000 000 Р Продам<br>200 000 S     | Не опубликовано З-коми.             | 70.0 Mª              | 4/5         | 18.04.2025 17:14 | 1             |
| База знаний                                | С Квартира, 1-комн, 120.0 м <sup>2</sup><br>Турцяк, Камер улица 130, 7,<br>махалле Мяркез, Кемер | 14 000 000 Р<br>150 000 5<br>Продам  | Э Плубликокано 1-коми.              | 120.0 M*             | 5/9         | 13.09.2023 13:21 | I             |

# 4. ЗАРУБЕЖНАЯ

### Раздел «Статистика»

Отображает аналитические данные по зарубежной недвижимости:

### Объектов:

Всего, Сегодня, За неделю, За месяц, За квартал, За год, Опубликовано

### Объявления за год по параметрам:

По типу объявления (продажа, аренда), По типу недвижимости, По районам / странам / городам

#### Назначение раздела:

Обеспечить агентам и администраторам удобное управление базой зарубежной недвижимости, фильтрацию по странам и параметрам, а также доступ к аналитике для оценки активности размещения и откликов.

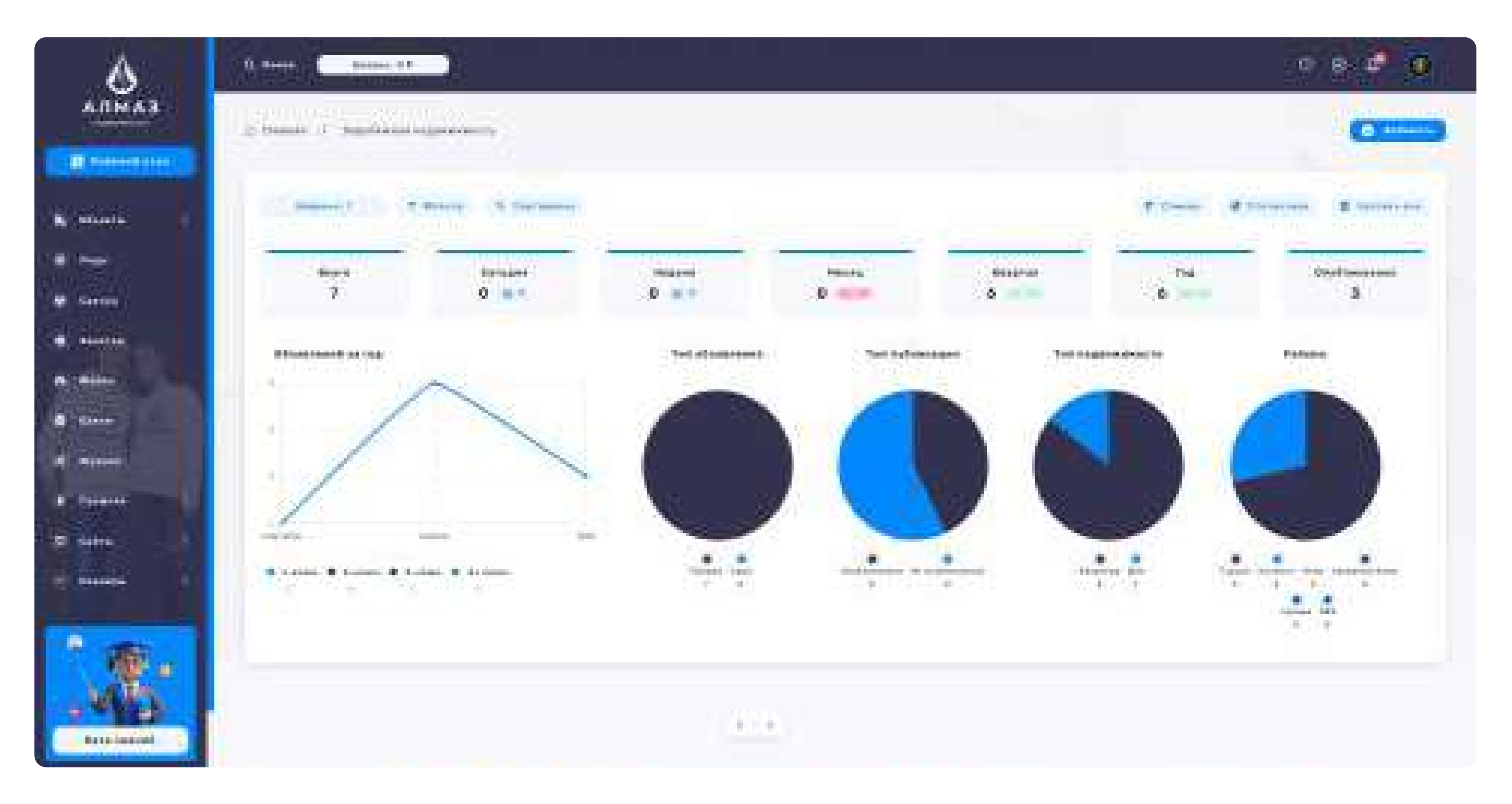

# 4. ЗЕМЕЛЬНЫЕ УЧАСТКИ

### Раздел «Объекты → Земельные участки»

Раздел предназначен для управления базой земельных участков — как для продажи, так и аренды. Позволяет быстро фильтровать, сортировать и анализировать объекты с учетом категории, типа участка и других параметров.

#### Список объектов

#### В таблице отображаются ключевые параметры каждого объекта:

Заголовок недвижимости, Адрес, Цена, Тип участка (ИЖС, СНТ, промышленное и т.д.), Тип публикации (ручная, автоматическая и др.), Категория земель (населённых пунктов, сельхозназначения и др.), Площадь, Дата добавления

#### Управление списком

Кнопка «Список» — активная вкладка со списком всех участков. Кнопка

«Статистика» — переход к аналитике по участкам. Кнопка «Удалить все» — массовое удаление выбранных объектов. Кнопка «Добавить» — ручное добавление нового участка.

### Кнопка «Действие» (в каждой строке объекта):

Перейти на сайт— открыть карточку объекта на внешнем сайте. Добавить в закладки— сохранить объект в избранное. Редактировать— открыть форму редактирования объекта. Удалить— удалить объект из списка.

| $\bigotimes$          | Q Поиск Баланс      | :: 0 P                                                                     |                                     |              |                  |                                        |           | ୍ ତ୍ ପ                                                                                                   | 9 💿       |
|-----------------------|---------------------|----------------------------------------------------------------------------|-------------------------------------|--------------|------------------|----------------------------------------|-----------|----------------------------------------------------------------------------------------------------|-----------|
| АЛМАЗ<br>недвижимость | 📿 Главная / Земельн | ые участки                                                                 |                                     |              |                  |                                        |           |                                                                                                    | Добавить  |
| 🗛 Объекты 🤇           | Найдено: 7          | ▼ Фильтр 1↓ Сортировк<br>Популярные                                        | a                                   |              |                  |                                        | F Список  | 🔮 Статистика 👸 Уда                                                                                       | ілить все |
| 🚳 Лиды                | Адрес \$            | Не популярн<br>По дате стар                                                | ые                                  | Типучастка ≎ | Тип публикации ¢ | Категория земель 💠                     | Площадь ≑ | Дата ‡ Д                                                                                                 | ействие   |
| 🐺 Сделка<br>🧭 Заметки |                     | Земля, З га<br>т Казань, ул Поперечн<br>д З                                | ) <del>P</del><br>%                 | ижс          | Не опубликовано  | Земли населённых пунктов               | 3.0 ra    | 06.05.2025 14:56                                                                                         | 1         |
| Файлы                 | 0                   | Земля, 10 сот<br>т Казань, пр-кт Альберта<br>Камалеева, д 1                | <b>5 000 000 Р</b><br>Комиссия: 5%  | ижс          | Не опубликовано  | Земли населённых пунктов               | 10.0 сот  | 18.04 <mark>.2</mark> 025 17:28                                                                          | i         |
| ⊠ Банки<br>∰ Журнал   |                     | Земля, 20 сот<br>г Казань, ул Магистральная, д 1                           | <b>20 000 000 Р</b><br>Комиссия: 5% | ижс          | Не опубликовано  | Земли населённых пунктов               | 20.0 cot  | <ul> <li>Перейти на сайт</li> <li>Добавить в закладки</li> <li>Редактировать</li> <li>Удалить</li> </ul> | 1         |
| В Профиль  Сайты      |                     | Земля, 2 га<br>г Казань, ул Достоевского, д 12                             | <b>2 Р</b><br>Комиссия: 2%          | СНТ          | Не опубликовано  | Земли сельхозназн <mark>а</mark> чения | 2.0 ra    | 13.03.2025 00:17                                                                                         |           |
| ••• Сервисы <         |                     | Земля, 50 сот<br>т Казань, ул Достоевского, д 7                            | <b>50 000 Р</b><br>Комиссия: 4%     | ижс          | Не опубликовано  | Земли насел <sup>ё</sup> нных пунктов  | 50.0 cot  | 26.02.2025 19:33                                                                                         | ii.       |
|                       |                     | Земля, 32.8 га<br>Республика Татарстан. Казань,<br>3-я Кленовая улица, 23А | 5 000 000 000 ₽<br>Комиссия: 5%     | Другое       | Опубликовано     | Земли населённых пунктов               | 32.8 ra   | 22.06.2024 16:18                                                                                         | 1         |
| База знаний           |                     | Земля, 12.5 га<br>Александровское сельское<br>поселение, Лаишевский район  | 6 500 000 Р<br>Комиссия: 0 Р        | ижс          | Опубликовано     | Земли сельхозназначения                | 12.5 ra   | 13.09.2023 11 <mark>:</mark> 48                                                                          | I         |

25

# 4. ЗЕМЕЛЬНЫЕ УЧАСТКИ

### Сортировка объектов

#### Доступные опции сортировки позволяют быстро организовать список:

Популярные, Не популярные, По дате: старые / новые, Дешевые, Дорогие

### Фильтрация объектов

#### По нажатию на «Фильтр» появляется модальное окно с полями:

Тип участка, Категория земель, Выбрать район, Тип публикации, Цена от / до, Площадь от / до, Дата от / до, Сотрудники, Выводить результаты по (настройка количества объектов на странице), Кнопка «Применить фильтр»

#### Пагинация

Под таблицей отображаются кнопки постраничной навигации и выбор количества объектов на странице.

| $\diamond$                            | Q Понск Баланс: 0 Р                                                         |                                        |                                     | ×                        |                 | Ø                | 0 4 🔘         |
|---------------------------------------|-----------------------------------------------------------------------------|----------------------------------------|-------------------------------------|--------------------------|-----------------|------------------|---------------|
| АЛМАЗ<br>надаженность<br>Рабочий стол | 🗅 Главная / Земельные участки                                               | Фильтр<br>Типучастка<br>Выбрать все У  | Категория земель<br>Выбрать все   ❤ |                          |                 |                  | Ф Добавить    |
| <b>№ объекты</b> <                    | Найдено: 7 👎 Фильтр 14 Сор                                                  | Выбрать район<br>Выбрать все У         | Агентство/Ризятор<br>Выбрать все У  |                          | <b>F</b> Списаж | Статистика       | 🗃 Удалить все |
| 🎯 Лнды                                | Д Адрес \$                                                                  | Цена от<br>О                           | Цена до<br>30 000 000               | ітегория земель 💠        | Площадь 😂       | Дата \$          | Действие      |
| 🐖 Сделка                              | Земля, 3 га<br>г Казань, ул Поперечно-Мерна                                 | Площадь от<br>О                        | Площадь до<br>900                   | мли населённых пунктов   | 3.0 ra          | 06.05.2025 14:56 |               |
| Заметки                               |                                                                             | Дата от                                | Дата до                             |                          |                 |                  |               |
| Файлы Банки                           | C C C C C C C C C C C C C C C C C C C                                       | Тип публикации<br>Выбрать все У        | Выводить результаты по:<br>20 У     | мли населённых пунктов   | 10.0 cot        | 18.04.2025 17:28 | i.            |
| 2 Журнал                              | С Казана, ул Магистрильная, д                                               | Применит                               | ъ фильтр                            | мли населённых пунктов   | 20.0 cor        | 18.04.2025 17:23 | :             |
| 🌡 Профиль 🤇                           | Земля, 2 га                                                                 | 2 P CHT<br>Kowneens: 2N                | Не опубликоване                     | Земли сельхозназначения  | 2.0 ra          | 13.03.2025 00:17 | :             |
| ••• Сервисы <                         | Земля, 50 сот<br>г. Казань, ул Достовеского, д.7                            | 50 000 Р ИЖС<br>Кончески 145           | На опублиховано                     | Земли населённых пунктов | 50.0 cot        | 26.02.2025 19:33 | :             |
|                                       | С Земля, 32.8 га<br>Республика Татаротан, Казани<br>3-я Клановая улица, 234 | 5 000 000 000 Р Другое<br>Комиссия: 5% | Олубіннецано                        | Замли населённых пунктов | 32.8 ra         | 22.06.2024 16:18 | :             |
| База знаний                           | Земля, 12.5 га<br>Алентендровское сельское<br>поселение. Линшевский район   | 6 500 000 Р<br>Комиссия: 0 Р ИЖС       | Опубликонана                        | Земли сельхозназначения  | 12,5 ra         | 13.09.2023 11:48 | :             |

# 4. ЗЕМЕЛЬНЫЕ УЧАСТКИ

#### Раздел «Статистика»

Отображает сводную аналитику по земельным участкам:

#### Объектов:

Всего, Сегодня, За неделю, За месяц, За квартал, За год, Опубликовано

#### Объявления за год по параметрам:

По типу участка, По типу недвижимости, По районам

#### Назначение раздела:

Обеспечить агентствам и администраторам централизованное управление земельными участками с возможностью фильтрации, быстрой оценки активности, просмотра статистики и редактирования карточек объектов.

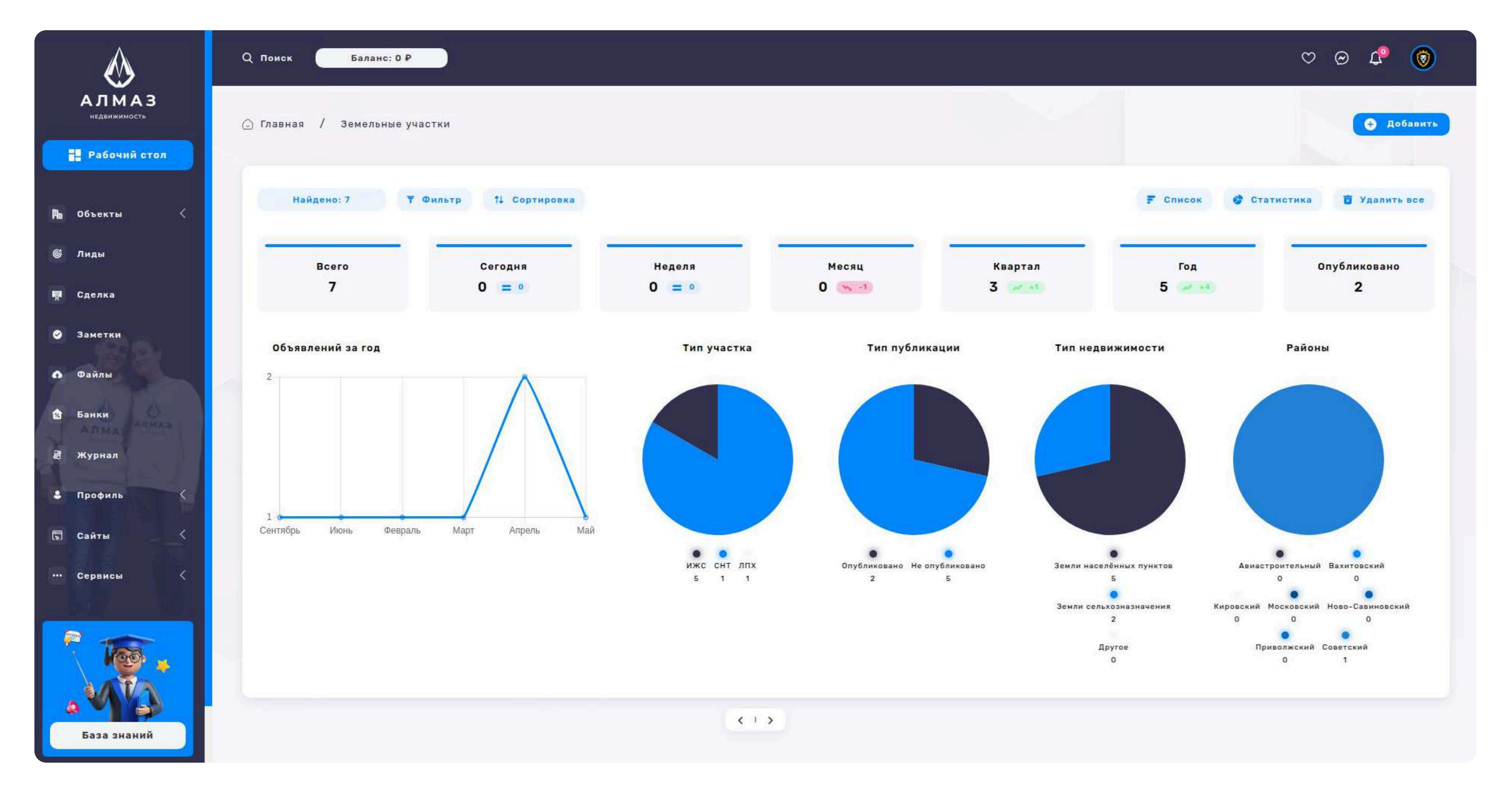

Раздел предназначен для добавления объявлений о продаже или аренде объектов недвижимости. Форма охватывает все ключевые характеристики недвижимости, включая технические параметры, цену, особенности, медиаконтент и контактные данные.

#### Блок 1: Тип недвижимости

Тип недвижимости (обязательное поле) — выбор категории (квартира, комната и др.)

Тип объявления (обязательное поле) — продажа / аренда

#### Блок 2: Адрес

Город (обязательное поле)— выбирается вручную Улица и номер дома (обязательное поле)— начните вводить название улицы Казани, появится выпадающий список с домами Номер квартиры— текстовое поле

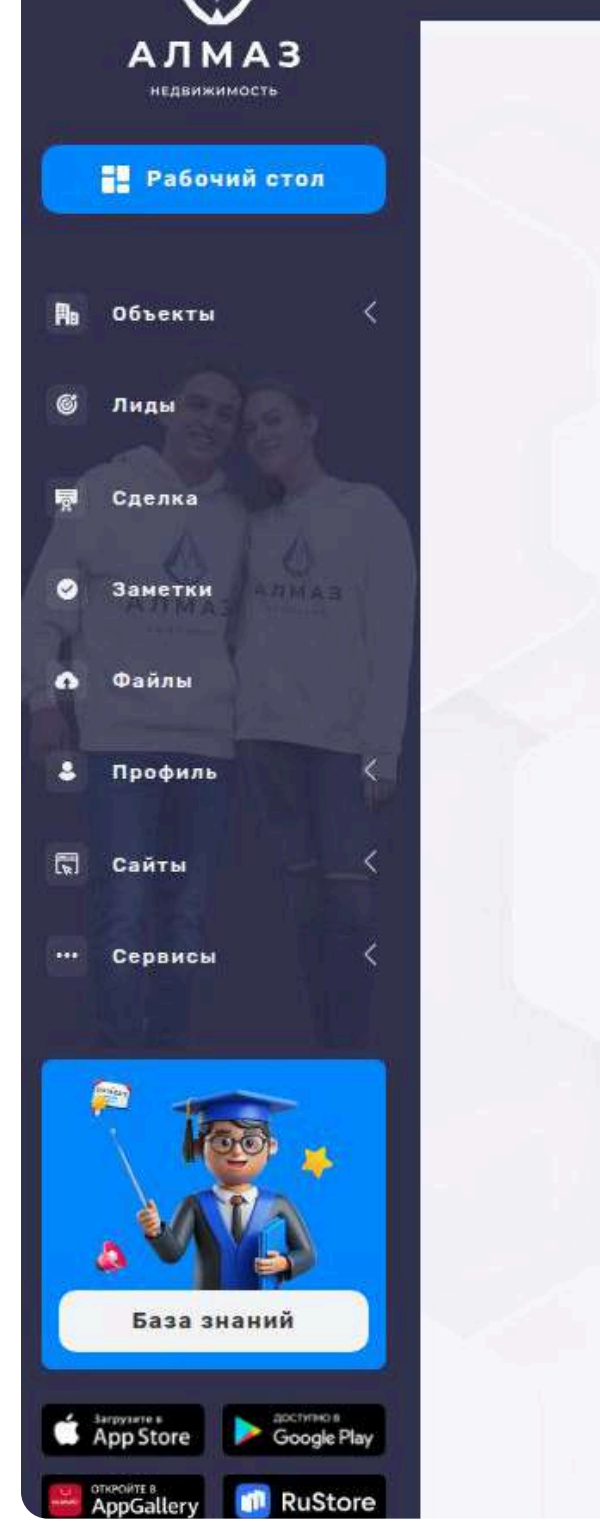

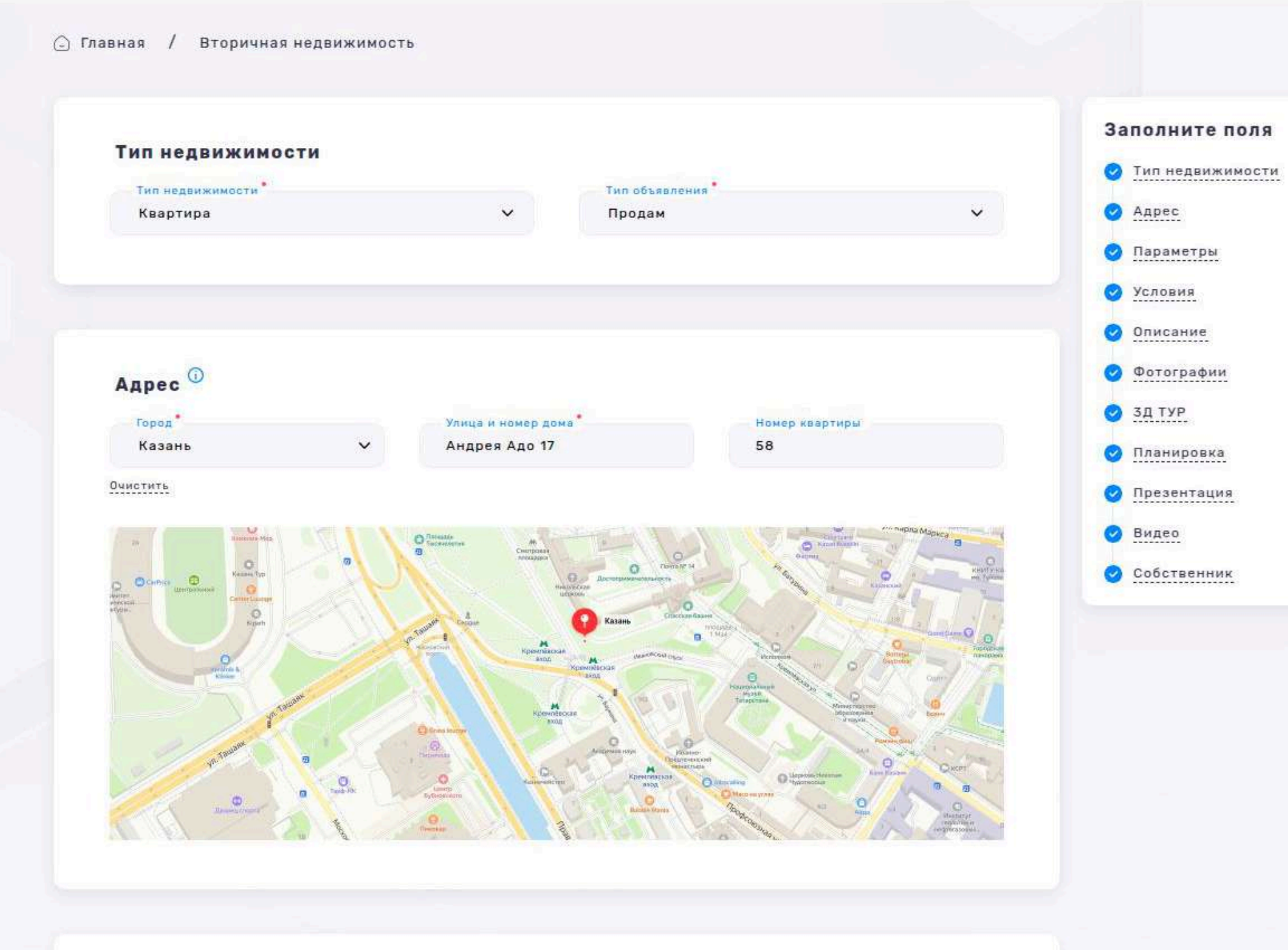

#### Блок 3: Параметры

Количество комнат, Этаж, Балкон / Лоджия — выпадающий список, Ремонт без ремонта / косметический / евроремонт и т.д. Общая площадь, м<sup>2</sup>, Площадь кухни, м², Жилая площадь, м², Санузел — совмещённый / раздельный и др.

Парковка — наличие и тип, Вид из окон — во двор, на улицу и т.д.

#### Блок 4: Чекбоксы

Кондиционер, Телевизор, Посудомойка (дважды упоминается — вероятно, нужно один раз), Холодильник, Интернет, Кухонная мебель, Мебель

#### Блок 4: Условия

Цена, Комиссия агентству, Услуги — доп. услуги/условия, Лет в собственности Собственники — сколько собственников, Тип сделки, Сотрудники — привязка к агенту, Залог, Оплата ЖКХ, Срок аренды — при аренде, Торг — возможно ли 3D Панорама, Несовершеннолетние — есть ли несовершеннолетние собственники

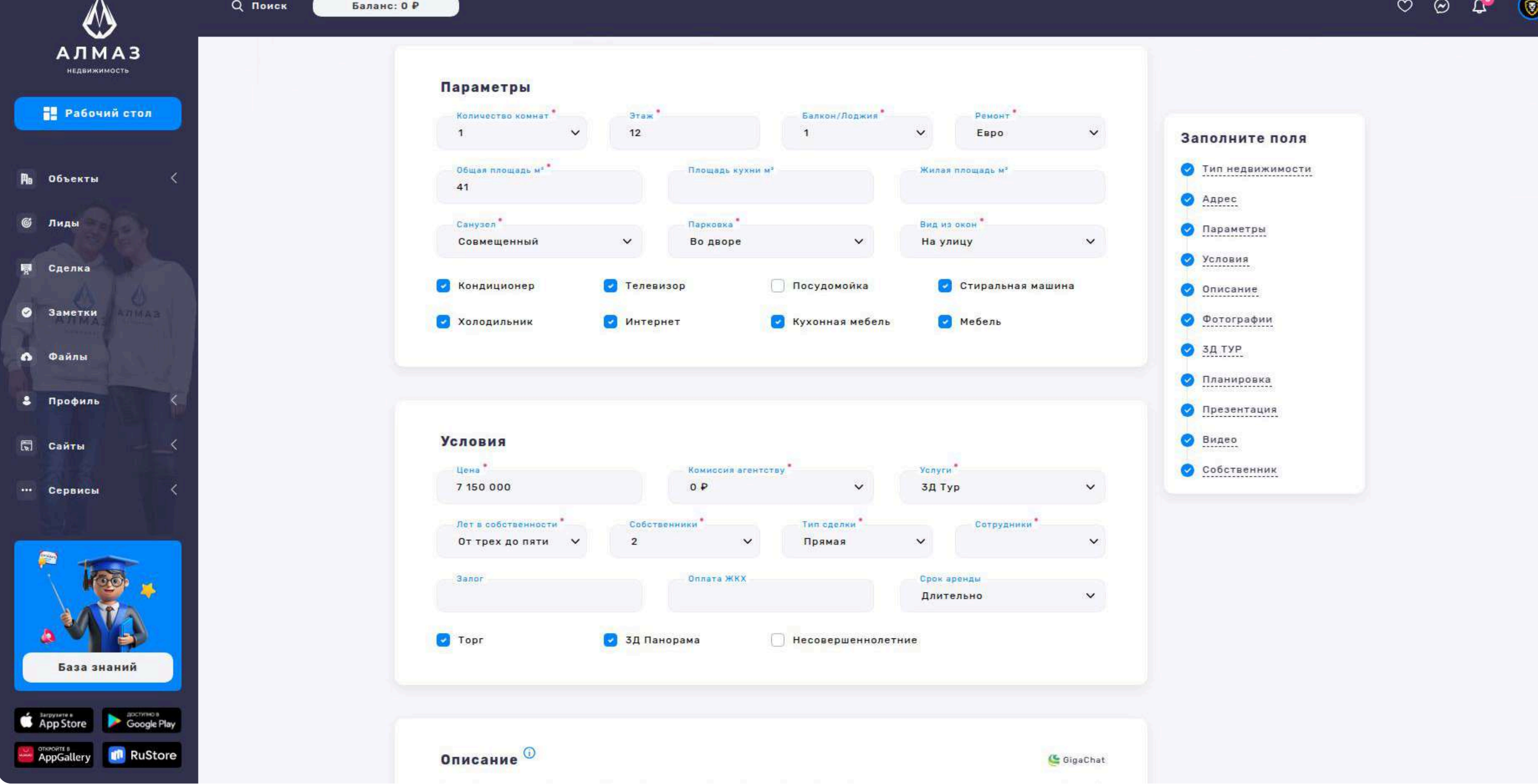

#### Блок 6: Описание

Текстовое поле для подробного описания объекта

### Блок 7: Фотографии

- До 20 фото
- До 2 МБ каждое

### Блок 8: Фото 3D-тура

- До 20 фото
- До 3 МБ каждое

#### Блок 9: Фото планировки

- 1 изображение
- До 2 МБ

### Блок 10: Презентация (PDF)

- 1 файл
- До 5 МБ

### Блок 11: Видео

• Ссылка на видео на youtube.com

Баланс: 0 Р

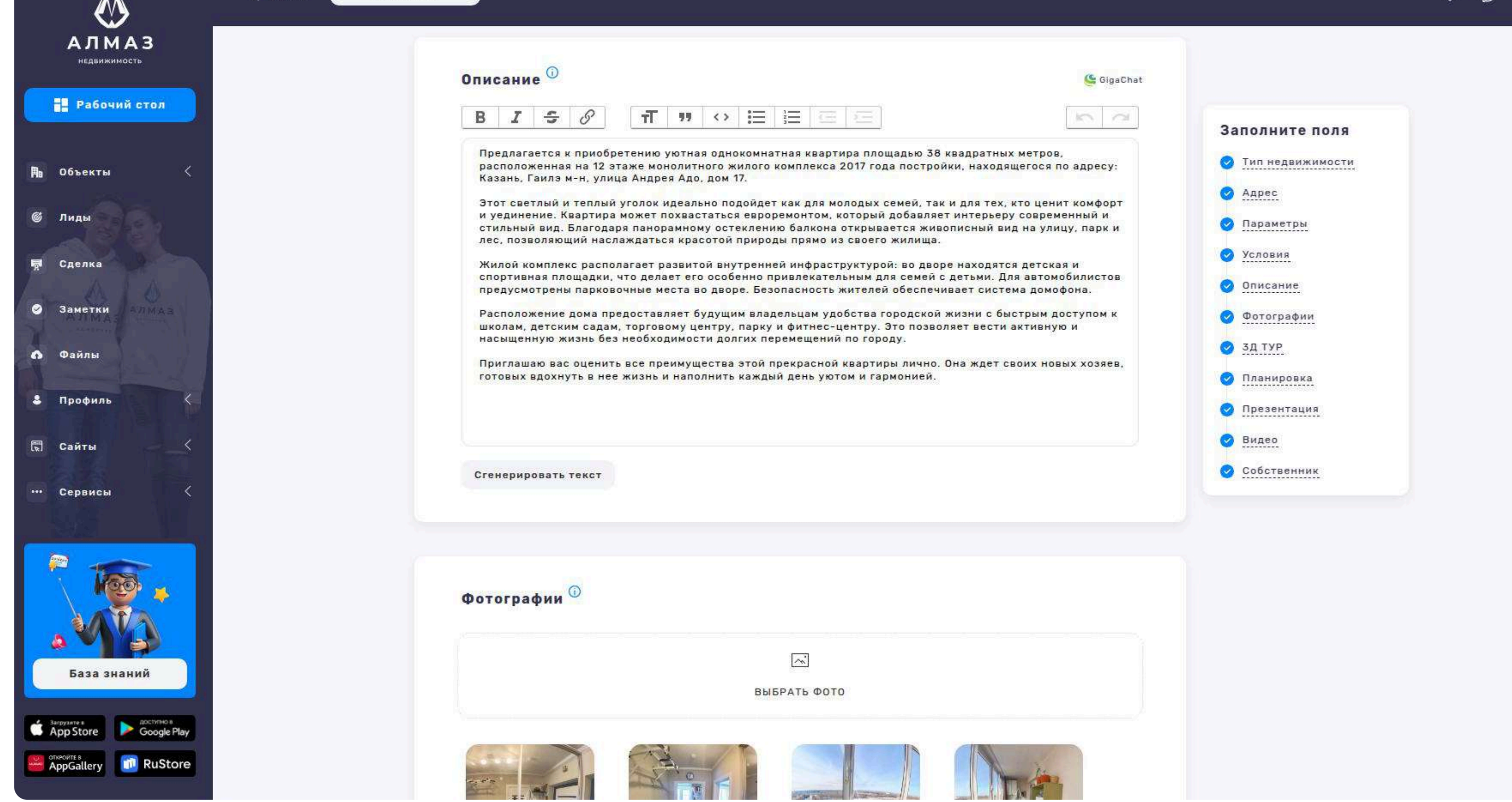

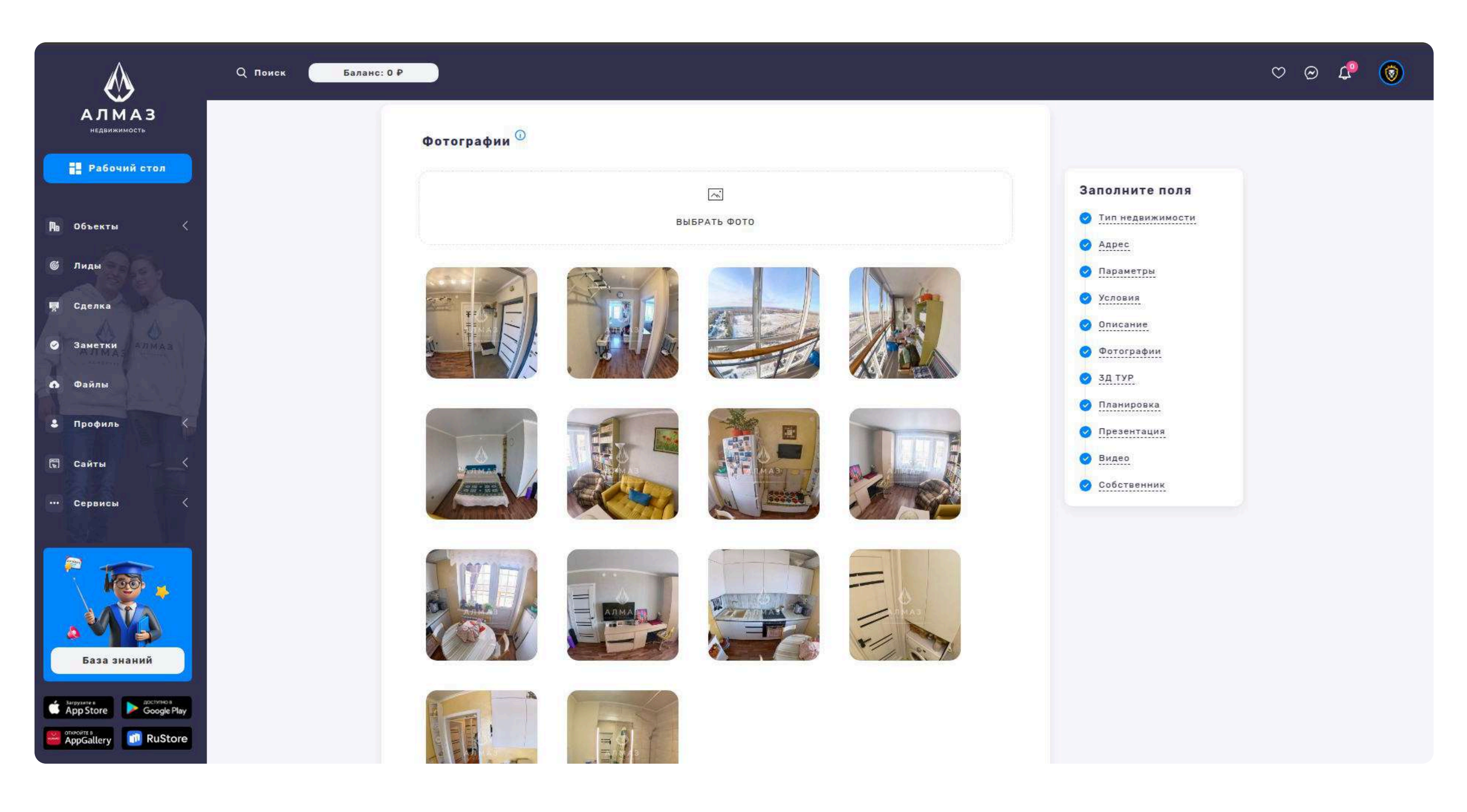

| ٨                      | Q Поиск Баланс: 0 Р                                                                      | 06 | ) ( <b>1</b> | 0 |
|------------------------|------------------------------------------------------------------------------------------|----|--------------|---|
| АЛМАЗ<br>недвижимость  | Планировка 🛈                                                                             |    |              |   |
| Рабочий стол           |                                                                                          |    |              |   |
| Ща Объекты <<br>© Лиды | <ul> <li>✓ Адрес</li> <li>✓ Параметры</li> </ul>                                         |    |              |   |
| 扇 Сделка               | Условия<br>15.75<br>15.40.17<br>Описание<br>Описание                                     |    |              |   |
| Заметки Файлы          | <ul> <li>         Фотографии         О         ЗД ТУР         ЗД ТУР         </li> </ul> |    |              |   |
| Профиль                | Планировка     Презентация                                                               |    |              |   |
| 🖫 Сайты 🧹              | Презентация 0 Собственник                                                                |    |              |   |
|                        | Быбрать PDF Файл                                                                         |    |              |   |
| База знаний            | Видео ①                                                                                  |    |              |   |
| Cooge Play             | youtube.com/embed/rmygov3kMB4                                                            |    |              |   |

### Блок 12: Контактная информация

- Телефон контактный номер
- Как обращаться имя или форма обращения
- Заметка для внутреннего пользования, не отображается на сайте

#### Завершение

- Кнопка «Оплатить (200 ₽)»
  - после нажатия объект будет добавлен в базу.
  - средства спишутся с баланса пользователя или с активной подписки.

#### Назначение раздела:

Позволяет пользователям быстро и удобно добавить вторичную недвижимость на сайт, предоставляя полную информацию, фотографии и дополнительные материалы для лучшей визуализации объекта потенциальным покупателям или арендаторам.

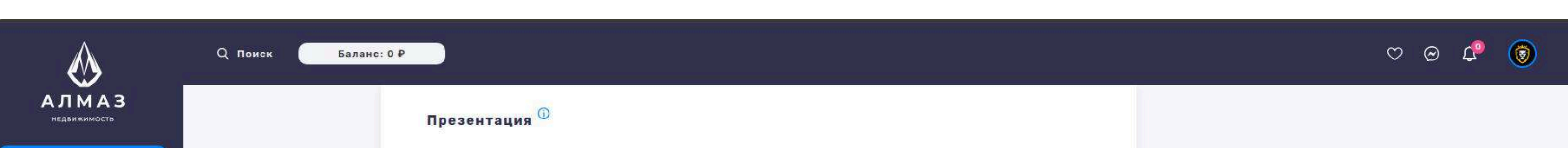

| Рабочии стол                                                                                                    | м<br>Выбрать PDF ФАЙЛ                                                                                                    | Заполните поля<br>У Тип недвижимости                                |
|----------------------------------------------------------------------------------------------------|----------------------------------------------------------------------------------------------------|---------------------------------------------------------------------|
| Ща Объекты <<br>© Лиды                                                                                                    |                                                                                                    | <ul> <li>Адрес</li> <li>Параметры</li> </ul>                        |
| 👼 Сделка<br>📀 Заметки                                                                                                    | Видео<br>youtube.com/embed/rmygov3kMB4                                                                                              | <ul> <li>Описание</li> <li>Фотографии</li> </ul>                    |
| <ul> <li>Файлы</li> <li>Профиль</li> </ul>                                                                                                    |                                                                                                    | <ul> <li>ЗД ТУР</li> <li>Планировка</li> <li>Презентация</li> </ul> |
| <ul> <li>Сайты</li> <li>Сервисы</li> </ul>                                                                                                    | Собственник                                                                                                    | <ul> <li>Видео</li> <li>Собственник</li> </ul>                      |
|                                                                                                    | Телефон<br>+7 (000) 000-00-00<br>Заметка                                                                                            |                                                                     |
| База знаний                                                                                                    | ОПЛАТИТЬ (200 ₽)                                                                                                    |                                                                     |
| Bargystate #     App Store     Coogle Play       Image: Conservation of the output of the output of | Активна подлиска: "Профи" Лимит: 3<br>① Продолжая вы принимаете политику о персональных данных, пользовательское соглашение, оферту |                                                                     |

#### Раздел: Лиды

Раздел «Лиды» предназначен для управления клиентскими запросами,

потенциальными сделками и контактами. В нем можно отслеживать весь путь

лида — от первичного обращения до завершения сделки, а также анализировать источники и эффективность работы менеджеров.

#### Список лидов

#### На странице в табличной форме отображаются следующие поля:

Телефон — номер клиента, ФИО — полное имя, Этап сделки — текущий статус (новый, в работе, закрыт и т.д.), Источник лида — откуда пришёл клиент (сайт, звонок, реклама и пр.), Тип сделки — покупка, аренда, продажа и др. Время встречи — назначенная дата и время, Пользователь — назначенный менеджер, Создан — дата и время создания лида

#### Основные кнопки управления

Кнопка «Доска» — переключение в канбан-режим (визуальное отображение этапов сделки), Кнопка «Список» — активная, режим таблицы (по умолчанию), Кнопка «Статистика» — переход к аналитике по лидам

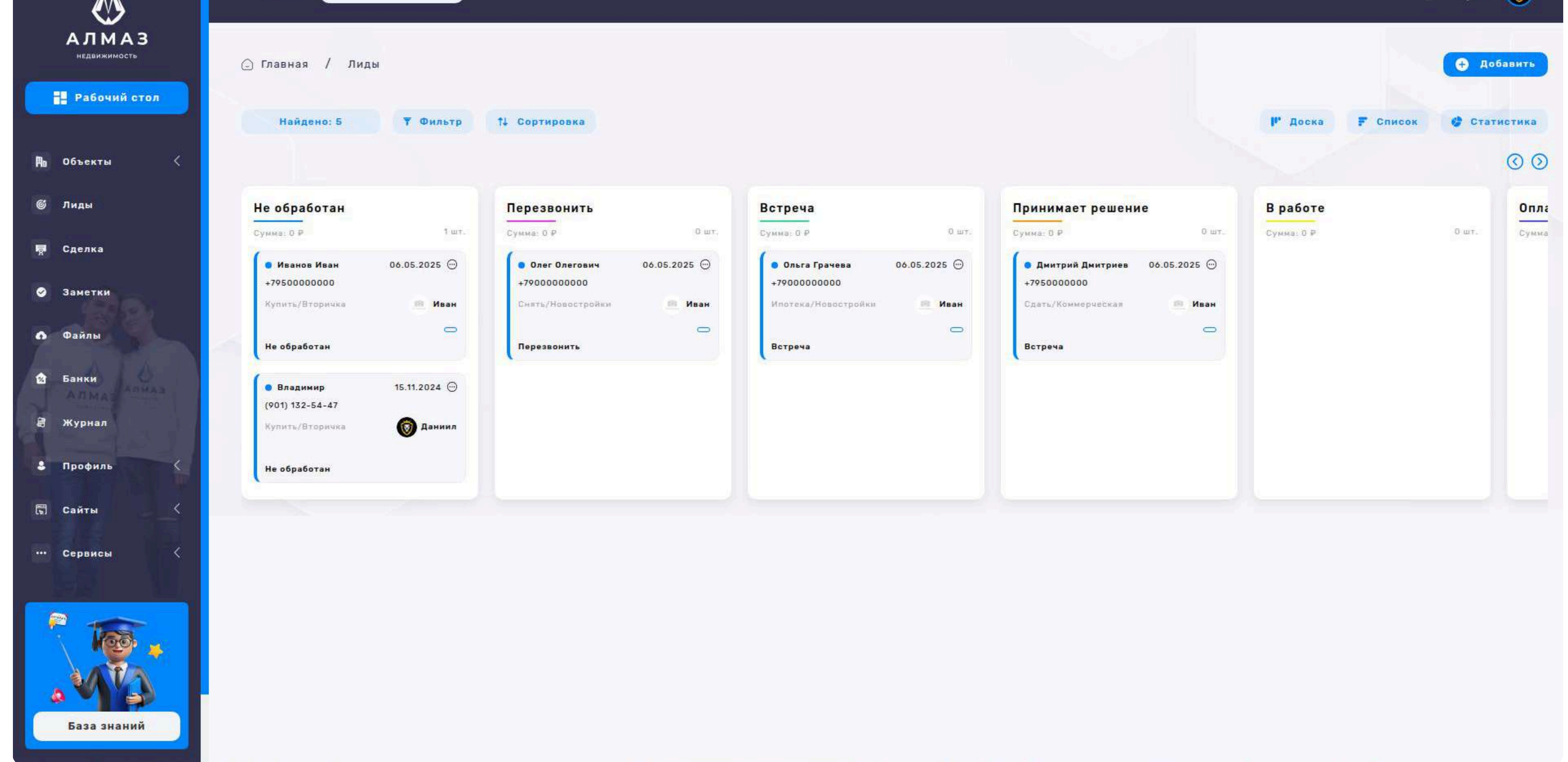

### Кнопка «Действие» (для каждой строки):

Редактировать — изменение данных по лиду

Удалить — удаление лида из базы

#### Кнопка «Сортировка» Позволяет отсортировать список:

По дате старые

По дате новые

#### Кнопка «Добавить»

Создание нового лида с подробным заполнением полей: контактные данные,

сделка, комментарии и т.д.

#### Кнопка «Фильтр»

При нажатии открывается модальное окно с возможностью настроить расширенный фильтр:

### Поля фильтра:

ФИО, Телефон, Почта, Адрес, Этап сделки, Источник лида, Тип сделки, Тип недвижимости, Способы связи, Агентство / Риэлтор, Доход от / Доход до, Дата от / Дата до, Тип дела, Выводить результаты по (например: дате создания, доходу и т.п.) Кнопка «Применить фильтр»

База знаний

| $\bigotimes$          | Q Поиск Баланс: 0                         | P                    |                      |                     |                 |                                        | Q                | Θ 🕫 🔞           |
|-----------------------|-------------------------------------------|----------------------|----------------------|---------------------|-----------------|----------------------------------------|------------------|-----------------|
| АЛМАЗ<br>недвижимость | 🕞 Главная / Лиды                          |                      |                      |                     |                 |                                        |                  | Добавить        |
| Рабочий стол          | Найдено: 5 🔻 🔻                            | Фильтр 11 Сортировка |                      |                     |                 |                                        | II Доска F Списо | ок 🔮 Статистика |
| р∎ Объекты <          |                                           |                      |                      |                     |                 |                                        |                  |                 |
| 🍯 Лиды                | Телефон \$                                | Этап сделки 💲        | Источник лида ≑      | Типсделки ≎         | Время встречи 💠 | Пользователь \$                        | Создан ≑         | Действие        |
| 🐺 Сделка              | +7900000000                               |                      | Мобильное приложение | Ипотека/Новостройки |                 | (777) 777-77-77                        | 06.05.2025 15:05 |                 |
| 🖉 Заметки             | Ольга Грачева<br>+7950000000              | Встреча              | Мобильное приложение | Сдать/Коммерческая  |                 | ······································ | 06.05.2025 15:02 |                 |
| Файлы                 | +79000000000<br>Deer Opernewy             | Перезвонить          | Мобильное приложение | Снять/Новостройки   |                 | ······································ | 06.05.2025 14:59 | 1               |
| В Журнал              | +795 <mark>00000000</mark><br>Иванов Иван | Не обработан         | Мобильное приложение | Купить/Вторичка     |                 | (777) 777-77-77                        | 06.05.2025 14:58 | i               |
| \$ Профиль <          | <b>(901) 132-54-47</b><br>Владимир        | Не обработан         | Входящий звонок      | Купить/Вторичка     |                 | (950) 320-63-96                        | 15.11.2024 09:18 | 1               |
| 🖫 Сайты 🧹             |                                           |                      |                      |                     |                 |                                        |                  |                 |
| ••• Сервисы <         |                                           |                      |                      |                     |                 |                                        |                  |                 |
|                       |                                           |                      |                      |                     |                 |                                        |                  |                 |

34

#### Пагинация

Под таблицей лидов присутствуют кнопки навигации по страницам (пагинация), если лидов много.

#### Раздел «Статистика» Отображаются обобщённые данные по лидам:

Всего, Сегодня, Неделя, Месяц, Квартал, Год, Успешных сделок, Лидов за год график или таблица

#### Разрезы по категориям:

Тип сделки (покупка, аренда, продажа и др.), Тип недвижимости (квартиры, дома, коммерция и др.), Источник лида (реклама, сайт, звонок, рекомендации и т.д.), Тип сделки (отдельный аналитический разрез, возможно дубликат — стоит уточнить)

#### Назначение раздела

Раздел «Лиды» — это инструмент для менеджеров и руководителей, который помогает:

систематизировать обращения клиентов, управлять продажами и арендами на всех этапах, отслеживать эффективность сотрудников, анализировать каналы привлечения клиентов.

| $\diamond$                 | Q Поиск Баланс: 0 Р                                                                                            |                                   |                                    | ×                            | ♡ @ ↓ @                            |
|----------------------------|----------------------------------------------------------------------------------------------------|-----------------------------------|------------------------------------|------------------------------|------------------------------------|
| АЛМАЗ                      | 🕒 Главная / Лиды                                                                                               | Фильтр                            |                                    |                              | <b>С</b> Добавить                  |
| Рабочий стол               |                                                                                                    | ФИ0                               | Телефон                            |                              |                                    |
| 🌆 Объекты 🤇                | Найдено:5 Т Фильтр 14 С                                                                                        | Почта                             | Адрес                              |                              | Р Доска Р Список Статистика<br>ООО |
| 🍯 Лиды                     | Не обработан Пе                                                                                                | Этап сделки<br>резе Выбрать все У | Источних лида<br>Выбрать все У     | имает решение                | В работе Опла                      |
| म् <mark>त्र</mark> Сделка | Иванов Иван     Об.05.2025                                                                                     | Тип сделки<br>Олег Выбрать все У  | Тип недвижимости<br>Выбрать все У  | митрий Дмитриев 06.05.2025 💬 | сунна: о и                         |
| Заметки                    | Купить/Вторичка Ф Иван С                                                                                       | Способы связи<br>Выбрать все У    | Агентство/Ризатор<br>Выбрать все У | ть/Комморияская и Иван       |                                    |
| в Фаилы<br>Ванки           | Не обработан                                                                                                   | доход от                          | Доход до<br>30 000 000             | реча                         |                                    |
| а тиа                      | <ul> <li>Владимир 15.11.2024 (**)</li> <li>(901) 132-54-47</li> <li>Кулить/Эторичия</li> <li>Даннил</li> </ul> | Дата от                           | Дата до                            |                              |                                    |
| \$ Профиль (               | Не обработан                                                                                                   | Тип дела<br>Выбрать все 🗸 🗸       | Выводить результаты по:<br>20 У    |                              |                                    |
| 🗟 Сайты 🧹                  |                                                                                                    | Примени                           | ть фильтр                          |                              |                                    |
| ••• Сервисы <              |                                                                                                    |                                   |                                    |                              |                                    |
| База знаний                |                                                                                                    |                                   |                                    |                              |                                    |

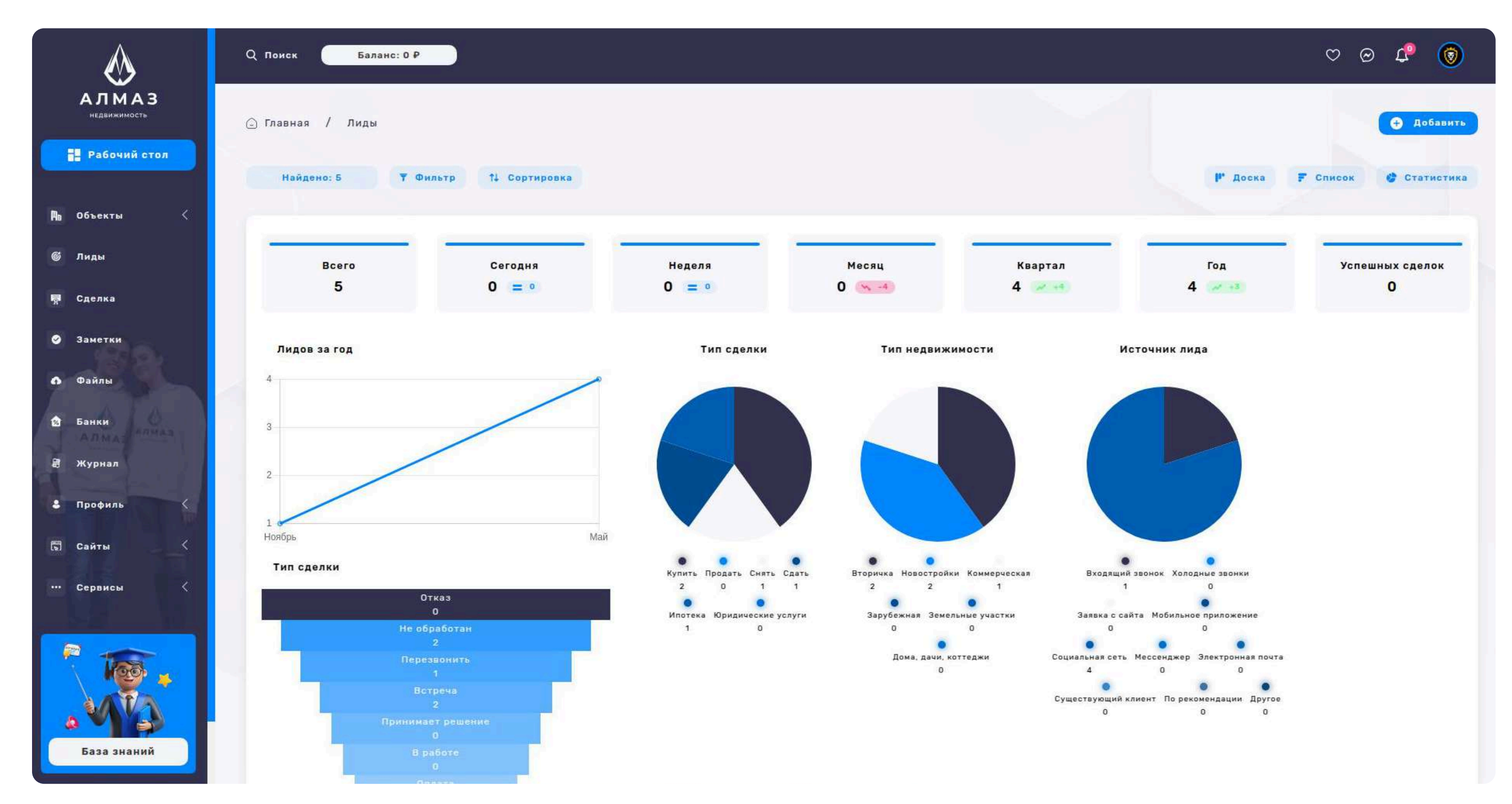
#### Форма добавления и редактирования лида

Используется для создания нового лида или внесения изменений в существующий. Позволяет сохранить всю ключевую информацию о клиенте и стадии его сделки. Форма предназначена для системного ввода данных по клиенту и структурированного ведения его по воронке продаж.

#### Контактные данные

ФИО — полное имя клиента, Телефон — основной номер для связи, Почта — электронная почта, Адрес — адрес клиента или объекта интереса

#### Информация по сделке

- Этап сделки текущий статус (например: новый, в работе, договор, завершено и т.д.)
- Источник лида откуда пришёл лид (сайт, реклама, звонок, рекомендации и т.д.)
- Тип сделки покупка, аренда, продажа и др.
- Тип недвижимости квартира, дом, коммерция и пр.
- Сотрудники ответственные менеджеры (возможно, множественный выбор)
- Доход ожидаемый доход или сумма от сделки

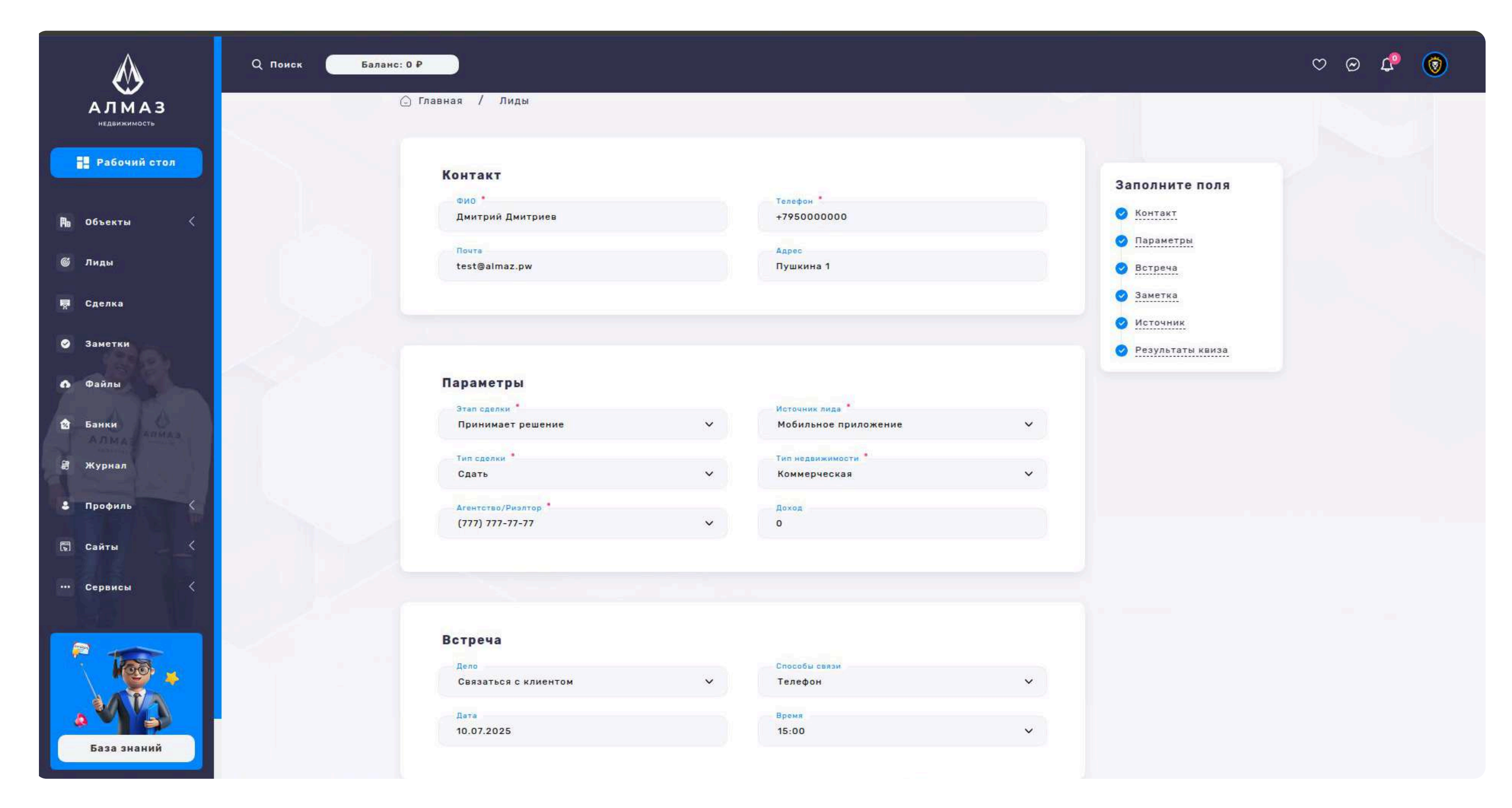

#### Дополнительные сведения

Дело — описание сути обращения или задачи по лиду, Способы связи — удобные каналы связи (телефон, мессенджеры, почта и т.д.), Дата — назначенная дата встречи, действия или созвона, Время — конкретное время для события

#### Примечания

Заметка — дополнительная информация, комментарии менеджера

Источник ссылка — если лид пришёл по конкретной ссылке или с сайта

#### Специальные поля

Результаты квиза (поле «Результат») — если лид был получен через квиз или

анкету, сюда автоматически подтягиваются ответы клиента

#### Кнопка сохранения

Кнопка «Сохранить изменения» — сохраняет или обновляет лида в базе данных.

#### Форма может открываться:

как модальное окно или как отдельная страница (в зависимости отреализации)

#### Все поля должны быть валидированы, особенно:

Телефон (обязательное), ФИО, Этап сделки, Тип сделки

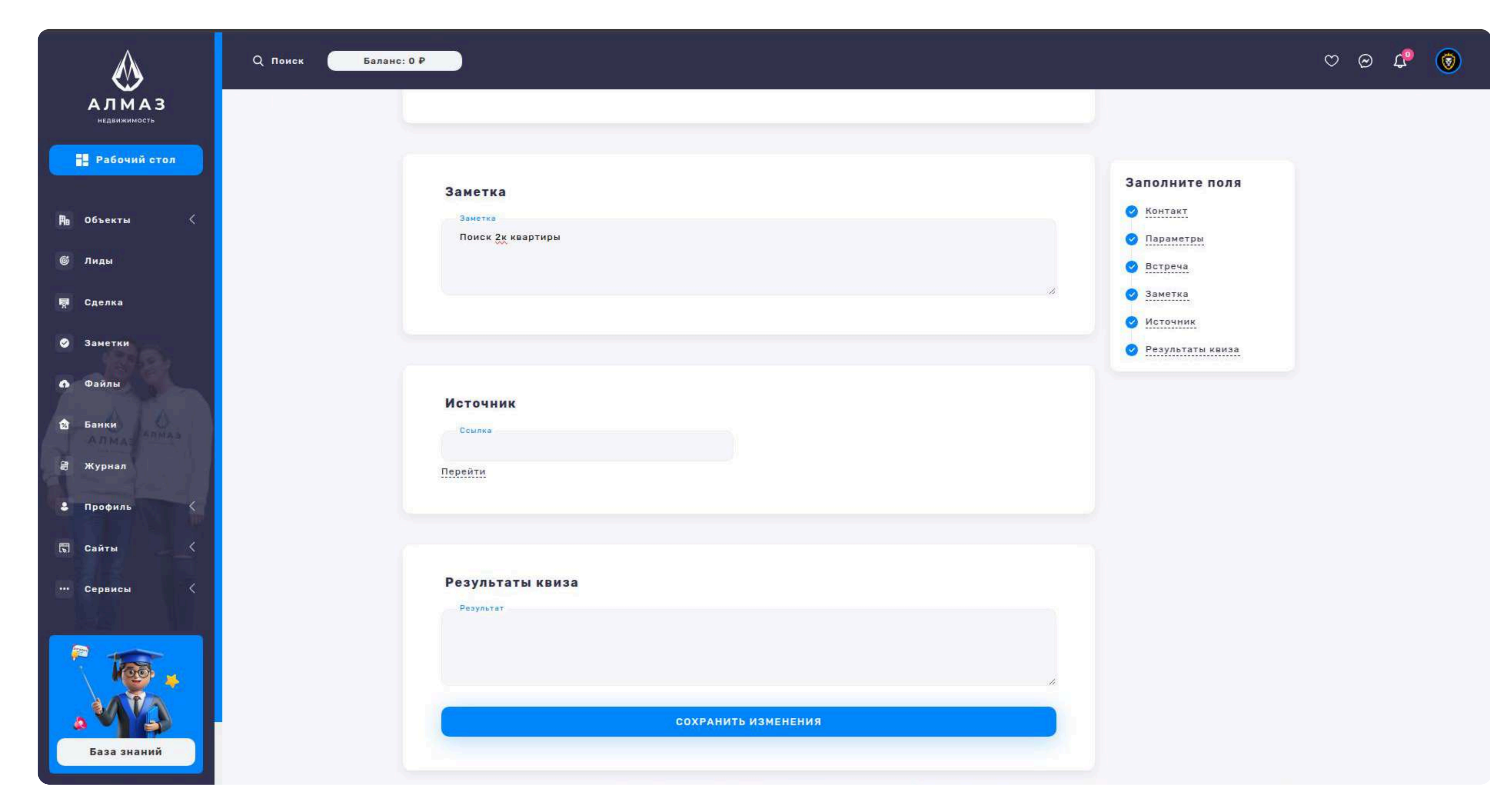

# 6. СДЕЛКА

#### Сделка

Раздел предназначен для учёта и управления всеми сделками, связанными с недвижимостью. Позволяет отслеживать статус, участников, доходы и этапы выполнения каждой сделки.

#### Список сделок

# На основной странице отображается таблица с ключевой информацией по каждой сделке:

Сделка № — уникальный идентификатор сделки, Тип сделки — покупка, продажа, аренда и т.д. Банк — участвующий банк (если есть ипотека или финансирование), Покупатель — ФИО клиента, Продавец — ФИО клиента или собственника, Объявление — связанный объект недвижимости, Статус текущий этап сделки, Дата — дата создания или последнего обновления **Кнопки управления (Навигация)** 

## Кнопка «Список» — активная, отображает таблицу всех сделок, Кнопка «Статистика» — переключает на вкладку с аналитикой, Кнопка «Удалить все» удаляет все выбранные сделки

| $\bigotimes$                          | Q Поиск Баланс: 0 Р |          |                                             |              |              |            |                        | Ø               | ୯ ଡ 🕫 🔕          |               |
|---------------------------------------|---------------------|----------|---------------------------------------------|--------------|--------------|------------|------------------------|-----------------|------------------|---------------|
| АЛМАЗ<br>недвижимость<br>Рабочий стол | 🕞 Главная           | / Сделка |                                             |              |              |            |                        |                 |                  | Добавить      |
| Объекты <                             | Найде               | ено: 14  | 🕈 Фильтр 🕴 Сортиро                          | вка          |              |            |                        | <b>F</b> Список | 🔮 Статистика     | 🟮 Удалить все |
| Лиды                                  | O                   | Сделка ≑ | Тип сделки ≎                                | Банк ‡       | Покупатель 💠 | Продавец 🛊 | Объявление             | Статус ‡        | Дата ≑           | Действие      |
| Сделка                                | 0                   | 71       | <b>Аренда</b><br>Частный дом                | Альфа-банк   | Иванов       | Петров     | Казань, Минская 12     | В работе        | 06.05.2025 15:10 | 1             |
| Заметки                               | 0                   | 70       | <b>Продажа</b><br>Доля или комната          | Банк ВТБ     | Иван         | Даниил     | Казань, Гвардейская 11 | Услешно         | 06.05.2025 15:09 | :             |
| Файлы                                 |                     | 69       | <b>Ипотека</b><br>Квартира                  | Газпромбанк  | Петр         | Артем      | Казань, Пушкина 1      | Услешно         | 06.05.2025 15:08 |               |
| Банки Солина а                        | O                   | 64       | <b>Ипотека</b><br>Квартира                  | Ак Барс Банк |              |            | Казань Волкова 1       | В работе        | 18.04.2025 20:48 | 1             |
| Журнал                                | O                   | 63       | Ипотека<br>Земельный участок                | Ак Барс Банк |              |            | Казань, Усады, Централ | Отказ           | 18.04.2025 10:49 | 1             |
| Профиль 🤇                             | D                   | 62       | <b>Другое</b><br>Доля или комната           | Ак Барс Банк |              |            | Казань, Энергетиков 1  | В работе        | 18.04.2025 10:48 | :             |
| Сайты                                 | O                   | 61       | Страховка<br>Квартира                       | Ак Барс Банк |              |            | Казань, Калинина 1     | Отказ           | 18.04.2025 10:46 | 1             |
| Сервисы                               | D                   | 60       | <b>Продажа</b><br>Коммерческая недеижимость | Ак Барс Банк |              |            | Казань, Достоевского 1 | 8 работе        | 18.04.2025 10:46 | 1             |
|                                       | 0                   | 59       | <b>Аренда</b><br>Квартира                   | Ак Барс Банк |              |            | Казань, Вишневского 1  | В работе        | 18.04.2025 10:45 |               |
|                                       | 0                   | 58       | <b>Илотека</b><br>Квартира                  | Ак Барс Банк |              |            | Казань Пушкина 1       | Вработе         | 18.04.2025 10:44 | :             |
| База знаний                           | 0                   | 56       | Ипотека<br>Квартира                         | Ак Барс Банк | < 1 >        |            | Казань Достоевского 15 | В работе        | 09.03.2025 20:23 | :             |
|                                       |                     |          |                                             |              |              |            |                        |                 |                  |               |

# 6. СДЕЛКА

#### Сортировка (Возможность упорядочить сделки)

По дате старые, По дате новые

#### Кнопка «Добавить»

Открывает форму создания новой сделки.

#### Фильтр

При нажатии на кнопку "Фильтр" открывается модальное окно, позволяющее

#### уточнить поиск по следующим полям:

Тип сделки, Тип недвижимости, Банк, Адрес, Покупатель, Продавец, Агентство / Риэлтор, Этап сделки, Дата от / до, Сделка номер, Выводить результаты по (например: дате, доходу и пр.)

#### Кнопка «Применить фильтр» — запускает поиск по заданным параметрам.

#### Пагинация

Под списком сделок отображаются кнопки переключения между страницами.

#### Действия с каждой сделкой

#### Кнопка «Действие» раскрывает меню:

Посмотреть отчет — открыть отчёт по сделке (документы, история, этапы)

Редактировать — изменить данные сделки

Удалить — удалить конкретную сделку из базы

| $\bigotimes$        |   | Q Понск Баланс: 0 Р |          |                                             |                                    |           |                                  |   | ×                       |          | Ø                | ∞ 🕫 🎯         |
|---------------------|---|---------------------|----------|---------------------------------------------|------------------------------------|-----------|----------------------------------|---|-------------------------|----------|------------------|---------------|
| АЛМАЗ               | 1 | 🕒 Главная /         | Сделка   |                                             | Фильтр                             |           |                                  |   |                         |          |                  | • Добавить    |
| Рабочий стол        |   |                     |          |                                             | Тип сделки<br>Выбрать все          | ~         | Тип недвижимости<br>Выбрать все  | ~ |                         |          |                  |               |
| <b>Па объекты</b> < |   | Найден              | 10: 14   | ¶ Фильтр †↓ Сор                             | Банк<br>Выбрать все                | ~         | Адрес<br>Казань, Щапова 26       |   |                         | F Список | 🔮 Статистика     | 🗿 Удалить все |
| 🍯 Лиды              |   | O                   | Сделка 💲 | Тип сделки 💠                                | Покупатель<br>Иванов Иван Иванович |           | Продавец<br>Иванов Иван Иванович |   | Объявление              | Статус ‡ | Дата ‡           | Действие      |
| 驔 Сделка            |   | Ø                   | 71       | Аренда<br>Частный дом                       | Агентство/Ризлтор<br>Выбрать все   | ~         | Этап сделки<br>Выбрать все       | ~ | Казань, Минокая 12      | В работе | 06.05.2025 15:10 | :             |
| Заметки             |   |                     | 70       | Продажа<br>Доле или комната                 | Дата от                            |           | Дата до                          |   | Казань, Гвордейская 11  |          | 06.05.2025 15:09 | :             |
| Ф Байлы             |   |                     | 69       | <b>Ипотека</b><br>Квартира                  | Выводить результаты по:<br>20      | ~         | Сделка №<br>22                   |   | Казяны, Пушкина 1       | Услешно  | 06.05.2025 15:08 | :             |
| 國 Балка<br>唐 Журнал |   |                     | 64       | Ипотека<br>Козртира                         |                                    | Douverner |                                  |   | Kasani Bancusi 1        |          | 18.04.2025 20:48 | :             |
| 4 Профиль <         |   |                     | 63       | Ипотека<br>Земельный участик                |                                    | прилени   | в филотр                         |   | Казаны Усады, Централ   | Ornus    | 18.04.2025 10:49 | :             |
| 🗔 Сайты 🤇           |   |                     | 62       | <b>Другое</b><br>Дола или хомната           | Ак Барс Банк                       |           |                                  |   | Kasana, Shippernova 1   |          | 18.04.2025 10:48 | :             |
| ••• Сервисы 🤇       |   |                     | 61       | <b>Страховка</b><br>Квартира                | Ак Барс Банк                       |           |                                  |   | Karana, Kanununa Y      | Отказ    | 18.04.2025 10:46 | 1             |
|                     |   |                     | 60       | <b>Продажа</b><br>Коммериеская неденжимость | Ак Барс Банк                       |           |                                  |   | Казань, Достоевского 1  |          | 18.04.2025 10:46 |               |
| R 100 .             |   |                     | 59       | <b>Аренда</b><br>Каартира                   | Ак Барс Банк                       |           |                                  |   | · Казань, Вишнавского 1 | Н работе | 18.04.2025 10:45 | :             |
| . Was               |   |                     | 58       | Ипотека<br>Кезртира                         | Ак Барс Банк                       |           |                                  |   | Казань Пушинна 1        | й руботн | 18.04.2025 10:44 |               |
| База знаний         |   |                     | 56       | Ипотека<br>Квартира                         | Ак Барс Банк                       |           | 2                                |   | Казаны Достонаского 15  | В работи | 09.03.2025 20:23 | :             |
|                     |   | W=W                 |          | Ипотека                                     |                                    |           |                                  |   | Квартира З-коми 62 и    |          |                  | 120           |

# 6. СДЕЛКА

#### Раздел: Статистика

#### Аналитический раздел, показывающий сводные данные по сделкам:

Всего, Сегодня, Неделя, Месяц, Квартал, Год, Успешных сделок

#### Сделки за год (графики / таблицы по категориям):

Тип сделки, Тип недвижимости, Этап сделки, Доходы за год, Рейтинг по

доходам — список агентов/риэлторов по объёму заработка

#### Назначение

Раздел "Сделка" даёт полную прозрачность по всем заключённым и текущим сделкам, позволяет вести аналитику и принимать управленческие решения на основе данных.

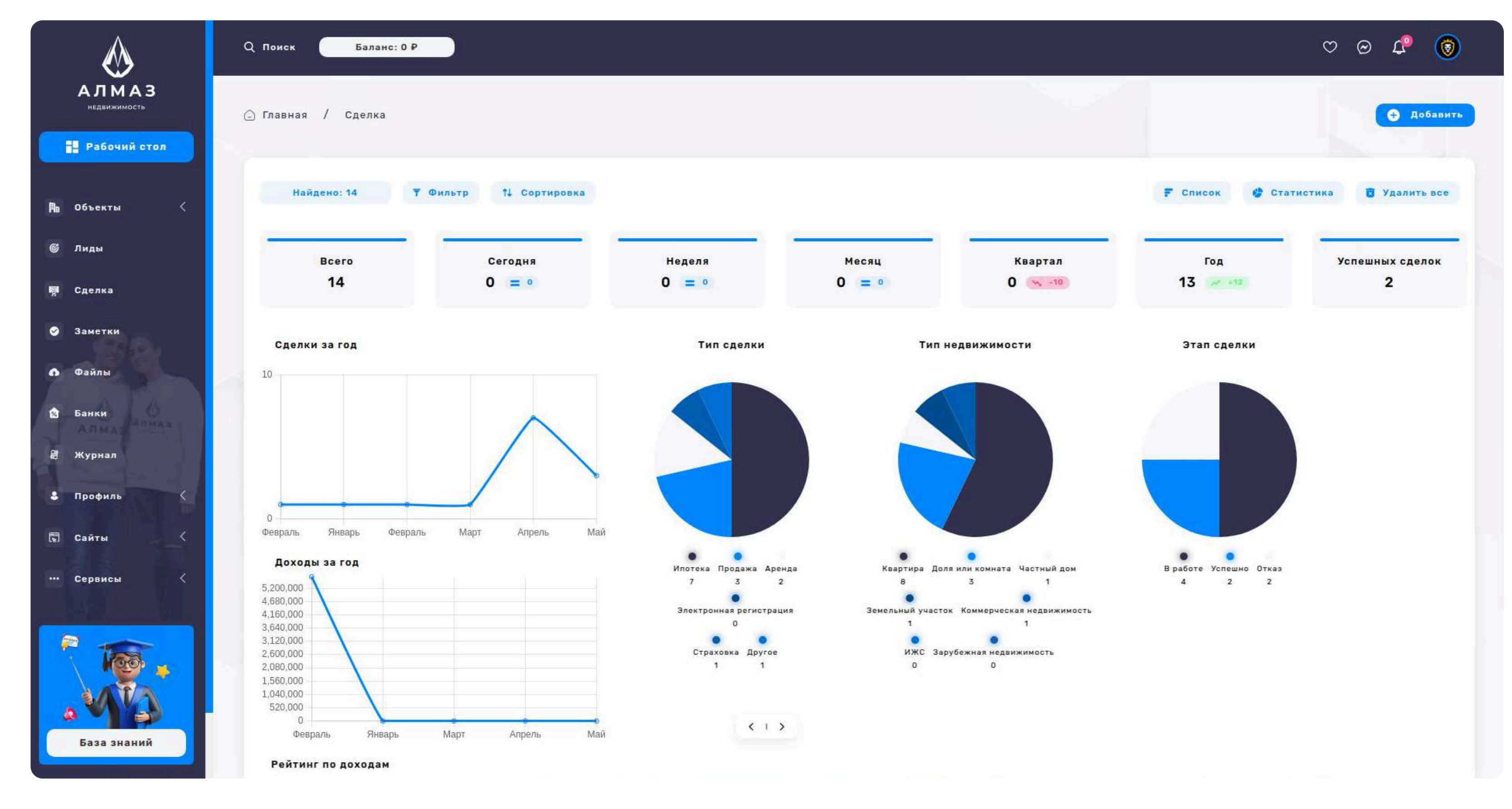

#### Форма: Добавление / Редактирование сделки

Форма разбита на логические блоки, охватывающие все аспекты сделки: от

типа и участников до документов и ипотечного сопровождения.

#### Блок: Информация о сделке

- Тип сделки например: покупка, продажа, аренда
- Тип недвижимости квартира, дом, коммерческая и т.д.
- Продавец недвижимости выбор из списка клиентов
- Город выбор из справочника городов

#### Блок: Объект недвижимости

- Объявление поле поиска по существующим объявлениям (начиная с 4 символов), пример: Квартира, 1-комн, 45 м<sup>2</sup> (Маяковского 19)
- Стоимость объекта
- Адрес
- Кадастровый номер
- Тип собственности личная, долевая и т.д.
- Загрузка документов до 20 файлов, до 5 МБ каждый

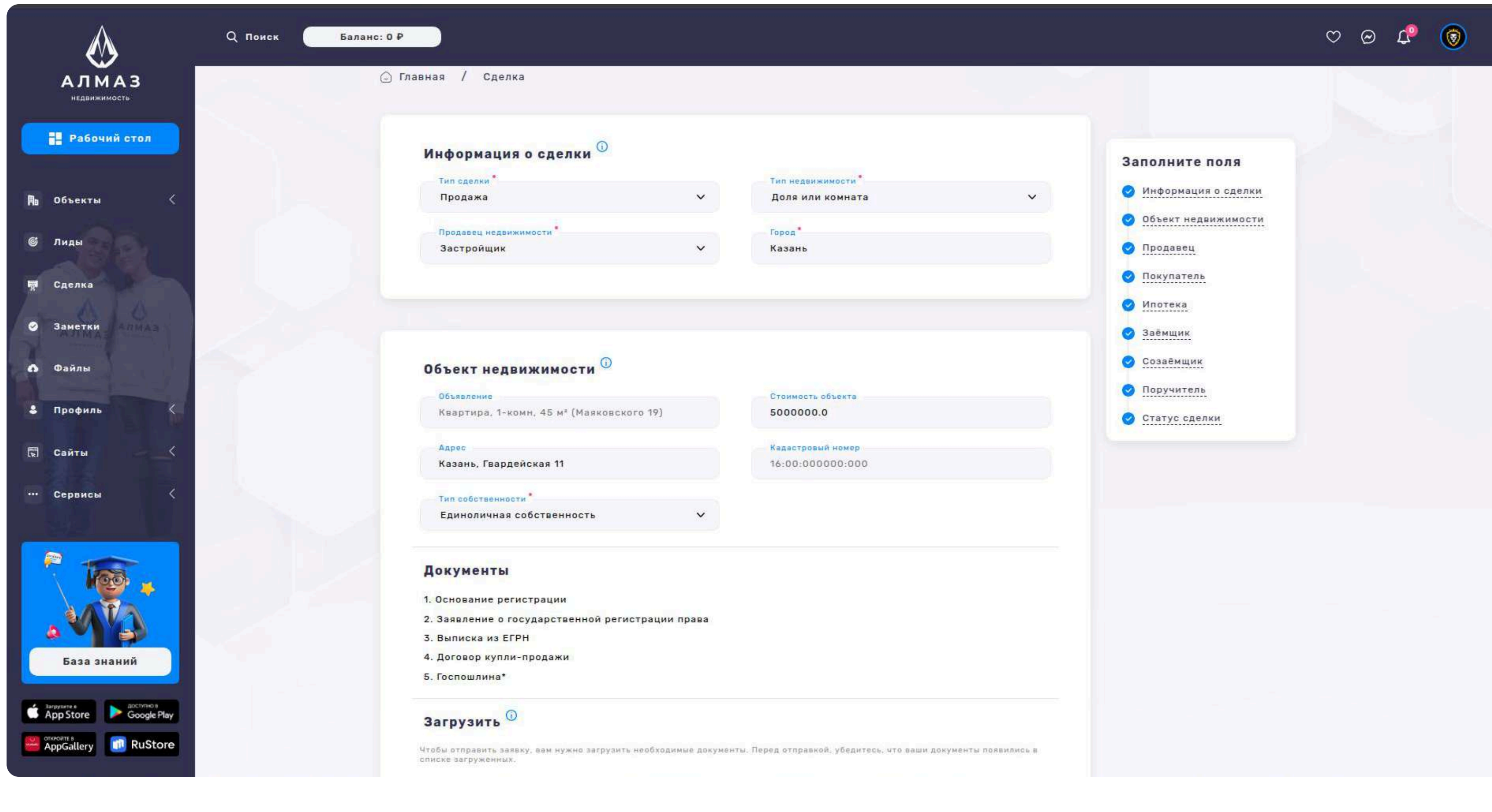

#### Блок: Продавец

- ФИО
- Пол
- Дата рождения
- СНИЛС
- ИНН
- Электронная почта
- Телефон
- Серия и номер паспорта
- Код подразделения
- Дата выдачи
- Место рождения
- Адрес регистрации
- Кем выдан
- Загрузка документов до 20 файлов, до 5 МБ каждый

## Блок: Покупатель (Аналогично блоку продавца)

Полный набор идентификационных и паспортных данных, Контактная информация, Загрузка документов — до 20 файлов, до 5 МБ каждый

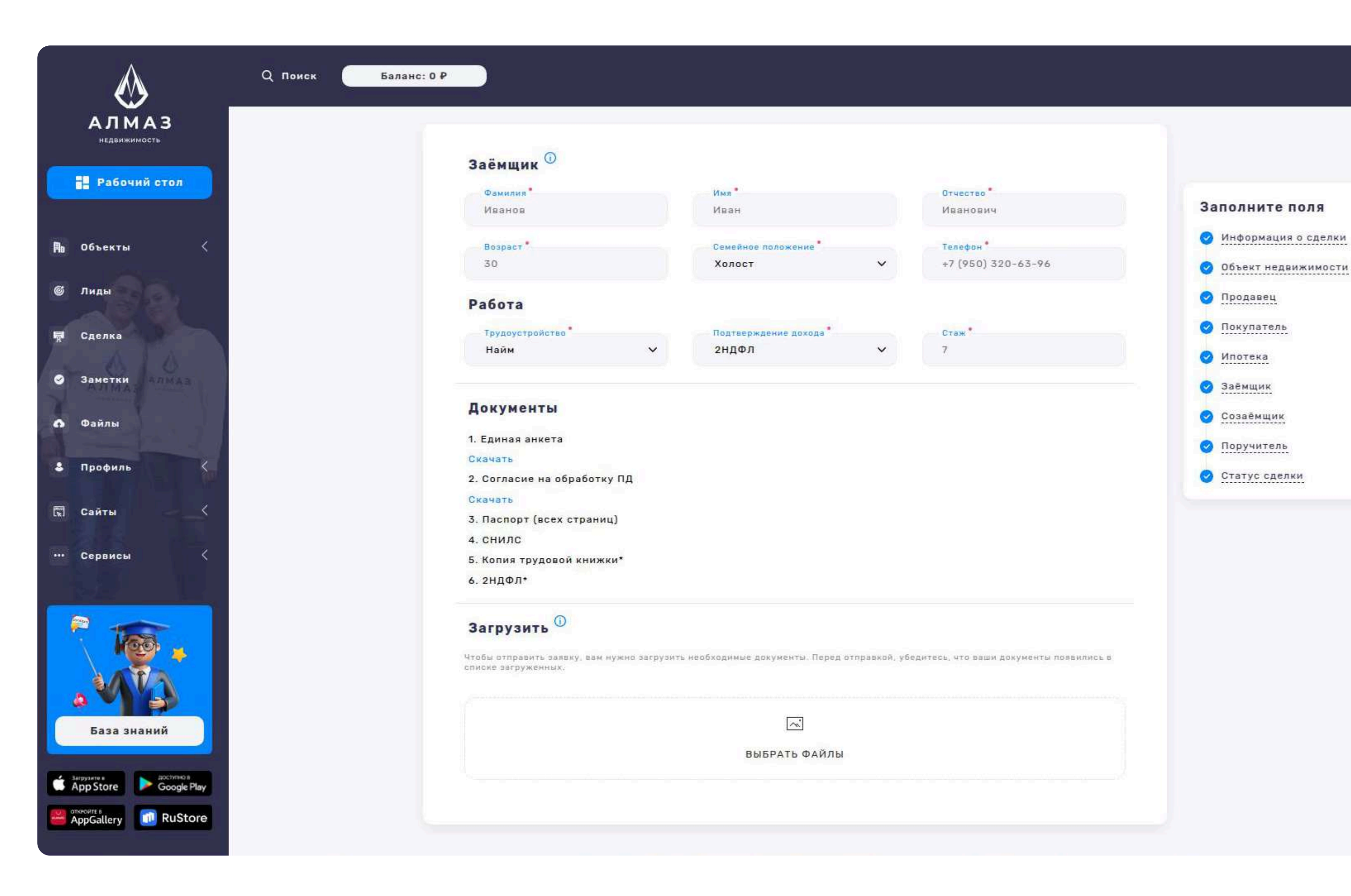

1

00 🖓

#### Блок: Ипотека

- Банки выбор из списка банков
- Господдержка флажок или выпадающий список
- Срок кредита (лет)
- Сумма кредита
- Первоначальный взнос
- Загрузка документов до 20 файлов, до 5 МБ каждый

#### Блок: Заёмщик

- Фамилия / Имя / Отчество
- Возраст
- Семейное положение
- Телефон
- Трудоустройство
- Подтверждение дохода
- Стаж

АЛМАЗ

Рабочий стол

в Объекты

Лиды

👼 Сделка

🥝 Заметки

🚯 Файлы

😨 Сайты

••• Сервисы

Профиль

8

ø

• Загрузка документов — до 20 файлов, до 5 МБ каждый

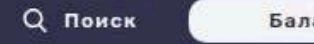

Баланс: 0 Р

| Даниил                                                                                                    | Пол<br>Мужской                                                                                                    | ~                  | Дата рождения<br>23.02.1988 |                                                                                    |
|----------------------------------------------------------------------------------------------------|----------------------------------------------------------------------------------------------------|--------------------|-----------------------------|------------------------------------------------------------------------------------|
|                                                                                                    |                                                                                                    |                    |                             |                                                                                    |
| снилс                                                                                                    | ИНН 14 00000000                                                                                                    | Эл. почта          | Телефон                     | Заполнит                                                                           |
| 000-000-000 00                                                                                                    | 1800000000                                                                                                    | nameginan.ru       | +7 (950) 320-83-98          | 🔗 Информа                                                                          |
| Серия и номер паспорта                                                                                                    | Код подразделен                                                                                                    | ния                | Дата выдачи                 |                                                                                    |
| 1111 111111                                                                                                    | 111-111                                                                                                    |                    | 20.01.2024                  | 📀 Объект не                                                                        |
|                                                                                                    |                                                                                                    |                    |                             | 🥥 Продавец                                                                         |
| Место рождения                                                                                                    | Адрес регистра                                                                                                    | ции                | Кем выдан                   |                                                                                    |
| Казань                                                                                                    | казань, ул.пу                                                                                                    | шкина, д. 1, ка. у | мвд по рт                   |                                                                                    |
|                                                                                                    |                                                                                                    |                    |                             | 🥝 Ипотека                                                                          |
|                                                                                                    |                                                                                                    |                    |                             |                                                                                    |
| Документы                                                                                                    |                                                                                                    |                    |                             | 🕑 Заёмщик                                                                          |
| Документы                                                                                                    |                                                                                                    |                    |                             | Заёмщик                                                                            |
| Документы<br>1. Паспорт (всех страниц)                                                                                                    |                                                                                                    |                    |                             | <ul> <li>Заёмщик</li> <li>Созаёмщи</li> </ul>                                      |
| Документы<br>1. Паспорт (всех страниц)<br>2. СНИЛС<br>3. Согласию на обработии                                                                                                    |                                                                                                    |                    |                             | <ul> <li>Заёмщик</li> <li>Созаёмщи</li> <li>Поручите</li> </ul>                    |
| Документы<br>1. Паспорт (всех страниц)<br>2. СНИЛС<br>3. Согласие на обработку<br>4. Выписка из помовой ки                                                                                                    | пд                                                                                                    |                    |                             | <ul> <li>Заёмщик</li> <li>Созаёмщи</li> <li>Поручите</li> <li>Статус св</li> </ul> |
| Документы<br>1. Паспорт (всех страниц)<br>2. СНИЛС<br>3. Согласие на обработку<br>4. Выписка из домовой кни<br>5. Довереность*                                                                                                    | пд<br>иги*                                                                                                    |                    |                             | <ul> <li>Заёмщик</li> <li>Созаёмщи</li> <li>Поручите</li> <li>Статус сд</li> </ul> |
| Документы<br>1. Паспорт (всех страниц)<br>2. СНИЛС<br>3. Согласие на обработку<br>4. Выписка из домовой кни<br>5. Довереность*<br>6. Договор дарения*                                                                                                    | ПД<br>иги*                                                                                                    |                    |                             | <ul> <li>Заёмщик</li> <li>Созаёмщи</li> <li>Поручите</li> <li>Статус сд</li> </ul> |
| Документы<br>1. Паспорт (всех страниц)<br>2. СНИЛС<br>3. Согласие на обработку<br>4. Выписка из домовой кни<br>5. Довереность*<br>6. Договор дарения*<br>7. Свидетельство о праве                                                                                                    | ПД<br>иги*<br>на наследство*                                                                                            |                    |                             | <ul> <li>Заёмщик</li> <li>Созаёмщи</li> <li>Поручите</li> <li>Статус сд</li> </ul> |
| Документы<br>1. Паспорт (всех страниц)<br>2. СНИЛС<br>3. Согласие на обработку<br>4. Выписка из домовой кни<br>5. Довереность*<br>6. Договор дарения*<br>7. Свидетельство о праве<br>8. Договор приватизации*                                                                                                    | ПД<br>иги*<br>на наследство*                                                                                            |                    |                             | <ul> <li>Заёмщик</li> <li>Созаёмщи</li> <li>Поручите</li> <li>Статус сд</li> </ul> |
| Документы<br>1. Паспорт (всех страниц)<br>2. СНИЛС<br>3. Согласие на обработку<br>4. Выписка из домовой кни<br>5. Довереность*<br>6. Договор дарения*<br>7. Свидетельство о праве и<br>8. Договор приватизации*<br>9. Свидетельство о госуда                                                                                                    | ПД<br>иги*<br>на наследство*<br>рственной регистрации права                                                             | 3*                 |                             | <ul> <li>Заёмщик</li> <li>Созаёмщи</li> <li>Поручите</li> <li>Статус сд</li> </ul> |
| Документы<br>1. Паспорт (всех страниц)<br>2. СНИЛС<br>3. Согласие на обработку<br>4. Выписка из домовой кни<br>5. Довереность*<br>6. Договор дарения*<br>7. Свидетельство о праве и<br>8. Договор приватизации*<br>9. Свидетельство о госуда<br>10. Технический паспорт н                                                                                                    | ПД<br>иги*<br>на наследство*<br>рственной регистрации права<br>1а квартиру*                                             | 3*                 |                             | <ul> <li>Заёмщик</li> <li>Созаёмщи</li> <li>Поручите</li> <li>Статус сд</li> </ul> |
| Документы<br>1. Паспорт (всех страниц)<br>2. СНИЛС<br>3. Согласие на обработку<br>4. Выписка из домовой кни<br>5. Довереность*<br>6. Договор дарения*<br>7. Свидетельство о праве<br>8. Договор приватизации*<br>9. Свидетельство о госуда<br>10. Технический паспорт н<br>11. Отчет о проверке недви                                                                                           | ПД<br>иги*<br>на наследство*<br>рственной регистрации права<br>1а квартиру*<br>ижимости*                                | s*                 |                             | <ul> <li>Заёмщик</li> <li>Созаёмщи</li> <li>Поручите</li> <li>Статус сд</li> </ul> |
| Документы<br>1. Паспорт (всех страниц)<br>2. СНИЛС<br>3. Согласие на обработку<br>4. Выписка из домовой кни<br>5. Довереность*<br>6. Договор дарения*<br>7. Свидетельство о праве и<br>8. Договор приватизации*<br>9. Свидетельство о госуда<br>10. Технический паспорт н<br>11. Отчет о проверке недви<br>12. Отчет о проверке физ.л                                                           | ПД<br>иги*<br>на наследство*<br>рственной регистрации права<br>на квартиру*<br>ижимости*<br>лица*                       | •*                 |                             | <ul> <li>Заёмщик</li> <li>Созаёмщи</li> <li>Поручите</li> <li>Статус сд</li> </ul> |
| Документы<br>1. Паспорт (всех страниц)<br>2. СНИЛС<br>3. Согласие на обработку<br>4. Выписка из домовой кни<br>5. Довереность*<br>6. Договор дарения*<br>7. Свидетельство о праве и<br>8. Договор приватизации*<br>9. Свидетельство о госуда<br>10. Технический паспорт н<br>11. Отчет о проверке недви<br>12. Отчет о проверке физ.л<br>13. Отчет об оценке стоим                              | ПД<br>иги*<br>на наследство*<br>рственной регистрации права<br>на квартиру*<br>ижимости*<br>пица*<br>ости недвижимости* | <b>1*</b>          |                             | <ul> <li>Заёмщик</li> <li>Созаёмщи</li> <li>Поручите</li> <li>Статус сд</li> </ul> |
| Документы<br>1. Паспорт (всех страниц)<br>2. СНИЛС<br>3. Согласие на обработку<br>4. Выписка из домовой кни<br>5. Довереность*<br>6. Договор дарения*<br>7. Свидетельство о праве и<br>8. Договор приватизации*<br>9. Свидетельство о госуда<br>10. Технический паспорт н<br>11. Отчет о проверке недви<br>12. Отчет о проверке физ.л<br>13. Отчет об оценке стоим<br>14. Разрешение органов ог | ПД<br>иги*<br>на наследство*<br>а квартиру*<br>ижимости*<br>пица*<br>ости недвижимости*<br>пеки*                        | s*                 |                             | <ul> <li>Заёмщик</li> <li>Созаёмщи</li> <li>Поручите</li> <li>Статус сд</li> </ul> |

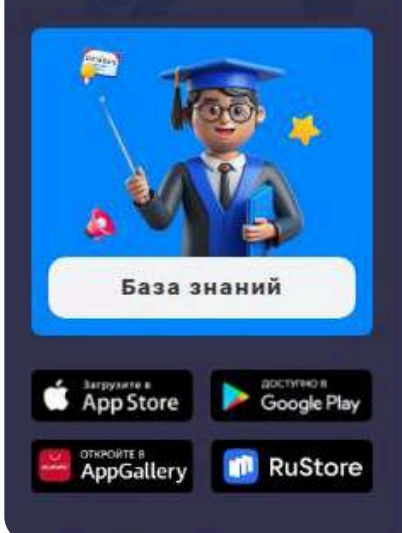

#### Блок: Созаёмщик

(Аналогично блоку заёмщика)

Вводятся данные второго участника ипотеки.

#### Блок: Поручитель

(Аналогично блоку заёмщика)

Вводятся данные лица, гарантирующего возврат кредита.

#### Блок: Статус сделки

- Сотрудники ответственные менеджеры/агенты
- Доход доход от сделки
- Заметка произвольное текстовое поле для комментариев и доп. информации

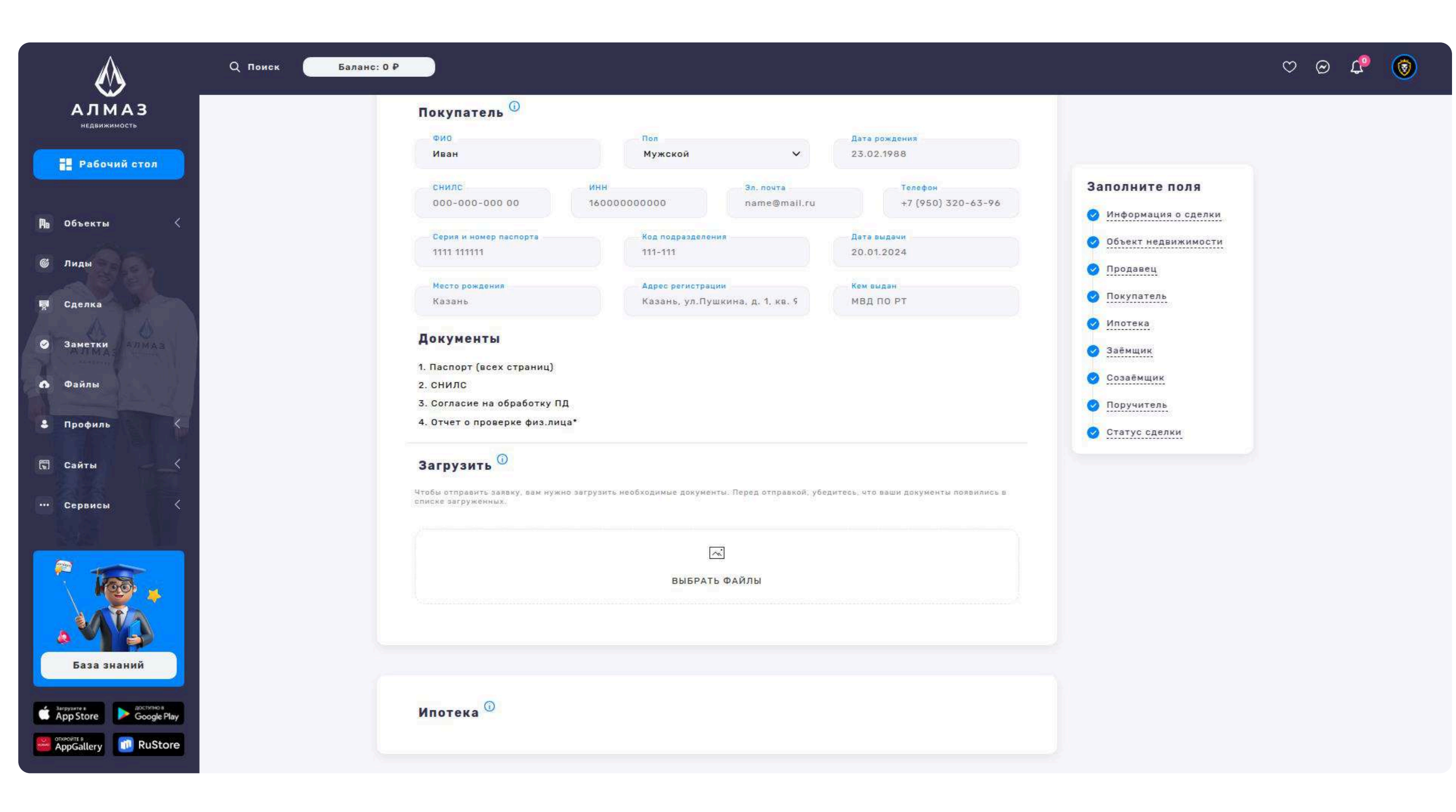

#### Кнопка: Сохранить изменения

Сохраняет или обновляет сделку в системе. После сохранения сделка будет отображаться в разделе Сделки.

Этот многоуровневый подход позволяет полноценно документировать весь процесс, соответствуя юридическим и банковским требованиям при оформлении сделок с недвижимостью.

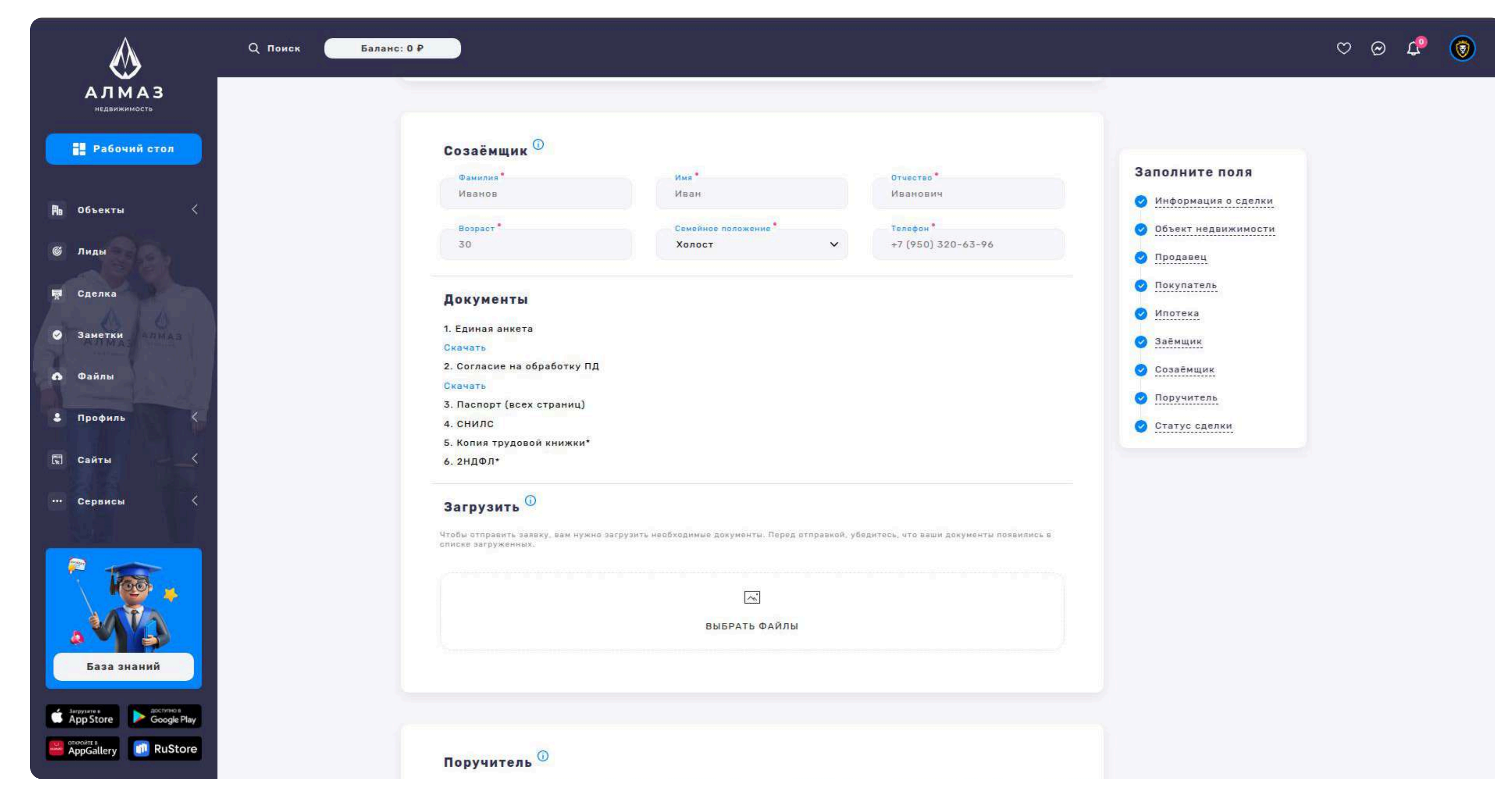

|                                                                                                    | Q Поиск Баланс: 0 Р                                                                                                    | ♡ @ ₽ 🔞 |
|----------------------------------------------------------------------------------------------------|----------------------------------------------------------------------------------------------------|---------|
| недвижимость<br>Рабочий стол                                                                                                    |                                                                                                    |         |
| Р∎ Объекты <<br>© Лиды<br>Правити Сделка                                                                                                    | Поручитель                                                                                                    |         |
| <ul> <li>Заметки</li> <li>Файлы</li> <li>Профиль</li> </ul>                                                                                                    | Документы<br>1. Единая анкета<br>1. Единая анкета<br>Скачать<br>2. Согласие на обработку ПД<br>Скачать<br>Скачать<br>2. Согласие на обработку ПД                      |         |
| 🖫 Сайты 🧹                                                                                                    | 3. Паспорт (всех страниц)<br>4. СНИЛС<br>5. Колия трудовой книжки*<br>6. 2НДФЛ*<br>Загрузить                                                                          |         |
| База знаний                                                                                                    | Чтобы отправить заявку, вам нужно загрузить необходимые документы. Перед отправкой, убедитесь, что ваши документы появились в<br>списке загруженных.<br>ВыБРАТЬ ФАЙЛЫ |         |
| 3arpysare e     accritere e       App Store     Google Play       OTRROUTE B     Image: Construction of the store       App Gallery     Image: Construction of the store |                                                                                                    |         |

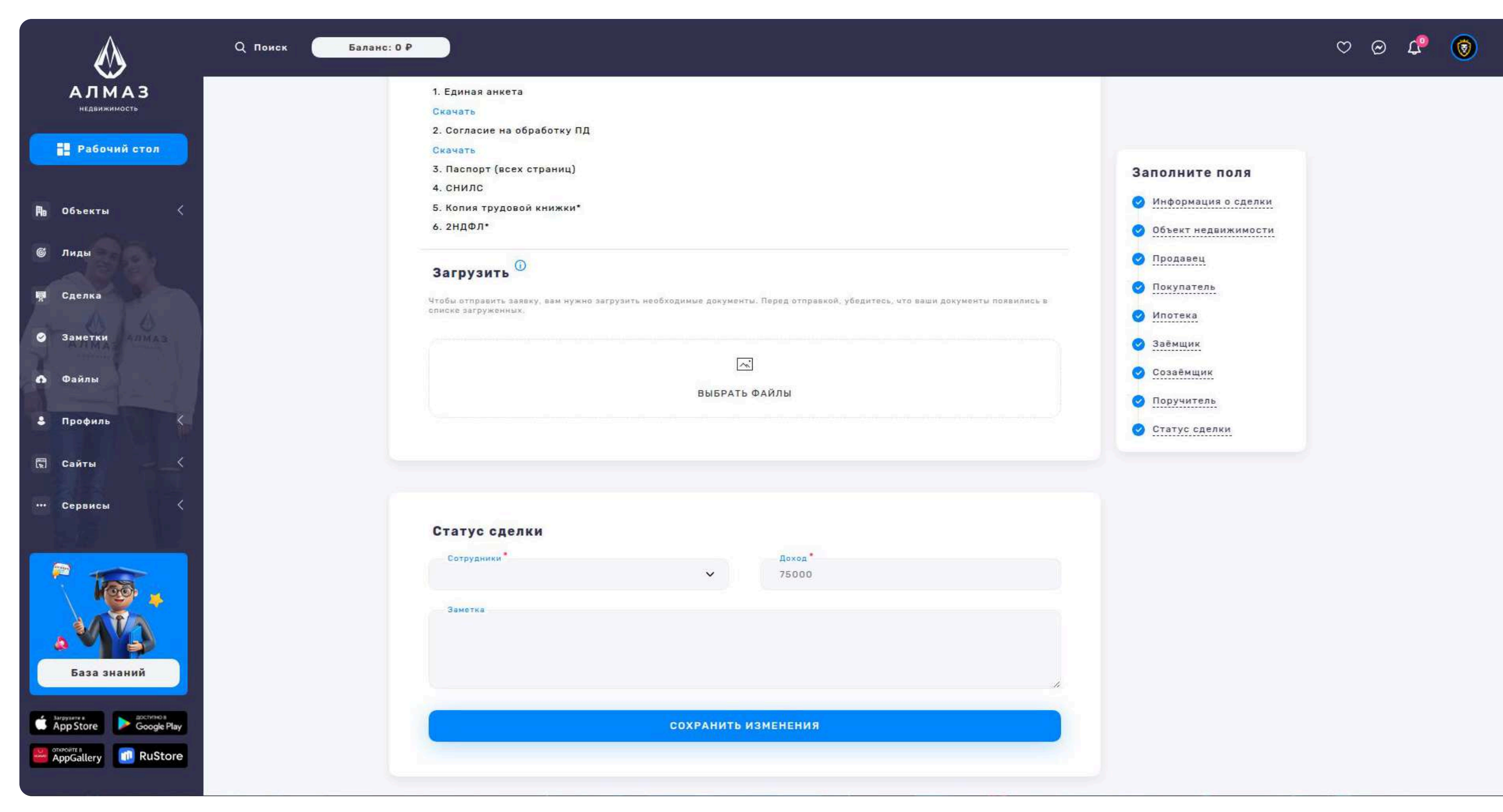

# **7. ЗАМЕТКИ**

#### Раздел: Заметки

Раздел предназначен для хранения, фильтрации и управления личными или рабочими текстовыми заметками.

#### Список заметок

#### На странице отображаются основные атрибуты каждой заметки в виде списка:

Цвет — метка, используемая для визуальной категоризации (например: синий, зелёный, красный), Заголовок — краткое название заметки, Текст заметки отображается в сокращённой форме, Дата — дата создания или обновления Кнопка: Действие (на каждую заметку)

#### Выпадающее меню с действиями:

Редактировать — открывает модальное окно редактирования, Удалить —

удаляет заметку с подтверждением

#### Навигационные кнопки

Кнопка "Список" — активна по умолчанию, отображает все заметки в виде списка, Кнопка "Статистика" — переход в раздел аналитики по заметкам (например, количество по цветам, частота добавлений и т.д.), Кнопка "Удалить все" — массовое удаление всех заметок с подтверждением действия

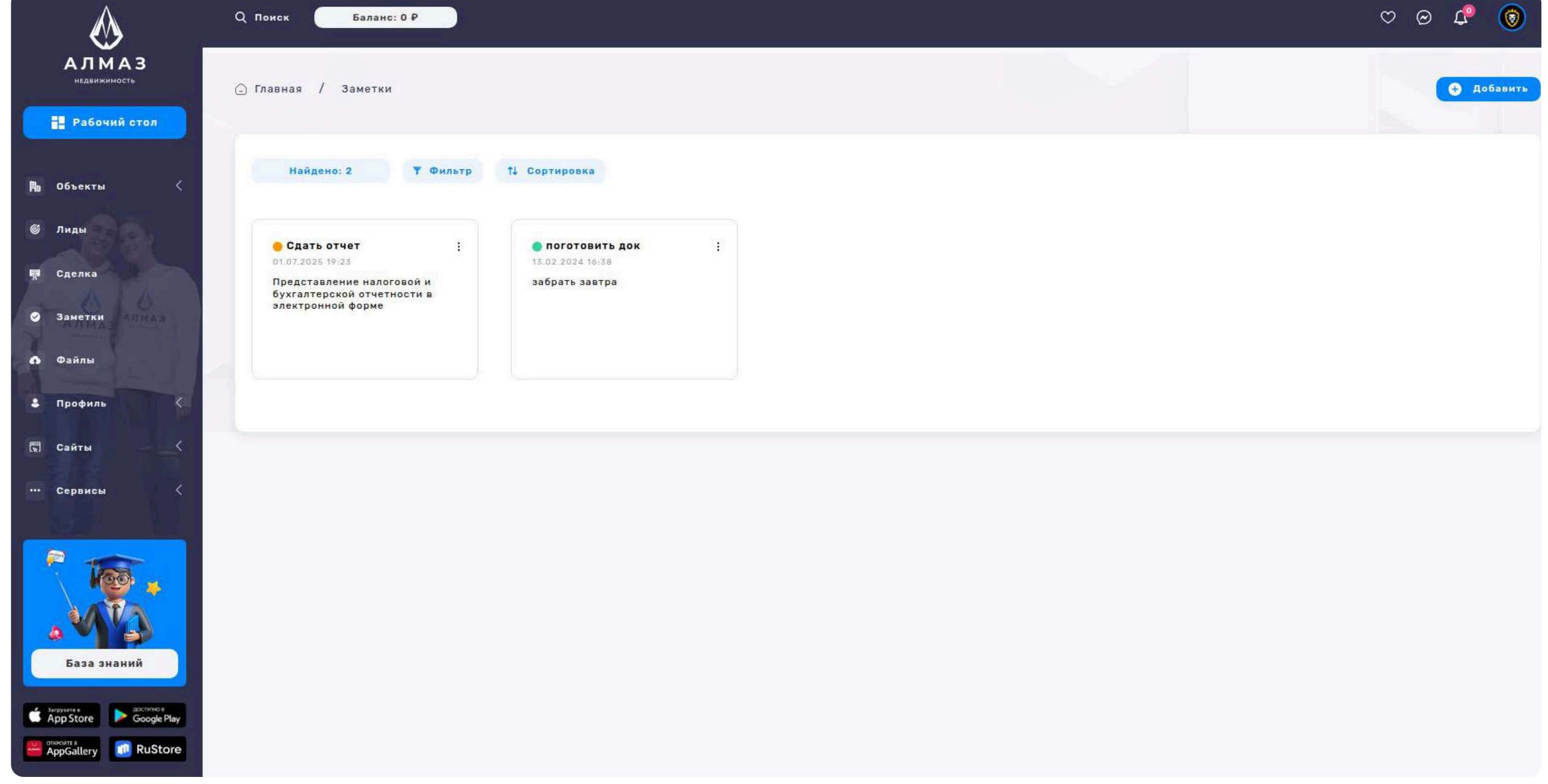

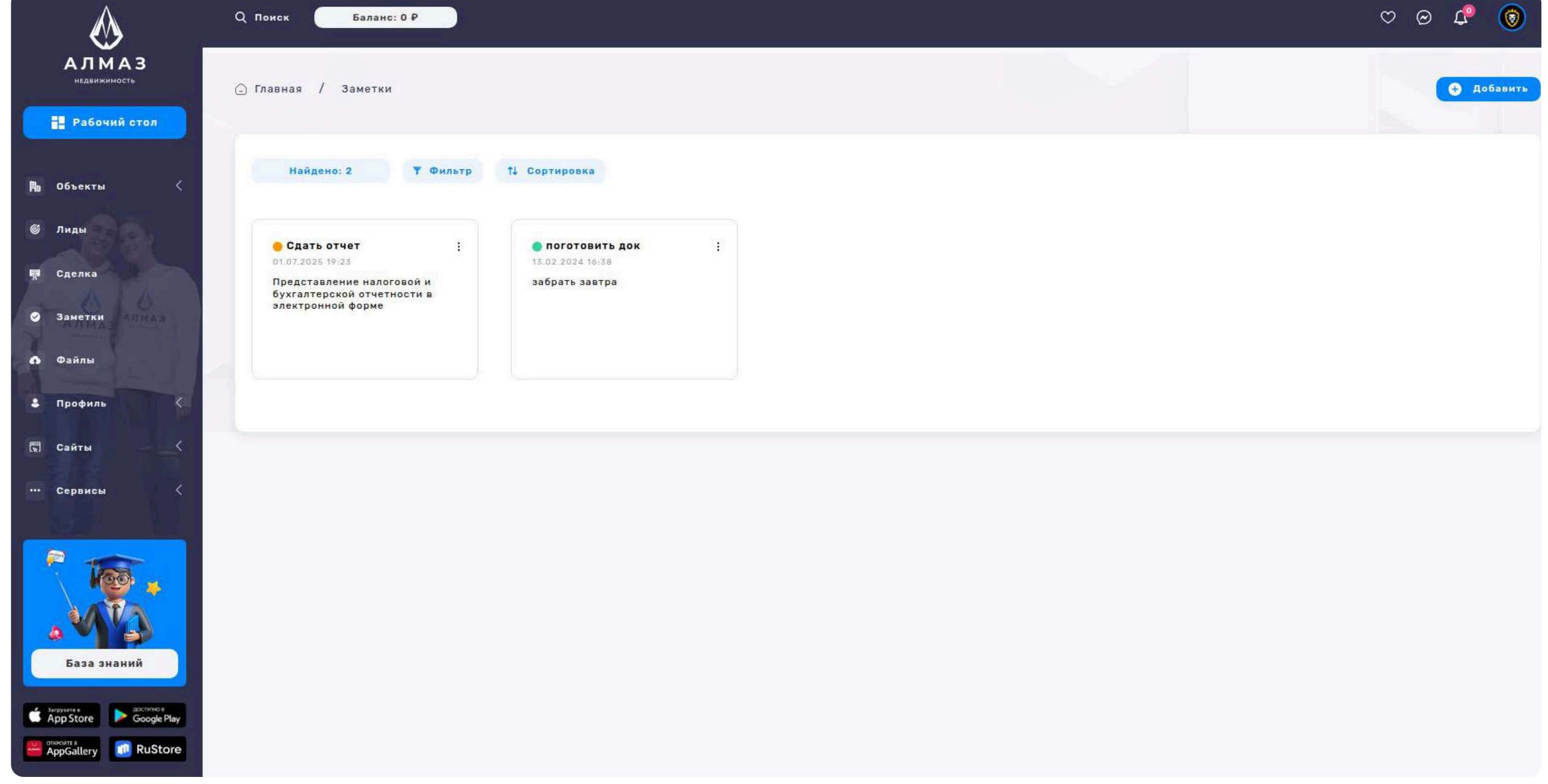

# **7. ЗАМЕТКИ**

#### Кнопка: Сортировка

#### Позволяет упорядочить список заметок по:

- Названию
- Дате (по возрастанию или убыванию)
- + Кнопка: Добавить

#### Открывает модальное окно для создания или редактирования заметки с

#### полями:

- Заголовок
- Выводить результаты по: фильтр (например, по пользователю, цвету, дате и т.д.)
- Дата от / Дата до временной диапазон
- Цвет выбор из набора доступных цветовых меток
- Кнопка "Применить" сохраняет новую или обновлённую заметку

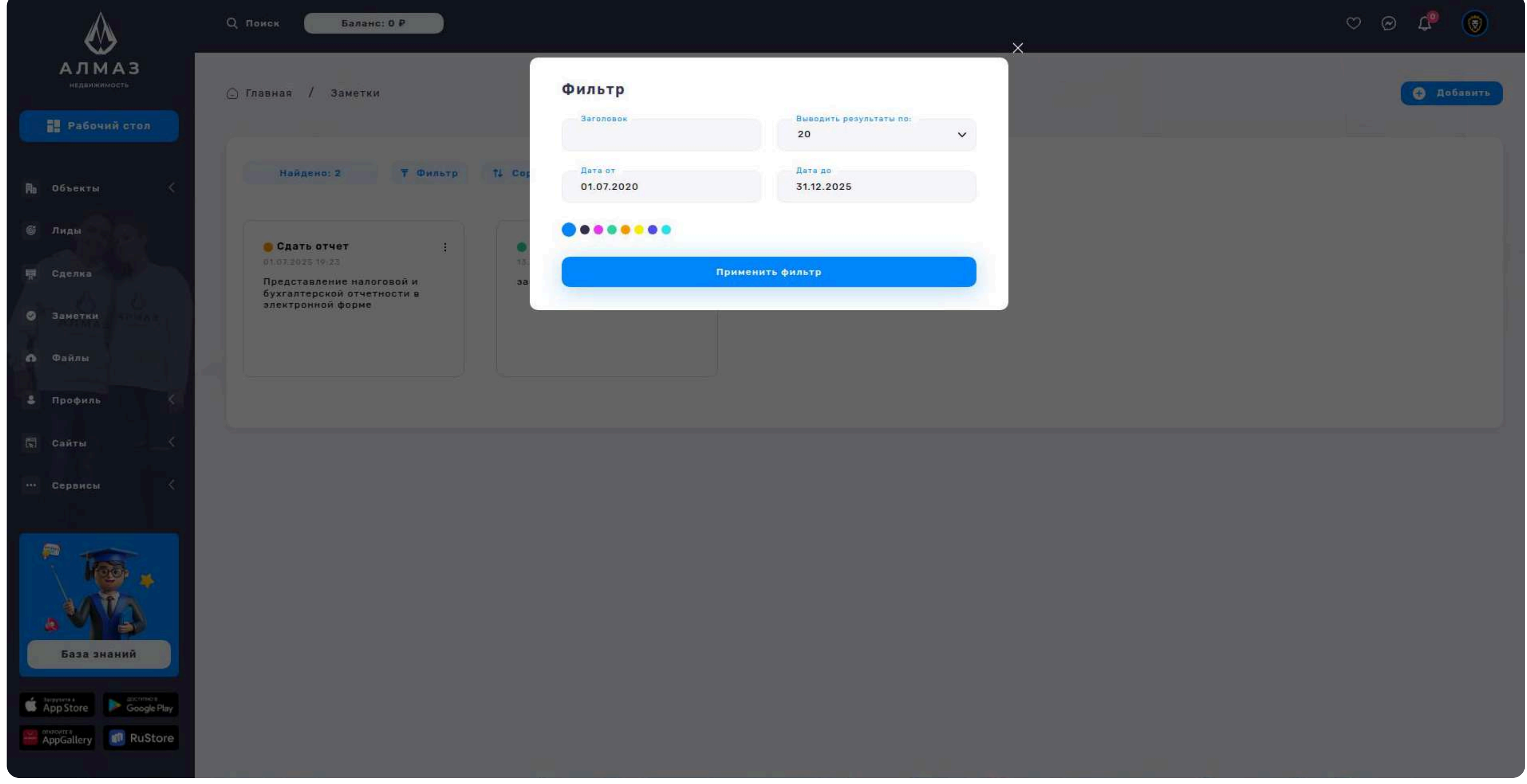

# **7. ЗАМЕТКИ**

#### Кнопка: Фильтр

#### Открывает модальное окно фильтрации с аналогичным набором полей:

- Заголовок
- Выводить результаты по:
- Дата от / Дата до
- Цвет
- Кнопка "Применить фильтр" запускает фильтрацию списка по указанным критериям

#### Пагинация

Внизу страницы отображаются кнопки постраничной навигации для перехода между страницами списка заметок.

Такой интерфейс заметок позволяет легко организовать рабочие записи, делегировать или анализировать их в разрезе времени, категорий или сотрудников.

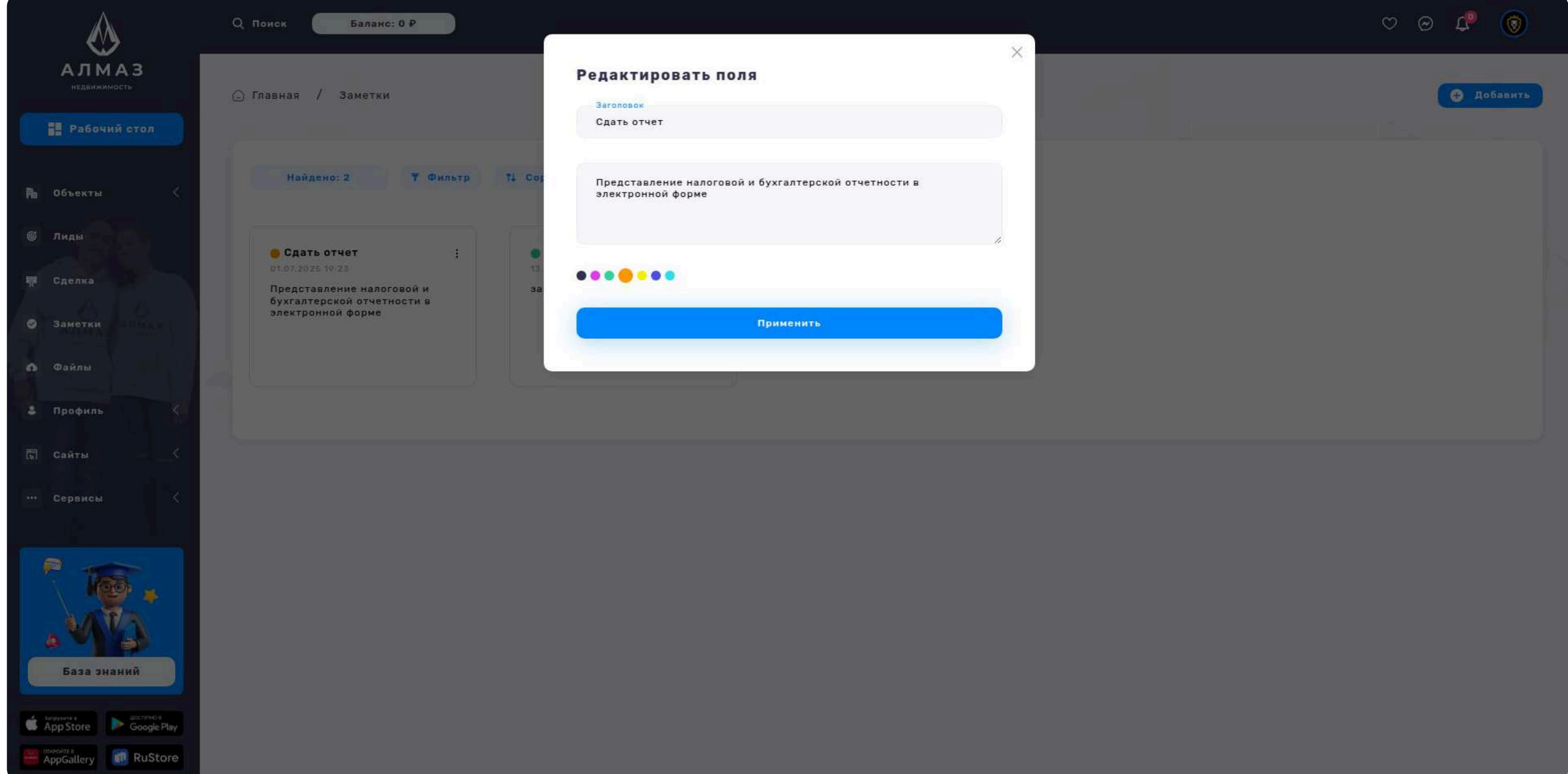

# 8. ФАЙЛЫ

#### Файлы

Раздел предназначен для хранения, управления и фильтрации различных загруженных файлов, связанных с объектами, клиентами или процессами компании.

# На странице отображается таблица с основными характеристиками каждого загруженного файла:

Заголовок — название, присвоенное файлу вручную, Файл — имя или иконка файла (с возможностью скачивания или предпросмотра), Занимает — размер файла (например: 2.1 МБ), Тип файла — расширение или категория (PDF, JPG, DOCX, и т.д.), Пользователь — кто загрузил файл (имя или e-mail), Дата — дата загрузки

#### Кнопка: Действие (на каждый файл)

#### Выпадающее меню с действиями:

- Редактировать позволяет изменить заголовок или метаданные файла
- Удалить удаляет конкретный файл с подтверждением действия

#### Кнопка: Удалить все

Позволяет удалить все файлы из списка, отображаемого в текущем фильтре или на странице.

|                                       | Q Поиск       | Баланс: 0 Р                  |                                |          |           |                    |                  | ♡ @ ♣ 🔞       |
|---------------------------------------|---------------|------------------------------|--------------------------------|----------|-----------|--------------------|------------------|---------------|
| АЛМАЗ<br>недвижимость<br>Рабочий стол | 🕞 Главная / 🤉 | Файлы                        |                                |          |           |                    |                  | 🕈 Добавить    |
| 🅦 Объекты 🤇                           | Найдено:      | 4 🔻 Фильтр 📬 Сорт            | гировка                        |          |           |                    |                  | 👸 Удалить все |
| © Лиды                                | O             | Заголовок \$                 | Файл                           | Занимает | Тип файла | Пользователь 🛊     | Дата ≑           | Действие      |
| 🗖 Сделка                              |               | Функциональных характеристик | functional-characteristics.pdf | 2.27 MB  | PDF       | +7 (950) 320-63-96 | 01.07.2025 19:52 | 1             |
| Эзаметки Алмаз                        | 0             | Договор                      | договор.docx                   | 44.1 KB  | DOCX      | +7 (950) 320-63-96 | 01.07.2025 19:50 |               |
| \Lambda Файлы                         |               | Ава                          | ava.png                        | 432 KB   | PNG       | +7 (950) 320-63-96 | 01.07.2025 19:50 |               |
| 🕹 Профиль                             | a             | Презентация                  | Dpesentaция.pdf                | 14 MB    | PDF       | +7 (950) 320-63-96 | 01.07.2025 19:49 | :             |
| 🖫 Сайты 🧹                             |               |                              |                                |          |           |                    |                  |               |
| ••• Сервисы К                         |               |                              |                                |          |           |                    |                  |               |
| App Store Coogle Play                 |               |                              |                                |          |           |                    |                  |               |

# 8. ФАЙЛЫ

#### Кнопка: Сортировка

#### Позволяет отсортировать список файлов по:

Дате — от новых к старым или от старых к новым

#### Кнопка: Добавить

Открывает окно загрузки нового файла с возможностью указать заголовок и выбрать файл для загрузки. Может включать drag-and-drop интерфейс и проверку размера/типа файла.

#### Кнопка: Фильтр

#### Открывает модальное окно фильтрации, в котором можно указать параметры:

Заголовок — фильтрация по названию файла, Выводить результаты по: например, по пользователю, по типу файла, Дата от / Дата до — временной диапазон загрузки, Кнопка "Применить фильтр" — запускает фильтрацию списка

#### Пагинация

Внизу страницы отображаются кнопки постраничной навигации, позволяющие переходить между страницами списка файлов.

Такой раздел "Файлы" обеспечивает централизованное и безопасное хранение документов, облегчает поиск нужных материалов и поддерживает порядок в системе.

| $\bigotimes$                            | Q Поиск С      | Поиск Баланс: 0 Р            |                                |                          |            |                    |                  |               |
|-----------------------------------------|----------------|------------------------------|--------------------------------|--------------------------|------------|--------------------|------------------|---------------|
| АЛМАЗ<br>недвижимость<br>В Рабочий стол | 🗋 Главная / Фа | ійлы                         | Фильтр<br>Заголовок            | Выводить результат<br>20 | ы по:<br>У |                    |                  | 🙆 Добавить    |
| 🏨 Объекты 🧹                             | Найдено: 4     | <b>∓ Фильтр</b> № Сор        | Дата от<br>01.12.2023          | Дата до<br>31.12.2025    |            |                    |                  | 🔋 Удалить все |
| 🚳 Лиды                                  |                | Заголовок ф                  | При                            | менить фильтр            |            | Пользователь 💠     | Дата ‡           | Действие      |
| 🐺 Сделка                                | O              | Функциональных характеристик | functional-characteristics.pdf | 2.27 MB                  | PDF        | +7 (950) 320-63-96 | 01.07.2025 19:52 | :             |
| Заметки                                 |                | Договор                      | dorosop.docx                   | 44.1 KB                  | DOCX       | +7 (950) 320-63-96 | 01.07.2025 19:50 | i             |
| 🕼 Файлы                                 |                | Ава                          | ava.png                        | 432 KB                   | PNG        | +7 (950) 320-63-96 | 01.07.2025 19:50 | 1             |
| 🌡 Профиль 🤇                             |                | Презентация                  | Презентация.pdf                | 14 MB                    | PDF        | +7 (950) 320-63-96 | 01.07.2025 19:49 | *             |
| 🛱 Сайты 🤇                               |                |                              |                                |                          |            |                    |                  |               |
| ••• Сервисы <                           |                |                              |                                |                          |            |                    |                  |               |
| База знаний<br>Ваза знаний              |                |                              |                                |                          |            |                    |                  |               |
|                                         |                |                              |                                |                          |            |                    |                  |               |

# 8. СОЗДАНИЕ/РЕДАКТИРОВАНИЕ ФАЙЛЫ

#### Форма добавления и редактирования файла

Используется для загрузки нового файла или изменения информации о уже существующем файле.

#### Блок: Файлы

Заголовок, Текстовое поле для ввода названия файла (например, "Договор аренды", "Скан паспорта"). Загрузить файл

Кнопка выбора и загрузки файла с устройства пользователя.

#### Ограничения:

Загружается только 1 файл, Максимальный размер файла — до 5 мегабайт, Поддерживаемые форматы: PDF, JPG, PNG, DOCX и другие (в зависимости от настроек системы)

#### Кнопка: Сохранить изменения

Сохраняет добавленный файл или обновляет существующую запись.

При успешной загрузке файл появляется в общем списке файлов в разделе. Эта форма упрощена и фокусируется только на ключевых атрибутах файла, обеспечивая быструю загрузку и организацию документов.

| $\otimes$                                                                         | Q Поиск Баланс: 0 Р                       |                     |                                                             | ♡ @ ₽ () |
|-----------------------------------------------------------------------------------|-------------------------------------------|---------------------|-------------------------------------------------------------|----------|
| АЛМАЗ<br>недвижимость                                                             | 🖸 Главная / Файлы                         |                     |                                                             |          |
| <ul> <li>Рабочий стол</li> <li>Фобъекты</li> <li>Объекты</li> <li>Лиды</li> </ul> | Заголовок<br>Заголовок<br>Договор ипотеки |                     | Заполните поля <ul> <li>Заголовок</li> <li>Файлы</li> </ul> |          |
| 🛱 Сделка<br>🕑 Заметки                                                             | Файл 🛈                                    |                     |                                                             |          |
| Файлы<br>В Профиль                                                                |                                           | м<br>Выбрать Файл   |                                                             |          |
| <ul><li>(к) Саиты</li><li> Сервисы</li></ul>                                      |                                           | СОХРАНИТЬ ИЗМЕНЕНИЯ |                                                             |          |
| База знаний                                                                       |                                           |                     |                                                             |          |
| AppStore Coogle Play                                                              |                                           |                     |                                                             |          |

# 9. ЧАТЫ

#### Раздел: Чаты

Раздел предназначен для управления входящими и исходящими чатами с пользователями или клиентами. Позволяет просматривать список всех чатов, фильтровать, сортировать и удалять их, а также создавать новые. Этот раздел упрощает навигацию и обработку коммуникаций с пользователями, объединяя всю переписку в едином интерфейсе. Спросить ChatGPT

#### 📃 Список Чатов

#### В таблице отображаются следующие колонки:

Чат (название) – название или тема чата, Сообщений – количество сообщений в чате, Статус чата – например: "Новый", "В обработке", "Закрыт", Пользователь – имя или ID пользователя, участвующего в чате, Дата – дата создания или последнего сообщения

#### Кнопка «Действие» (в строке каждого чата):

Открыть чат – переход к переписке с пользователем, Удалить – удаление выбранного чата

#### Кнопка «Создать чат»

Открывает форму для создания нового чата (если предусмотрено).

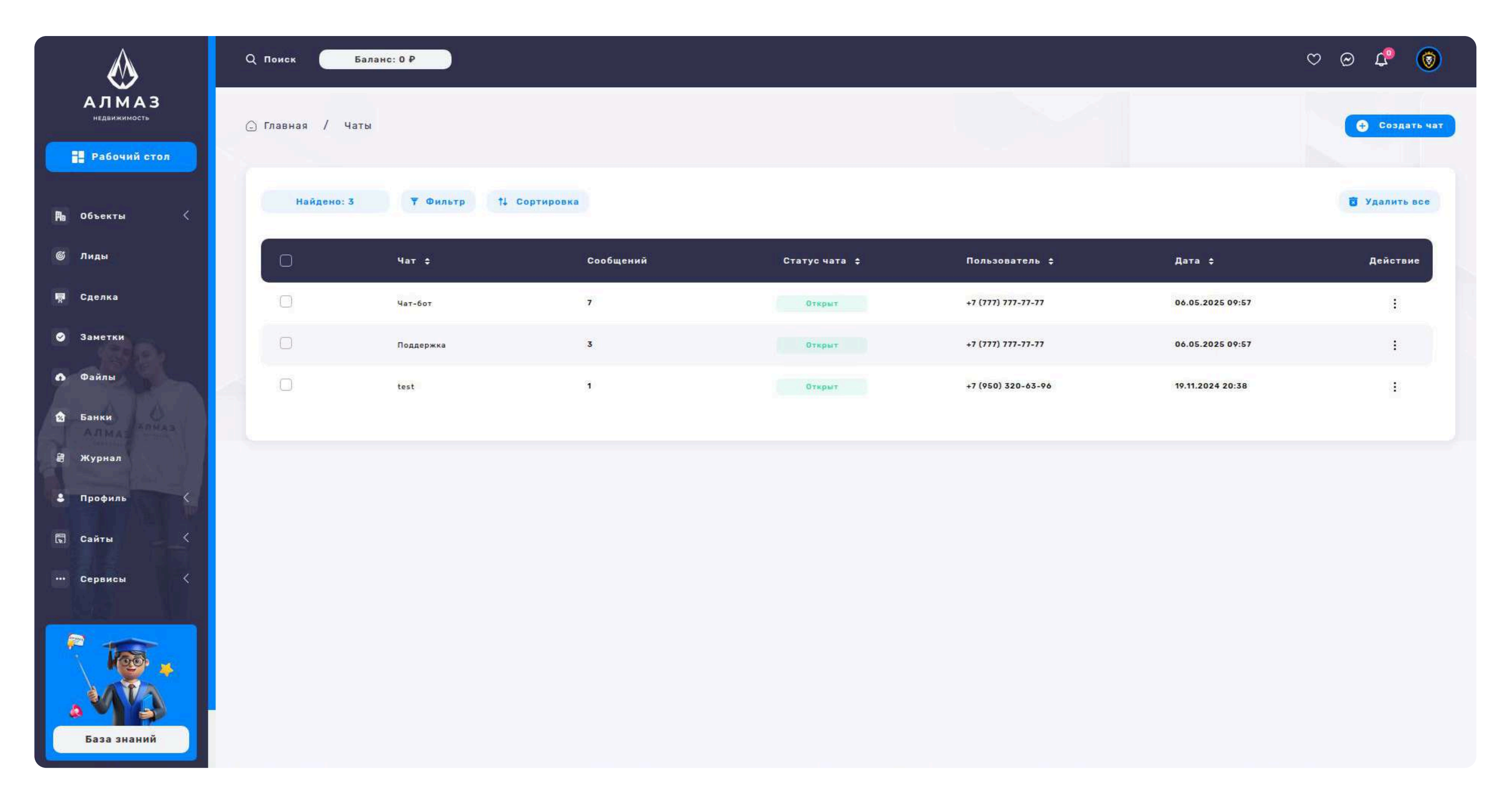

## 9. ЧАТЫ

#### Кнопка «Фильтр»

Открывает модальное окно Фильтр, где можно задать условия для поиска:

#### Поля фильтра:

- Чат текстовое поле для поиска по названию
- Тип публикации фильтр по типу контента, с которым связан чат
- Дата от начальная дата фильтрации
- Дата до конечная дата фильтрации
- Выводить результаты по критерий сортировки (например, по дате, по количеству сообщений)

Кнопка «Применить фильтр» – применяет выбранные параметры фильтрации.

#### Кнопка «Сортировка» Позволяет отсортировать список:

По дате старые, По дате новые

#### Кнопка «Удалить все»

Удаляет все чаты из списка (с подтверждением).

#### Пагинация

Находится внизу списка, позволяет переходить между страницами чатов при большом количестве записей.

| $\bigotimes$                                                                                                    | Q Поиск Баланс: 0 Р                             | ♡ @ 🗘 🔞 |
|----------------------------------------------------------------------------------------------------|-------------------------------------------------|---------|
| АЛМАЗ<br>недвижимость                                                                                                    | 🕞 Главная / Чаты                                |         |
| <b>Рабочий стол</b>                                                                                                    | Заполните поля                                  |         |
| 🅦 Объекты <                                                                                                    | Название чата<br>Мой чат                        |         |
| <b>©</b> Лиды                                                                                                    | Чат бот                                         |         |
| 🛱 Сделка                                                                                                    |                                                 |         |
| Заметки Алика                                                                                                    |                                                 |         |
| Файлы                                                                                                    | Сообщение                                       |         |
| 🕹 Профиль 🤇                                                                                                    | Ваш вопрос<br>Какой сейчас процент по ипотеке ? |         |
| 🗟 Сайты — 🧹                                                                                                    | создать чат                                     |         |
| ••• Сервисы <                                                                                                    |                                                 |         |
| Стрисонте<br>Стрисонте<br>Стрисонте |                                                 |         |

# 9. СОЗДАТЬ ЧАТ

#### Форма: Создать чат

Форма предназначена для создания нового чата с пользователем или

клиентом, а также — при необходимости — для активации чат-бота.

#### Поля формы:

База знаний

Название чата, Текстовое поле — позволяет задать понятное название создаваемому чату (например: "Заявка по квартире на Маяковского"). Чекбокс «Включить чат-бот», При активации, в чат будет подключён автоматический бот, который сможет реагировать на сообщения пользователя., Ваш вопрос Текстовое поле — здесь можно ввести первое сообщение или вопрос, который будет отправлен в чат от имени сотрудника или бота.

Кнопка «Создать чат» Создаёт чат с заданными параметрами и отправляет стартовое сообщение, если оно указано.

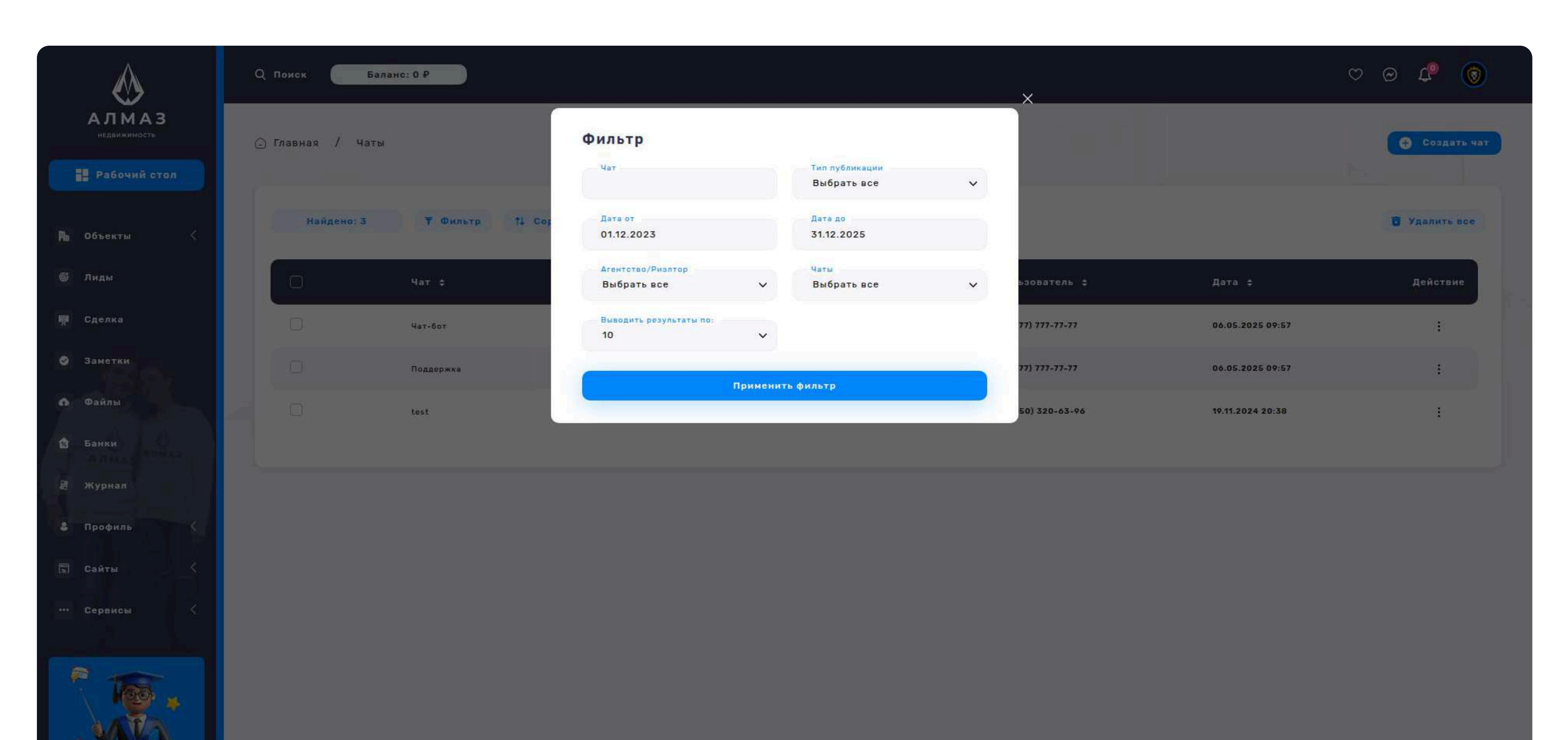

# 9. ЧАТ-КОМНАТА

#### Раздел: Чат-комната

Интерфейс чата позволяет вести переписку с пользователем, вручную или с участием чат-бота.

#### Форма отправки сообщений

Поле «Напишите сообщение...» Текстовое поле — предназначено для ввода сообщений вручную. Отправляется от имени оператора. Чекбокс «Включить чатбот» Позволяет подключить чат-бота для автоматической обработки входящих сообщений. Поле «Ваш вопрос»

Текстовое поле — используется для ввода стартового вопроса или команды для бота. Отправляется от имени бота.

#### Кнопка-переключатель:

«Бот включен / Бот отключен»

Позволяет в любой момент включить или отключить чат-бота в текущем чате.

#### Кнопка «Отправить»

Отправляет сообщение — в зависимости от условий:

если заполнено поле «Напишите сообщение...» — сообщение уходит от оператора; если заполнено поле «Ваш вопрос» и включён бот — сообщение уходит от бота.

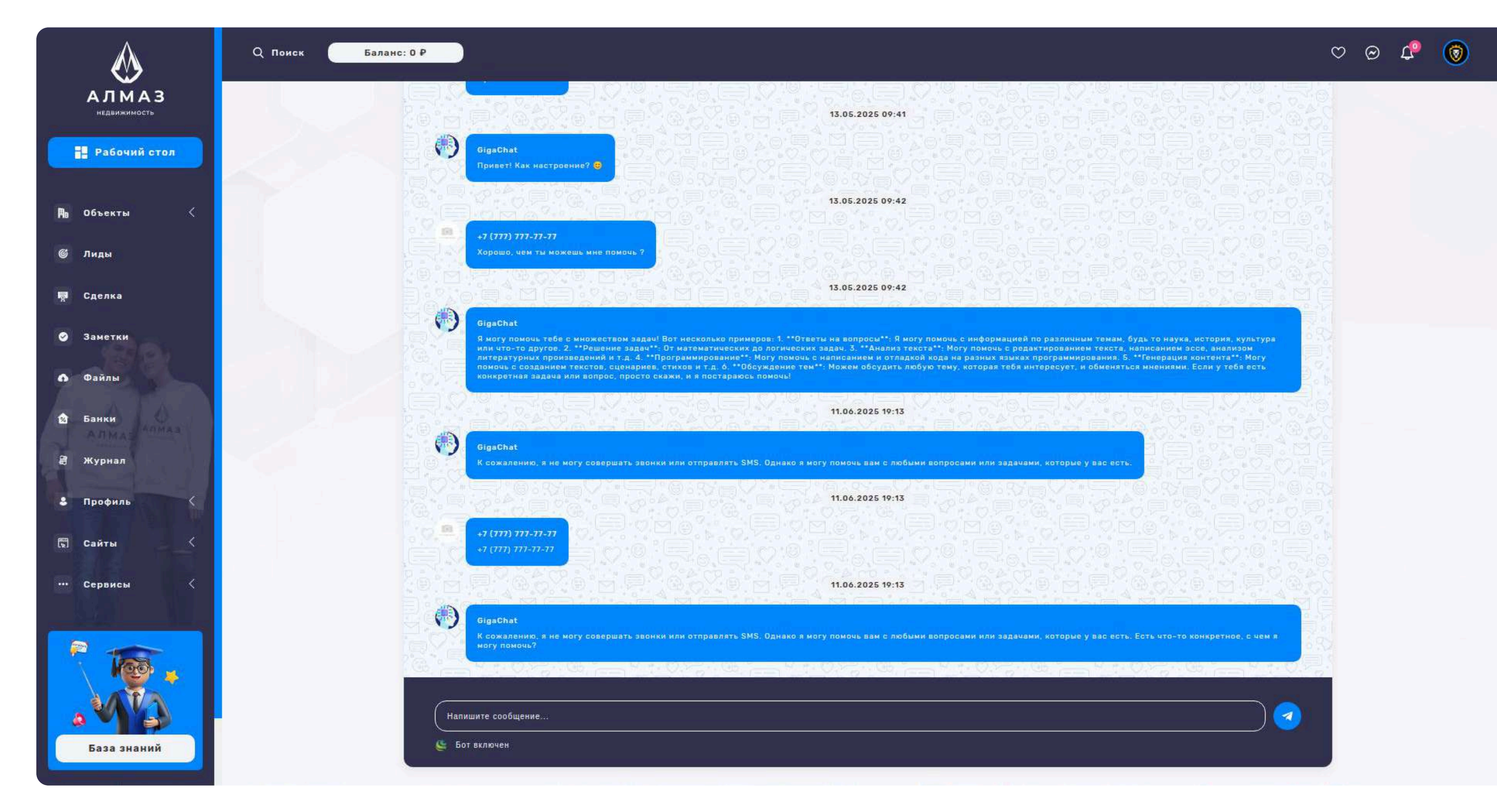

# 10. ПЛАТЕЖИ

#### Раздел: Платежи

Раздел предназначен для отображения, фильтрации и управления всеми платежами в системе.

#### Список платежей

#### На странице отображаются следующие колонки:

ID— уникальный идентификатор платежа, Пользователь— имя или email пользователя, совершившего платеж, Сумма— оплаченная сумма, Статус текущий статус платежа (например: Успешно, Ожидает, Ошибка), Чек— ссылка на чек (если доступен), Дата— дата совершения платежа

## Кнопка «Действие» (в каждой строке списка):

Открыть чат — открывает чат с пользователем, связанным с платежом

Удалить — удаляет выбранный платеж из списка

#### Дополнительные элементы управления:

Кнопка «Удалить все» — массовое удаление всех отображаемых платежей

Кнопка «Сортировка»: По дате старые По дате новые

Кнопка «Оплатить» — открывает форму для создания нового платежа вручную или перенаправляет на страницу оплаты (в зависимости от реализации)

| $\bigotimes$          | Q Поиск Баланс      | : O P                         |                      |          |         | ୯ ଡ 🕫 👩               |
|-----------------------|---------------------|-------------------------------|----------------------|----------|---------|-----------------------|
| АЛМАЗ<br>недвижимость | 🝚 Главная / Платежи |                               |                      |          |         | • Оплатить            |
| <b>Н</b> Рабочий стол |                     |                               |                      |          |         |                       |
| 🌆 Объекты <           | Найдено: 6          | <b>₹</b> Фильтр †↓ Сортировка |                      |          |         | 루 Список 🔮 Статистика |
| 🍯 Лиды                | Id                  | Пользователи                  | Сумма                | Статус   | Чек     | Дата                  |
| 🗖 Сделка              | 0016                | Иван Иванов                   | 10 000 <del>P</del>  | Отменен  |         | 02.07.2025 16:54      |
| Заметки               | 0015                | Даниил Франкс                 | 20 000 ₽             | В работе |         | 02.07.2025 16:54      |
| 😫 Банки               | 0014                | Изан Иванов                   | 100 000 <del>P</del> | Зачислен | Скачать | 06.05.2025 10:20      |
| 🗃 Журнал              | 000                 | 🛞 Даниил Франкс               | 10 000 <del>P</del>  | Зачислен | Скачать | 19.02.2025 17:30      |
| 🕹 Профиль             | 002                 | Даниил Франкс                 | 5 000 P              | Зачислен |         | 25.11.2024 22:24      |
| 🗟 Сайты 🧹             | 001                 | 🛞 Даниил Франкс               | 5 000 P              | Зачислен |         | 25.11.2024 22:23      |
| ••• Сервисы <         |                     |                               |                      |          |         |                       |

# 10. ПЛАТЕЖИ ФОРМА ОПЛАТЫ

#### Форма: Платежи

Форма используется для ручного создания и отправки информации о платеже.

#### Блок: Оплата

#### Поля и элементы:

• Сумма

Поле ввода, куда пользователь указывает сумму платежа в рублях.

• QR-код для оплаты

Автоматически генерируемый QR-код, который пользователь может отсканировать для оплаты через мобильное банковское приложение.

• Ссылка: Оплата по ссылке

Активная ссылка, по которой пользователь может перейти на страницу оплаты в браузере.

#### Кнопка: Сохранить платеж

- Сохраняет информацию о платеже в системе.
- Может использоваться для учета оплаты вручную или после подтверждения платежа по внешним каналам.

Форма упрощает процесс выставления и отслеживания платежей, предоставляя как визуальные, так и цифровые методы оплаты.

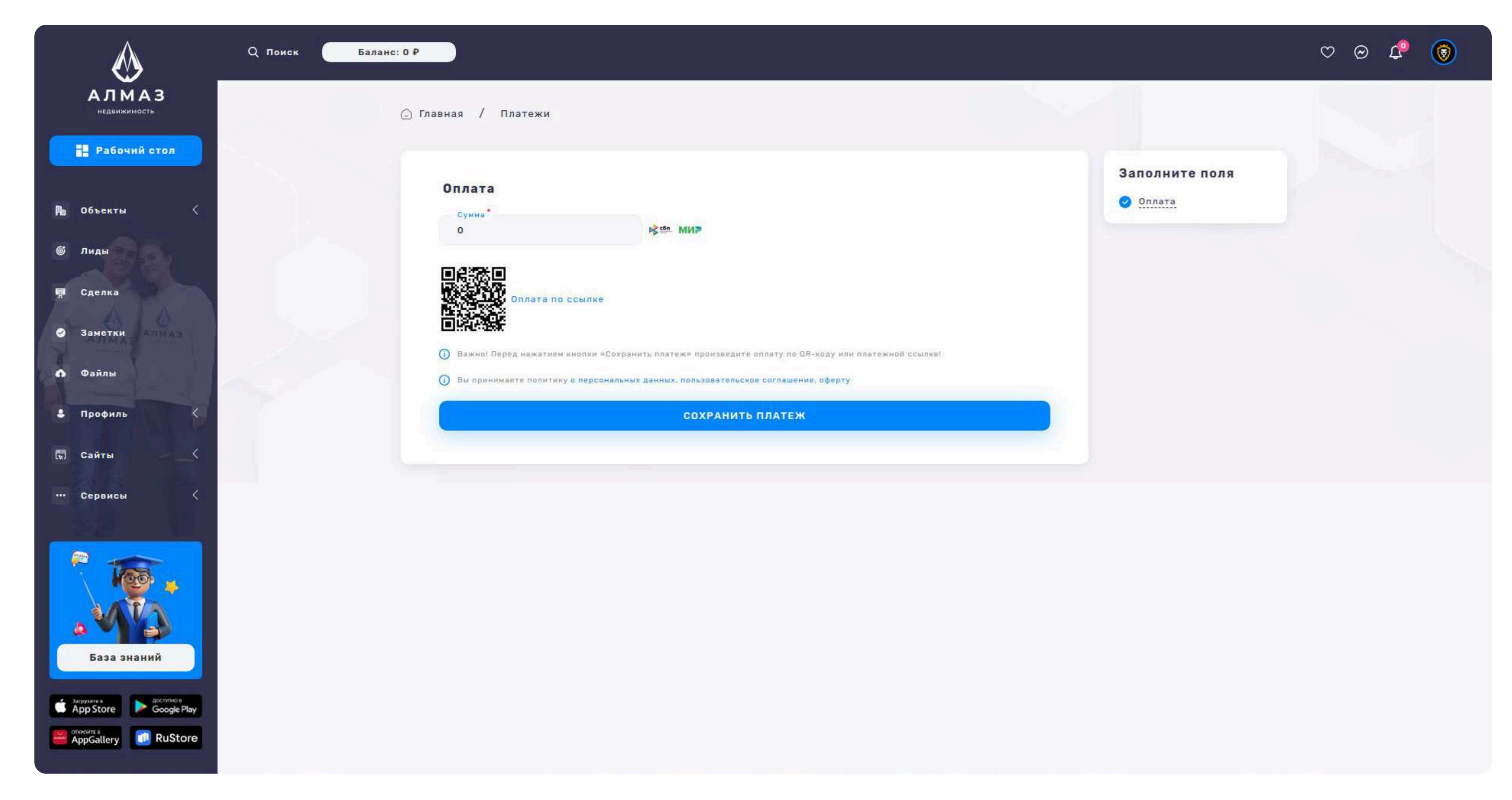

# 11. ПОДПИСКИ

## Подписка на тарифы

Раздел позволяет пользователям просматривать доступные тарифные планы, активировать подписку и управлять текущей подпиской.

#### Для каждого тарифного плана отображаются:

Название тарифа, Описание услуг, входящих в тариф, Стоимость — указывается цена подписки (например, в рублях за месяц), Кнопка: Оплатить

При нажатии: С баланса пользователя автоматически списывается сумма за тариф, Подписка активируется и становится действующей

#### Если у пользователя уже активирована подписка:

Отображается пометка «Подписка активна», Вместо кнопки "Оплатить" отображается кнопка "Отменить подписку", При нажатии отменяет продление подписки, Подписка остается действующей до конца оплаченного периода **Поведение:** 

При недостаточном балансе при попытке оплаты выводится уведомление: «Недостаточно средств»

После успешной оплаты пользователь получает уведомление: «Подписка успешно активирована»

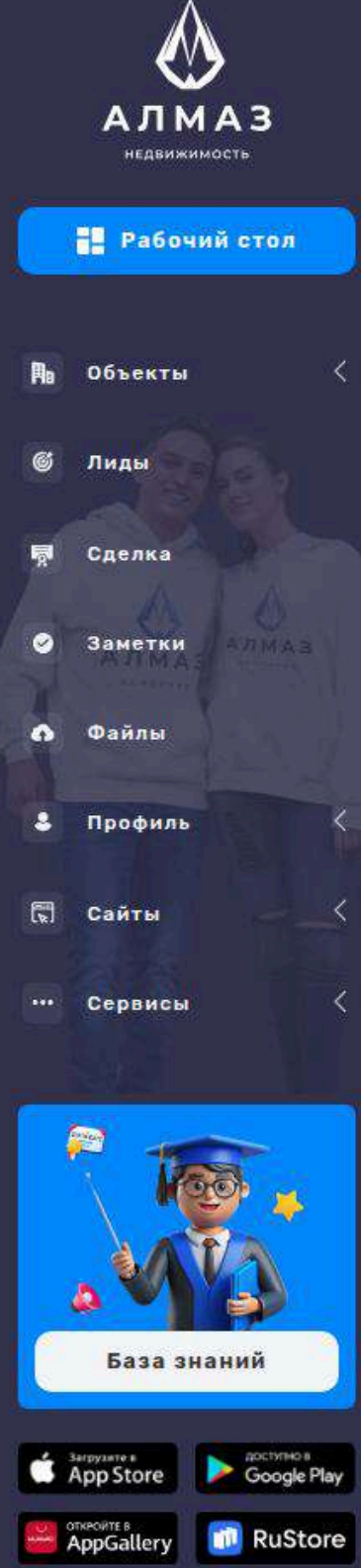

```
Q Поиск
               Баланс: 0 ₽
Подписки
   Подписка на тарифы
   Выберите удобный тариф и получайте доступ к эксклюзивным предложениям.
                                                                                                                           Старт-12
                                                                                    Макси
      Старт
                                             Профи
                                                                                                                           50 000 ₽ / 12 Mec
      5 000 ₽ /1 Mec
                                                                                    15 000 ₽ / 1 Mec
                                             10 000 ₽ /1 Mec
       Объекты: 3 / Сервисы: 3
                                                                                    Объекты: 20 / Сервисы: 20
           Отменить подписку
                                                       Оплатить
                                                                                              Оплатить
                                                                                                                                     Оплатить
           ная на кнопку "Оплатить" Вы соглашаетесь с
                                                        сим соглашением и офертой
                                                                                        ользовательским соглашением и офертой
                                                                                                                               пользовательским соглашением и офертой
          тользовательским соглашением и офертой
                                                                                    Crm
                                                                                                                            🕙 Crm
      Crm
                                              🖌 Crm
      🥙 Конструктор сайта
                                              🥝 Конструктор сайта
                                                                                     🥙 Конструктор сайта
                                                                                                                            🧭 Конструктор сайта
      🔮 Оформление сделки
                                                                                                                            🕙 Оформление сделки
                                              🖉 Оформление сделки
                                                                                     🕙 Оформление сделки
      🙆 База объявлений
                                              🖉 База объявлений
                                                                                     🕙 База объявлений
                                                                                                                            😪 База объявлений
      🖉 Проверка недвижимости
                                              🥝 Проверка недвижимости
                                                                                     Проверка недвижимости
                                                                                                                            🔗 Проверка недвижимости
                                                                                                                            🚱 Проверка физ.лица
      🔗 Проверка физ.лица
                                              🔗 Проверка физ.лица
                                                                                    🚱 Проверка физ.лица
      🖉 Облако
                                              🔗 Облако
                                                                                     🕙 Облако
                                                                                                                            🖌 Облако
      🔗 СРТ чат бот
                                                                                                                            🔗 GPT чат бот
                                              🖌 GPT чат бот
                                                                                    🕙 СРТ чат бот
                АЛМАЗ
                                              🤣 Реклама на 30+ сайтах
                                                                                     🤣 Реклама на 30+ сайтах
                                                                                                                            🤗 Реклама на 30+ сайтах
      🥙 Реклама на 30+ сайтах
       🕙 Почта на домене
                                              🖉 Почта на домене
                                                                                     🥙 Почта на домене
                                                                                                                            🚱 Почта на домене
```

Профи-12 100 000 Объекты: 120 / Сервис

 $\odot \otimes$ 

нажимав на кнопку "Опла пользорательским сог Сгт Конструктор

🔮 Оформление

😵 База объявле

🥝 Проверка не;

💙 Проверка фи

🖌 GPT чат бот

🥙 Реклама на 3

🖌 Почта на дом

🖌 Облако

Оплат

# 12. РАСХОДЫ

#### Расходы

Раздел предназначен для просмотра и управления списаниями за оказанные услуги. Отображает детальную информацию по каждой операции.

#### Список расходов

#### На странице отображаются следующие данные по каждой записи:

ID— уникальный идентификатор записи, Пользователи— имя и фамилия пользователя, Услуга— описание списания (например, "Проверка объекта", "Размещение объявления"), Цена— стоимость услуги, Оплачено— статус платежа (оплачено / не оплачено), Дата— дата списания

#### Кнопка: Сортировка

#### Позволяет отсортировать список по дате:

По дате старые, По дате новые

#### Кнопка: Оплатить

Позволяет пользователю оплатить необработанные (неоплаченные) расходы.

При нажатии открывается окно оплаты, Отображается сумма к оплате, После подтверждения платежа статус меняется на «оплачено»

| $\bigotimes$          | Q Поиск Баланс: 0   | P                      |                       |         |          | ୯ ଡ 🕫 🎯          |
|-----------------------|---------------------|------------------------|-----------------------|---------|----------|------------------|
| АЛМАЗ<br>недвижимость | 🗋 Главная / Расходы |                        |                       |         |          |                  |
| Рабочий стол          | Найдено: 26         | ▼ Фильтр †↓ Сортировка |                       |         |          |                  |
| 🖣 Объекты <           |                     |                        |                       |         |          |                  |
| 🍯 Лиды                | Id                  | Пользователи           | Услуга                | Цена    | Оплачено | Дата             |
| 🗖 Сделка              | 1600140             | Даниил Франкс          | Подписка              | 5.000 P | Баланс   | 28.06.2025 11:45 |
| 🛇 Заметки             | 1600139             | Иван Иванов            | Реклама               | 0 P     | Подписка | 06.05.2025 16:25 |
| Файлы                 | 1600138             | Иван Иванов            | Реклама               | 0 P     | Подписка | 06.05.2025 15:34 |
| 123 Банки<br>П Журнал | 1600137             | Иван Иванов            | Проверка физ.лица     | 0 P     | Подписка | 06.05.2025 15:33 |
| 🕹 Профиль             | 1600136             | Иван Иванов            | Проверка физ.лица     | 0 P     | Подписка | 06.05.2025 15:31 |
| 🖫 Сайты 🧹             | 1600135             | Иван Иванов            | Проверка недвижимости | 0 P     | Подписка | 06.05.2025 15:28 |
| ••• Сервисы <         | 1600134             | Иван Иванов            | Проверка недвижимости | 0 P     | Подписка | 06.05.2025 15:28 |
|                       | 1600133             | Иван Иванов            | Земельные участки     | 200 P   | Баланс   | 06.05.2025 14:56 |
|                       | 1600132             | Иван Иванов            | Зарубежная            | 200 ₽   | Баланс   | 06.05.2025 14:53 |
| База значий           | 1600131             | Иван Иванов            | Зарубежная            | 200 P   | Баланс   | 06.05.2025 14:51 |
| Puou ananan           | 1600130             | Иван Иванов            | Дома, дачи, коттеджи  | 200 P   | Баланс   | 06.05.2025 14:37 |

# 13. СОТРУДНИКИ

#### Раздел: Сотрудники

Раздел предназначен для управления сотрудниками компании — добавления, редактирования, просмотра информации и отчетов по активности.

#### Список сотрудников

#### В таблице отображаются основные данные по каждому сотруднику:

ФИО — фамилия, имя, отчество, Телефон — контактный номер, Почта электронная почта, Статус — активен / неактивен, Дата — дата добавления в систему

Кнопка: Добавить

Открывает форму добавления нового сотрудника. Поля могут включать:

ФИО, Телефон, Почта, Роль / Права доступа

Кнопка: Действие (в строке каждого сотрудника)

Выпадающее меню с доступными действиями:

Посмотреть отчет — переход к отчету по активности сотрудника (например:

количество клиентов, сделок, сообщений и т.д.)

Редактировать — позволяет изменить контактные данные, статус или доступ сотрудника, Удалить — удаляет сотрудника из системы (может сопровождаться подтверждением)

| $\bigotimes$          | Q Поиск Баланс: 0 Р    |                 |                 |          |                  | ∞ @ \$ @   |
|-----------------------|------------------------|-----------------|-----------------|----------|------------------|------------|
| АЛМАЗ<br>недвижимость | 🕞 Главная / Сотрудники |                 |                 |          |                  | 🔁 Добавить |
| Рабочий стол          | Найлено: 2             |                 |                 |          |                  |            |
| 🅦 Объекты <           | Hangono. 2             |                 |                 |          |                  |            |
| 🍯 Лиды                | ФИО                    | Телефон         | Почта           | Статус   | Дата             | Действие   |
| 🗖 Сделка              | Герман Петров          | (000) 000-00-00 | german@almaz.pw | Уволен   | 02.07.2025 18:07 | i          |
| Заметки               | Иван Иванов            | (777) 777-77    | test@almaz.pw   | Работает | 02.07.2025 18:06 | 1          |
| 🚯 Файлы               |                        |                 |                 |          |                  |            |
| 🕹 Профиль 🤇           |                        |                 |                 |          |                  |            |
| 🛱 Сайты 🧹             |                        |                 |                 |          |                  |            |
| ••• Сервисы <         |                        |                 |                 |          |                  |            |
| База знаний           |                        |                 |                 |          |                  |            |
| App Store Google Play |                        |                 |                 |          |                  |            |
| AppGallery RuStore    |                        |                 |                 |          |                  |            |

# 13. СОТРУДНИКИ ФОРМА ДОБАВЛЕНИЯ

Форма используется для создания нового сотрудника или редактирования существующего.

#### Блок: Личные данные

#### Содержит следующие поля:

- ФИО полное имя сотрудника
- Телефон контактный номер
- Email электронная почта
- Статус выбор из вариантов: Активен / Неактивен

#### Кнопка: Сохранить изменения

Сохраняет внесенные данные.

При успешной операции — сотрудник добавляется или обновляется в общем списке.

| $\bigotimes$                | Q Поиск Баланс: 0 Р |                  |                               |                 | ♡ @ \$ |
|-----------------------------|---------------------|------------------|-------------------------------|-----------------|--------|
| АЛМАЗ<br>недвижимость       | 🗋 Глав              | ная / Сотрудники |                               |                 |        |
| Рабочий стол                |                     | Личные данные    |                               | Заполните поля  |        |
| 🏗 Объекты 🧹                 |                     | ФИО              | Телефон<br>+7 (000) 000-00-00 | О Личные данные |        |
| © Лиды<br>屓 Сделка          |                     | Email            | Статус<br>Работает 🗸          |                 |        |
| <ul> <li>Заметки</li> </ul> |                     | сохранить из     | зменения                      |                 |        |
| \Lambda Файлы               |                     |                  |                               |                 |        |
| Профиль                     |                     |                  |                               |                 |        |
| … Сервисы 🤇                 |                     |                  |                               |                 |        |
| База знаний                 |                     |                  |                               |                 |        |
| App Store Coogle Play       |                     |                  |                               |                 |        |

# 14. САЙТЫ

#### Раздел: Сайты

Раздел позволяет пользователям управлять своим персональным сайтом,

созданным в системе. Каждому аккаунту доступен только один сайт.

#### Список сайтов

#### На странице отображается таблица со следующими столбцами:

Название сайта – пользовательское имя сайта, Домен сайта – URL-адрес или поддомен сайта, Тип публикации – формат сайта (например, каталог, лендинг, блог и т.д.), Пользователь – имя или email владельца сайта, SSL-сертификат – отображается статус, Дата – дата создания или последнего изменения

## Кнопка "Действие" (в каждой строке)

Позволяет выполнить действия над конкретным сайтом:

Перейти на сайт – открывает сайт в новой вкладке

Редактировать – открывает форму редактирования информации о сайте

Удалить – удаляет сайт (после подтверждения)

## Кнопка "Удалить все"

Удаляет все сайты (если пользователь — администратор).

Кнопка "Сортировка" Позволяет отсортировать список по Названию сайта Кнопка "Добавить" Открывает страницу для создания сайта.

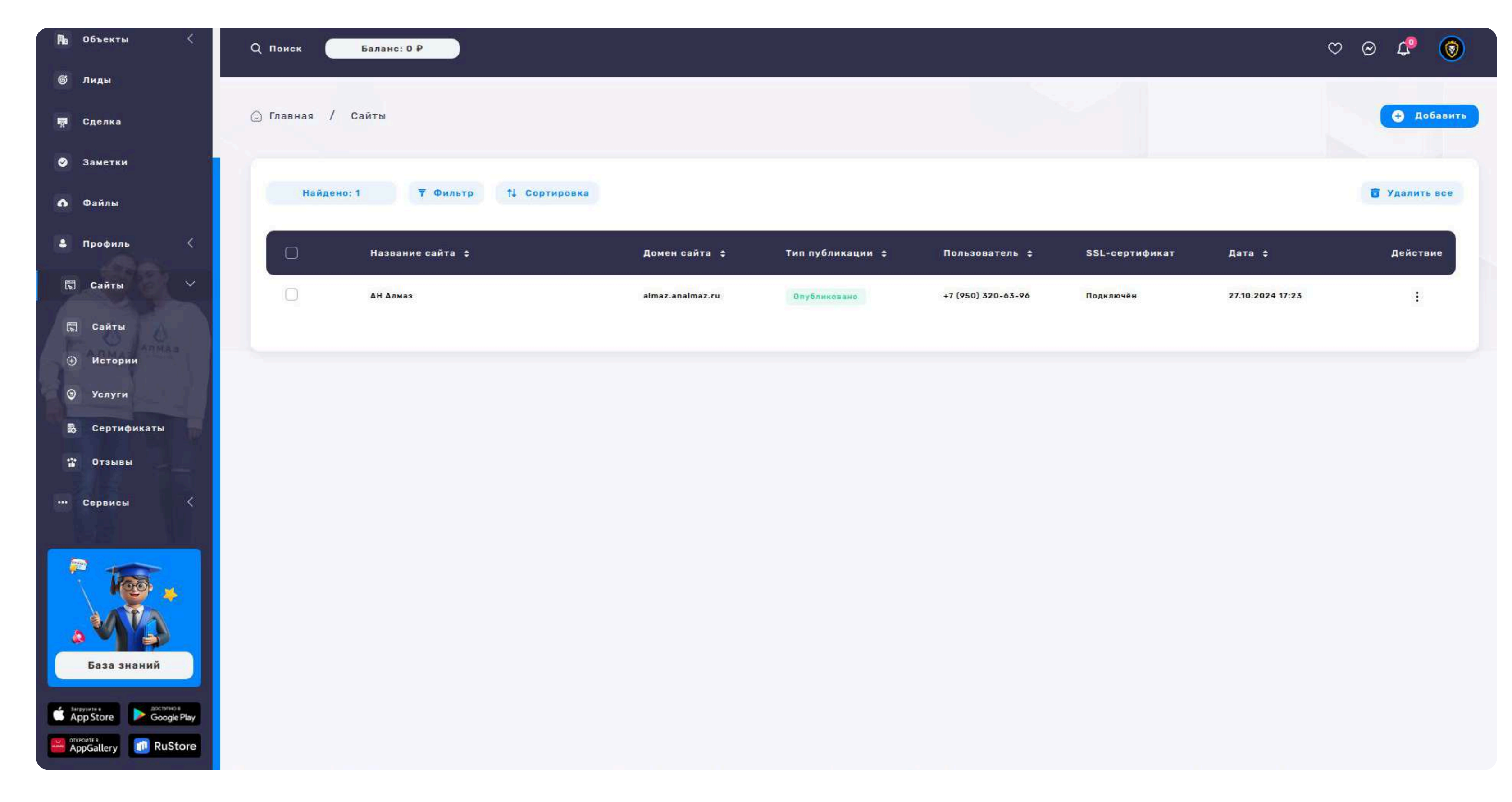

## Пример сайта: Описание структуры

Сайт представляет собой современный лендинг (одностраничный сайт),

предназначенный для агентства недвижимости или риелтора. Адаптирован под

мобильные устройства и оснащён формами захвата и блоками доверия.

## Шапка сайта (Header)

Логотип — слева, кликабелен (ссылка на главную страницу), Меню — навигация по якорям, Номер телефона — с возможностью кликнуть для звонка, Ссылки на соцсети — иконки: WhatsApp, Telegram, VK

## Картинка-обложка (Hero section)

Большая фоновая картинка , По центру: Название сайта, Краткое описание или слоган, Кнопка "Оставить заявку"

#### При клике открывается модальное окно формы обратной связи с полями:

Имя, Телефон, Кнопка "Отправить"

#### Блок "Сторис"

Горизонтальная лента "сторис" — превью объектов/услуг/отзывов в формате карточек (по аналогии с соцсетями)

При клике — открытие полноэкранного просмотра

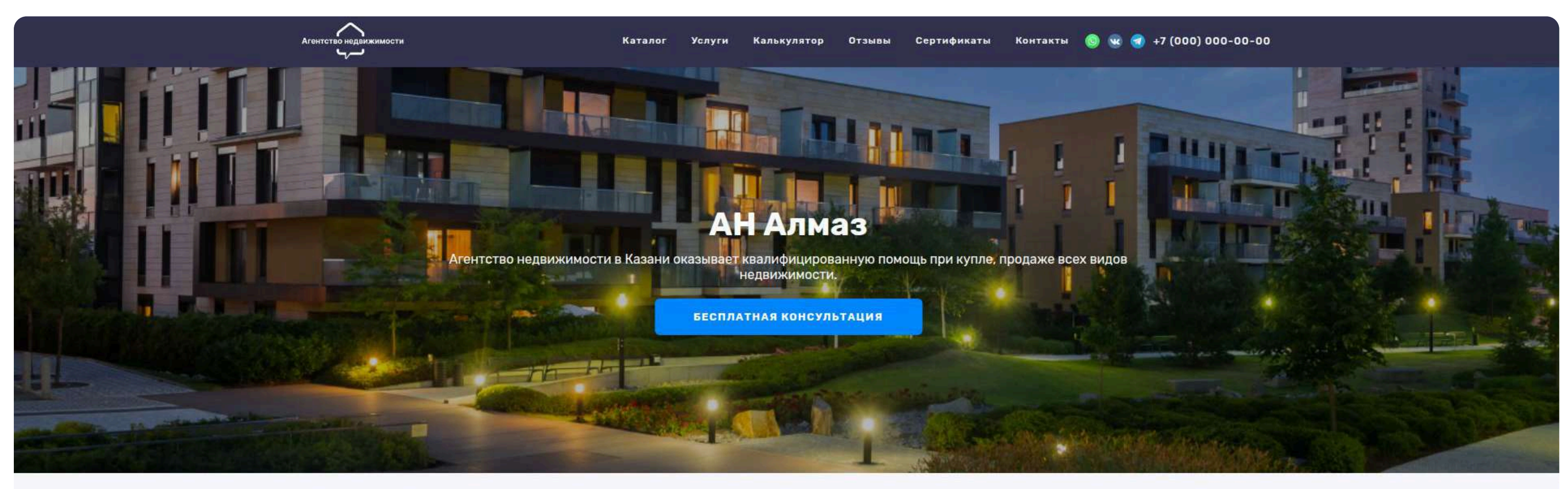

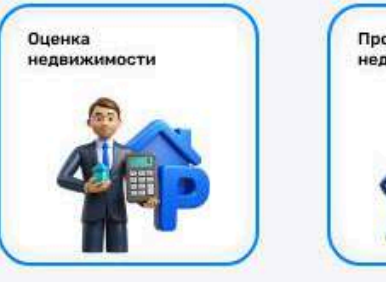

Каталог

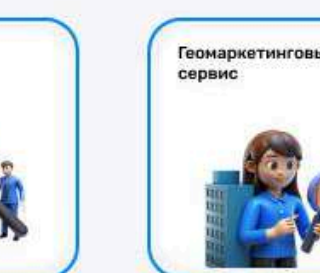

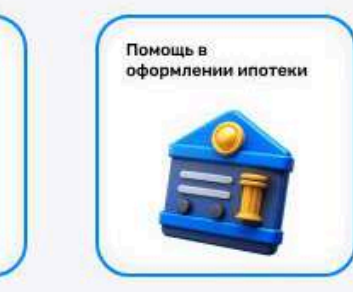

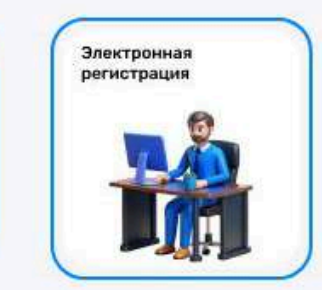

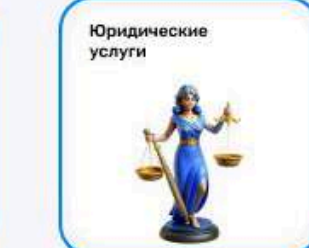

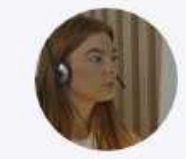

ВТОРИЧКА ДОМА, ДАЧИ, КОТТЕДЖИ КОММЕРЧЕСКАЯ ЗАРУБЕЖНАЯ ЗЕМЕЛЬНЫЕ УЧАСТКИ

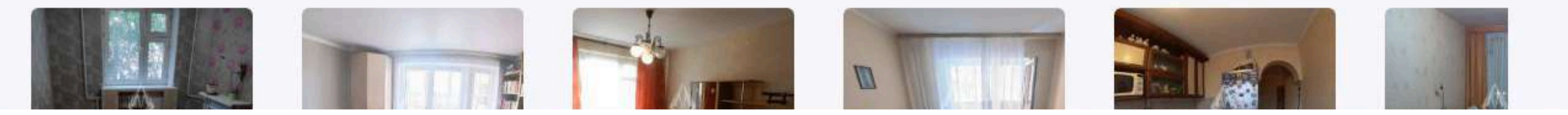

#### Блок "Каталог"

Показ актуальных объектов недвижимости:

Картинка объекта

Цена

Заголовок (тип и площадь)

Адрес

Можно отобразить до 6-8 объектов с кнопкой "Смотреть все" (если каталог

большой).

## Блок "Услуги"

Карточки с популярными услугами агентства:

Картинка услуги

Заголовок

Цена

#### Каталог

ВТОРИЧКА ДОМА, ДАЧИ, КОТТЕДЖИ КОММЕРЧЕСКАЯ ЗАРУБЕЖНАЯ ЗЕМЕЛЬНЫЕ УЧАСТКИ

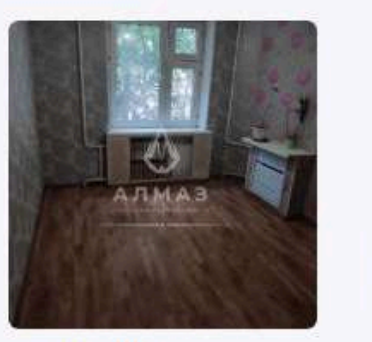

6 700 000 ₽ Квартира, 3-комн. 62 м² Туганлык 12

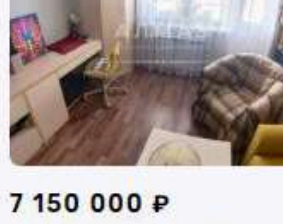

Андрея Адо 17

40 000 ₽ Квартира, 1-комн, 41 м² Квартира, 3-комн, 84 м² Четаева 35

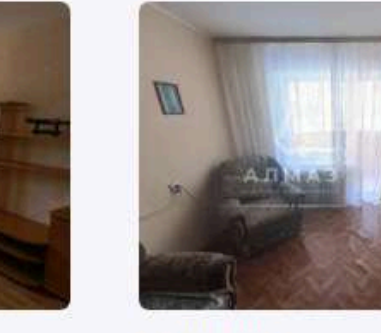

8 500 000 ₽ Квартира, 3-комн, 66 м² Комиссара Габишева 7

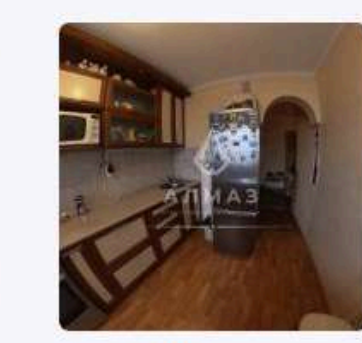

8 100 000 ₽ Квартира, 3-комн, 66 м² проспект Ямашева 94

16 100 000 F Квартира, 3-кс Нигматуллина 1/4

#### Услуги

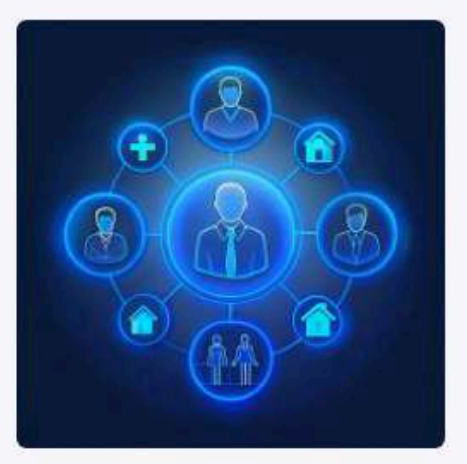

Страховка 5 000 ₽

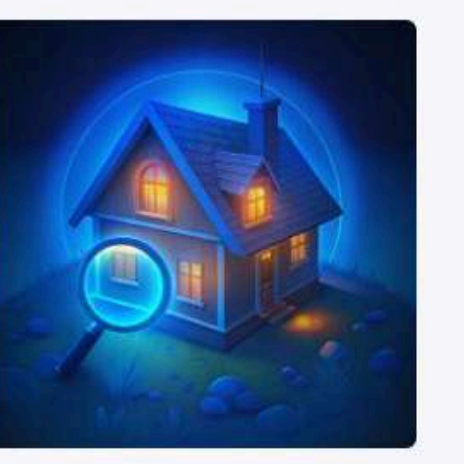

Проверка объекта 10 000 ₽

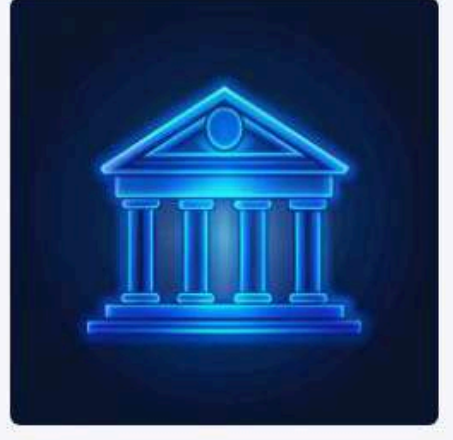

Ипотечный брокер 10 000 ₽

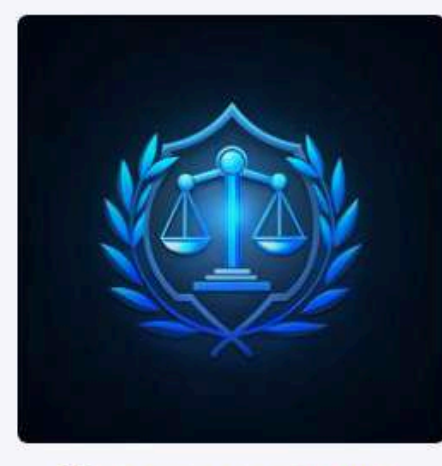

Юридические услуги 10 000 ₽

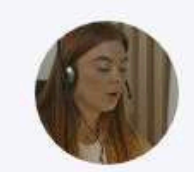

Ипотечный калькулятор

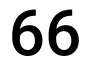

## Блок "Ипотечный калькулятор"

Интерактивный блок, где можно рассчитать примерные платежи:

Поля: Сумма кредита, Срок, Ставка

Кнопка "Рассчитать"

Отображается: ежемесячный платёж, переплата, общая сумма

#### Блок "Отзывы"

Слайдер или сетка отзывов клиентов:

Фотография

Имя

Текст отзыва

Дата

#### Ипотечный калькулятор

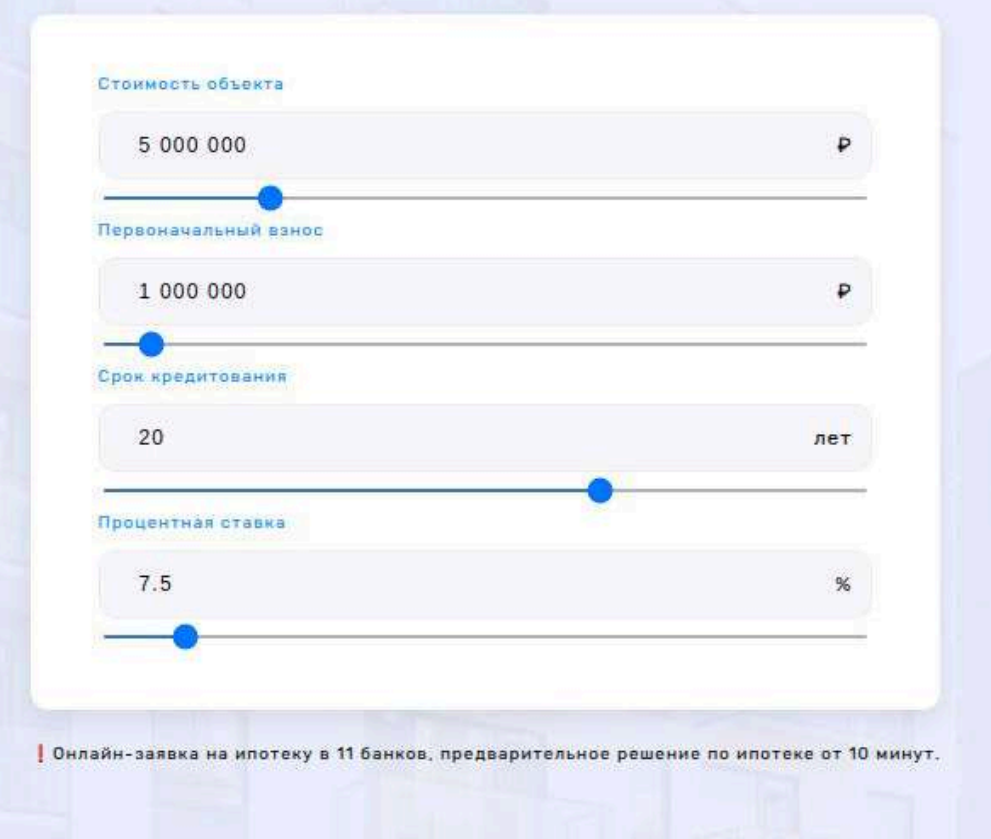

Результаты расчета

Ежемесячный платёж:

32 223,73 ₽

Сумма кредита:

4 000 000 ₽

Проценты за весь срок:

3 733 694,66 ₽

#### Подать заявку

Расчеты являются приблизительными. Не является офертой.

#### Отзывы

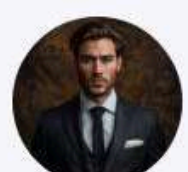

\*\*\*\*\*

Даниил

03.07.2025

Я хотел бы поделиться своим положительным опытом работы с риэлтором Петром Германом Львовичем. С первых минут общения он проявил высокий профессионализм и внимательное отношение к моим потребностям. Благодаря его глубоким знаниям рынка недвижимост...

#### Сертификаты

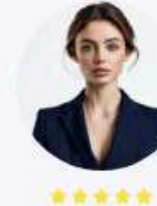

Карина

общения он проявил высокий профессионализм и внимательное отношение к моим потребностям. Благодаря его глубоким 03.07.2025 знаниям рынка недвижимост...

Я хотел бы поделиться

своим положительным

Петром Германом

опытом работы с ризлтором

Львовичем. С первых минут

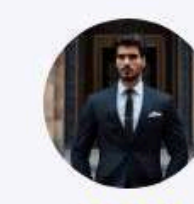

\*\*\*\* Олег

03.07.2025

Я хотел бы поделиться своим положительным опытом работы с риэлтором Петром Германом Львовичем. С первых минут общения он проявил высокий профессионализм и внимательное отношение к моим потребностям. Благодаря его глубоким знаниям рынка недвижимост...

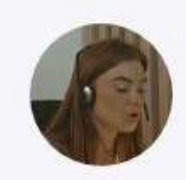

## Блок "Сертификаты"

Похож на отзывы, может быть оформлен как галерея:

Изображение сертификата

Название документа

Дата получения

#### Блок "Контакты"

Состоит из двух колонок:

#### Левая часть — Форма обратной связи:

Имя

Номер телефона

Кнопка "Отправить заявку"

#### Правая часть — Информация о компании:

Название

Адрес

Email

Телефон

График работы

Иконки соцсетей

#### Сертификаты

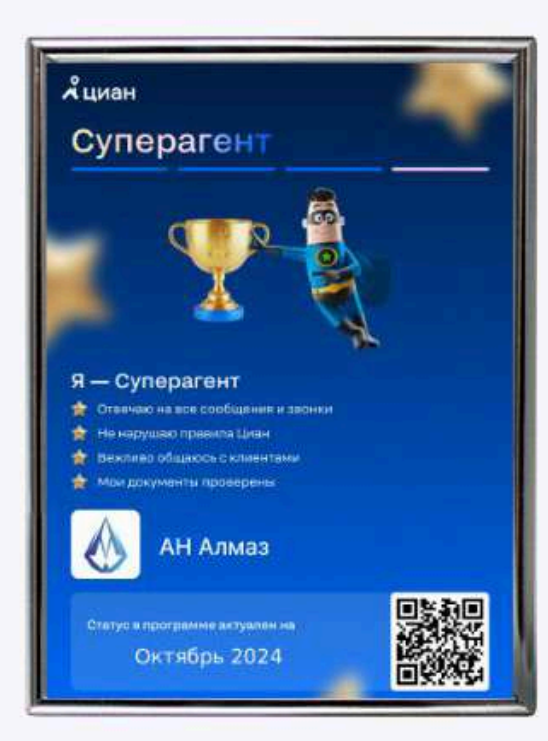

#### Контакты

| Имя |                                                                                            |
|-----|--------------------------------------------------------------------------------------------|
|     | Владимир                                                                                   |
| Тел | ефон                                                                                       |
|     | +7 (950) 000-00-00                                                                         |
| 0   | Нажимая на кнопку "Записаться" вы даете согласие<br>на обработку своих персональных данных |
| 9   | Записаться                                                                                 |

#### 0 нас

Агентство недвижимости Казань, специалисты которого помогают клиентам в поисках и приобретении недвижимости. Собственная база квартир и офисов, опытный персонал, проверка каждого объекта. Вы получите грамотную консультацию эксперта рынка недвижимости, должное внимание и индивидуальный подход. Мы предложим оптимальный вариант решения вопроса и обеспечим качественное прохождение всех эт...

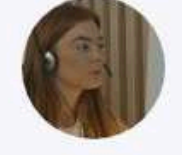

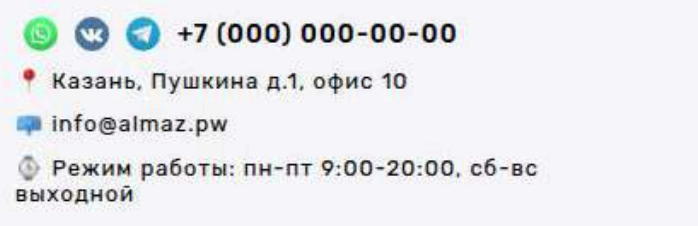

Блок "Карта"

Интерактивная карта (например, Яндекс или Google), отображающая адрес компании.

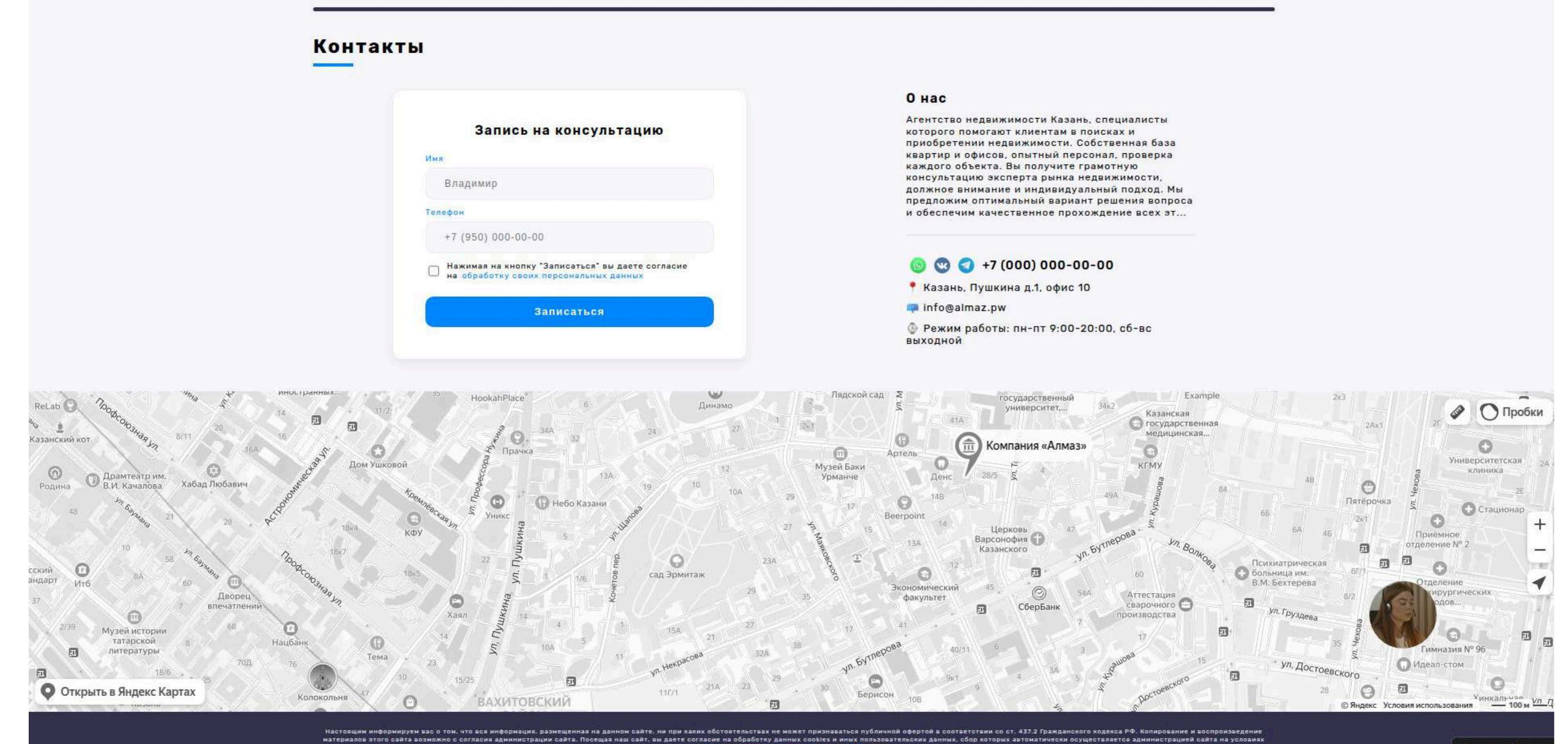

#### Show Applications

# 14. СОЗДАНИЕ/РЕДАКТИРОВАНИЕ САЙТА

## Форма добавления/редактирования Сайта

Форма разделена на логические блоки, каждый из которых отвечает за определённую часть сайта и его отображение. Ниже описаны все поля и параметры.

#### Блок: Основное

Заголовок — название сайта (отображается на главной в шапке и в обложке)

Описание — краткое описание сайта, миссии или услуг (отображается под

заголовком)

Slug — название субдомена второго уровня (например, example для example.вашдомен.ру)

#### Блок: Контакты

Адрес

Телефон

Email

Режим работы (например: Пн-Пт 10:00-19:00)

Telegram — ссылка (или username)

WhatsApp — номер в международном формате

VK — ссылка на страницу или группу

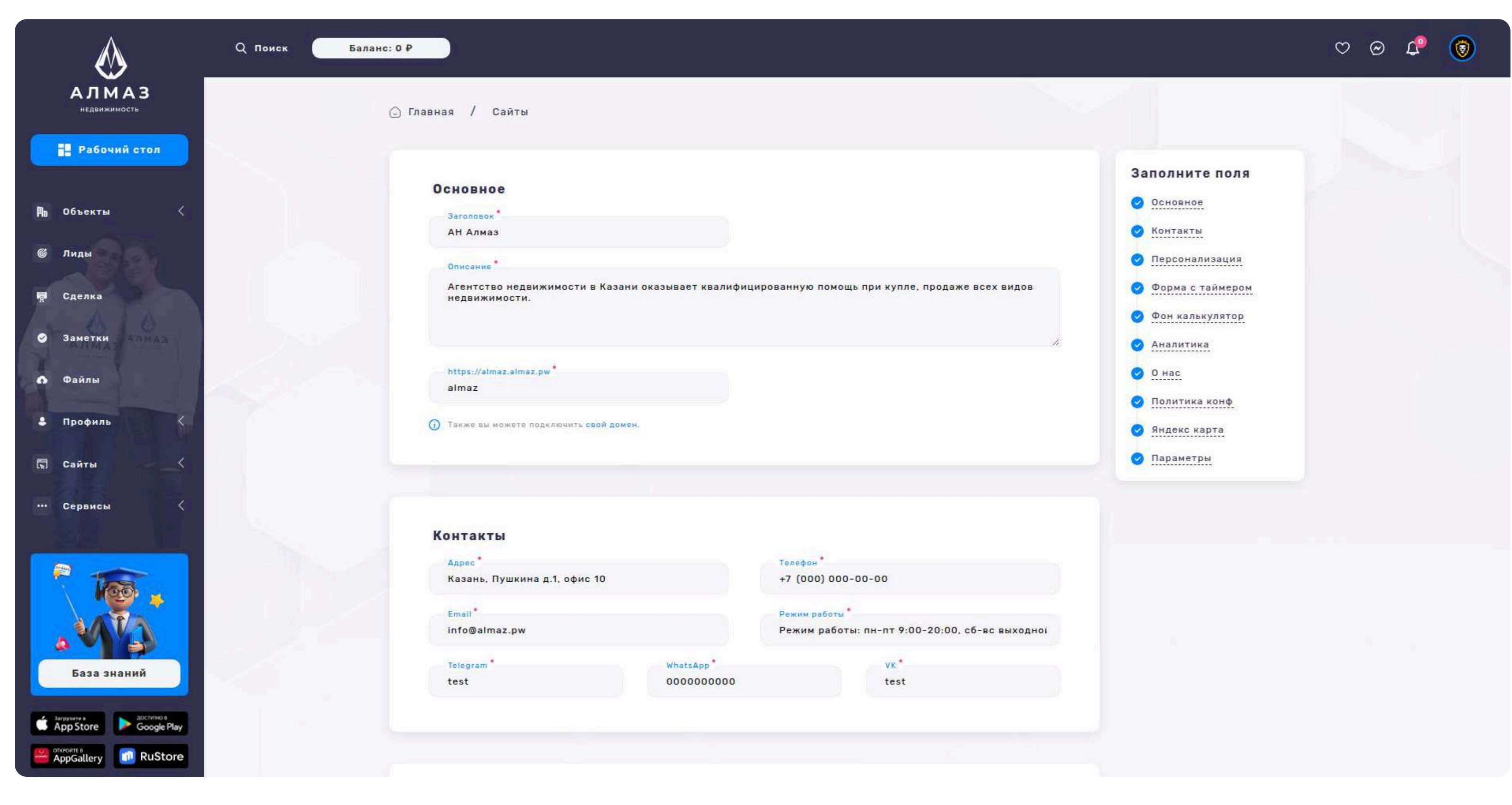

# 14. СОЗДАНИЕ/РЕДАКТИРОВАНИЕ САЙТА

#### Блок: Персонализация

Загрузить логотип

Рекомендуемый размер: 135px x 45px

Отображается в шапке сайта.

#### Блок: Тема оформления

Выбор цветовой схемы сайта (цвета задаются через color picker):

- Фон
- Фон 2
- Фон З
- Текст
- Текст 2

## Блок: Форма с таймером (Него-блок)

Загрузить изображение

Размер: 940рх х 528рх

Это фоновая обложка на главной странице, за которой расположен заголовок и форма захвата.

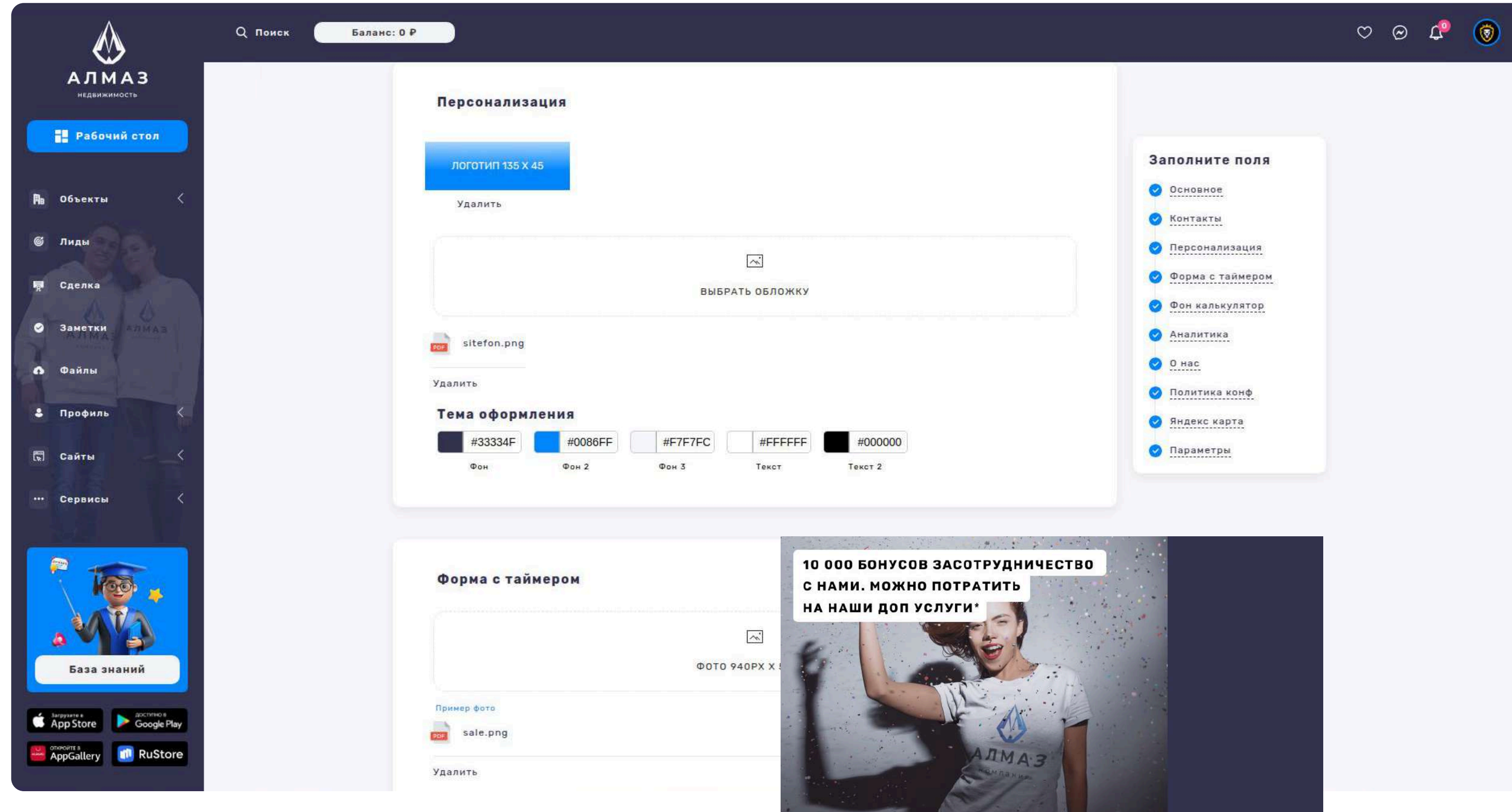

# 14. СОЗДАНИЕ/РЕДАКТИРОВАНИЕ САЙТА

#### Блок: Фон калькулятор

Загрузить изображение

Размер: 1910рх х 620рх

Используется в блоке ипотечного калькулятора в качестве фона.

#### Блок: Аналитика

Яндекс. Метрика — вставка кода счётчика

Google Analytics — вставка кода GA

#### Блок: О нас

Текст — описание компании, её миссии, преимуществ

Политика конфиденциальности — текст или ссылка, отображается в футере

#### Блок: Яндекс Карта

JS-код скрипта карты

Создаётся в конструкторе Яндекс Карт

Вставляется в сайт в секцию «Контакты» для отображения офиса/точки

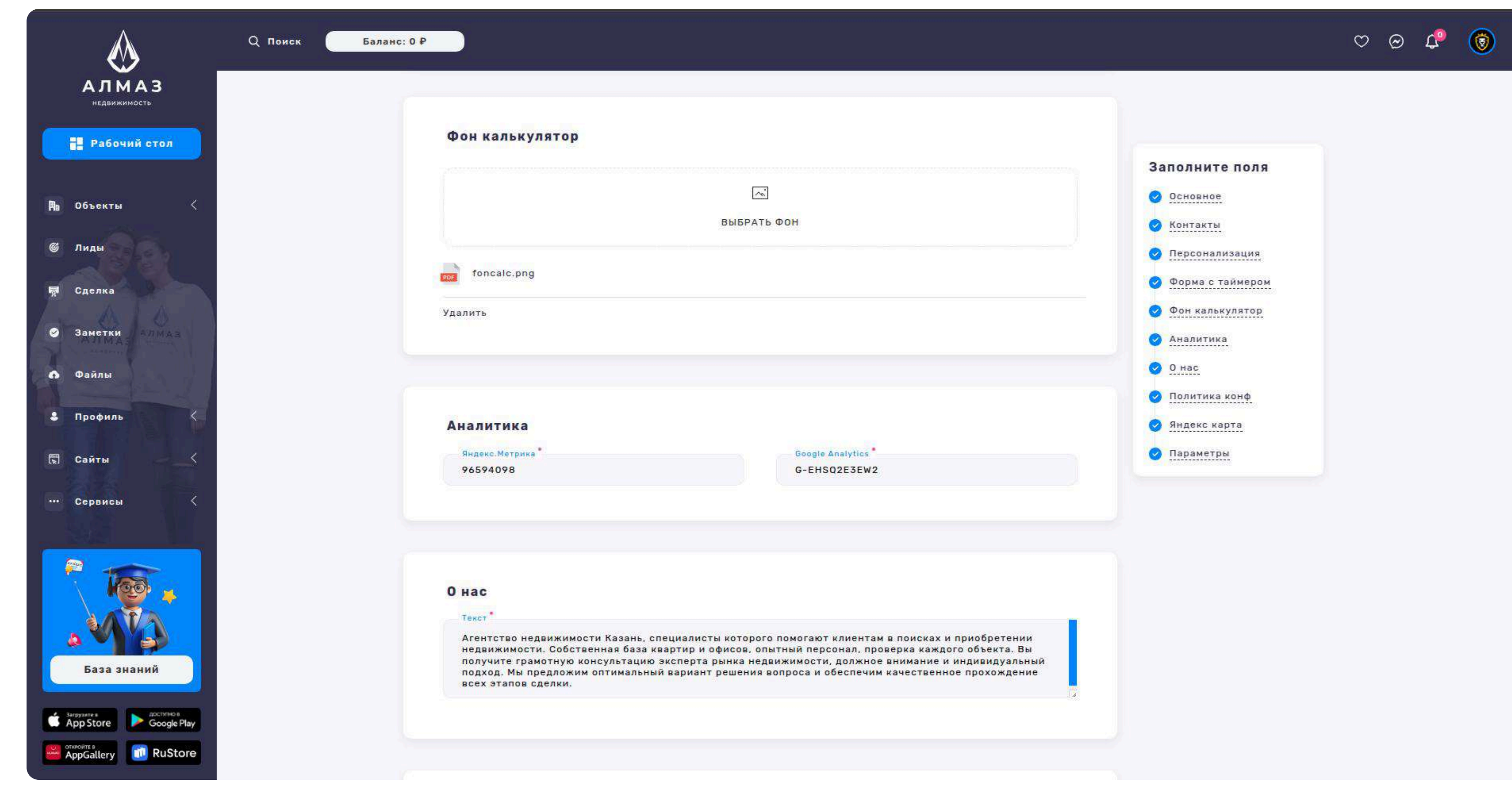
# 14. СОЗДАНИЕ/РЕДАКТИРОВАНИЕ САЙТА

#### Параметры (чекбокс)

Опубликовать — если включено, сайт становится активным и доступным по

поддомену

#### Кнопки управления

Загрузить логотип / изображения — загрузка файлов

Сохранить изменения — сохранение данных и перезапуск сайта

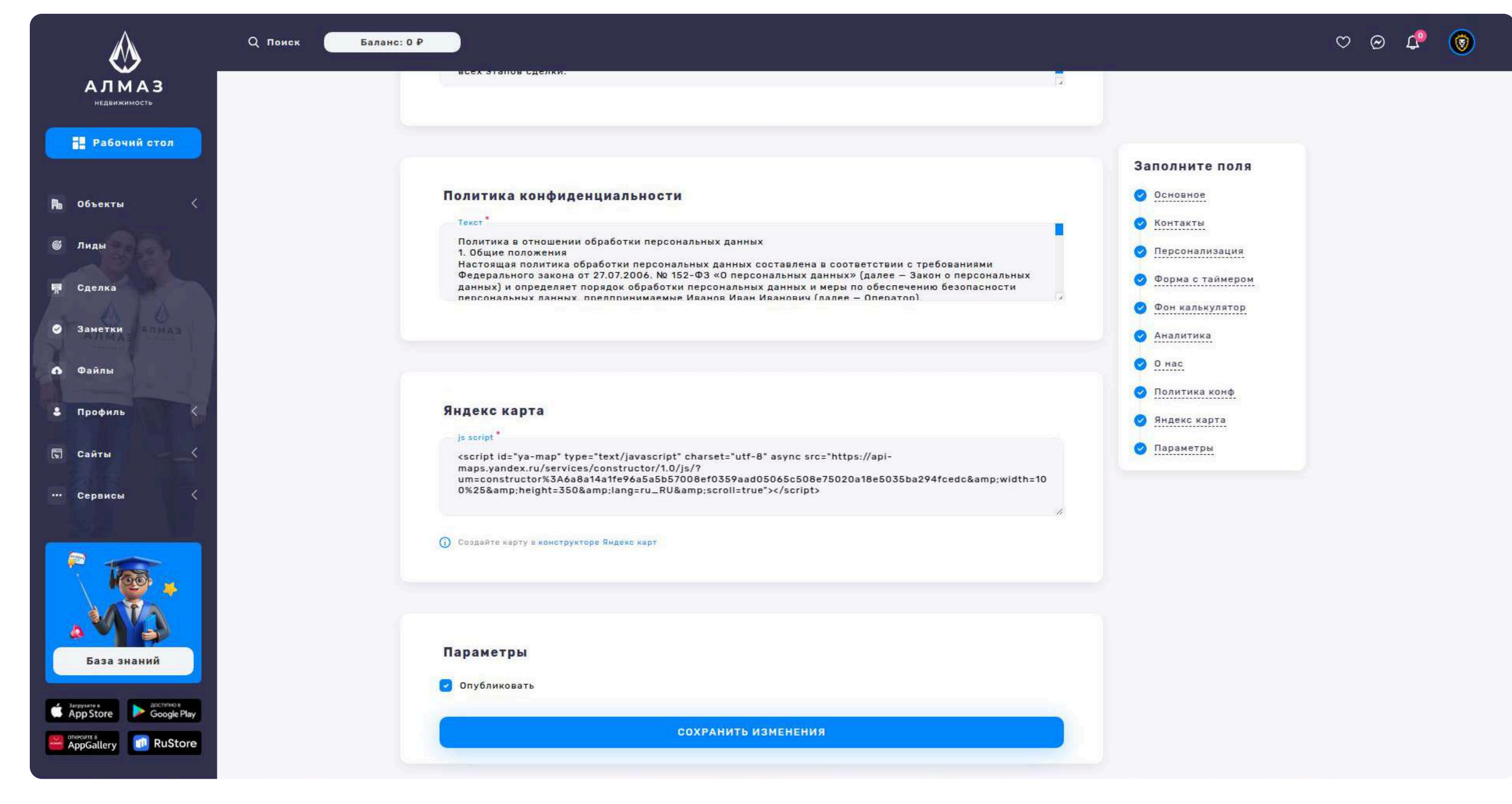

# 14. САЙТ ИСТОРИИ

#### Раздел: Истории

Раздел предназначен для управления сторис (историями), опубликованными на сайтах. Здесь отображаются все истории, привязанные к конкретным поддоменам и пользователям.

#### Список Историй

В таблице отображаются следующие данные:

Предпросмотр — миниатюра или первая картинка истории, Домен сайта поддомен, на котором размещена история (например, example.site.ru), Тип публикации — определяет категорию или тематику истории (например, "Услуга",

"Объект", "Новости"), Пользователи — имя или email пользователя,

загрузившего историю, Дата — дата создания или последнего обновления

#### Кнопка "Действие" (в выпадающем меню напротив каждой истории)

Редактировать — открывает форму редактирования истории

Удалить — удаляет конкретную историю

Кнопка "Удалить все", Удаляет все истории в списке

Кнопка "Добавить" Открывает страницу форму добавления истории

#### Кнопка "Сортировка"

По названию — сортировка по алфавиту

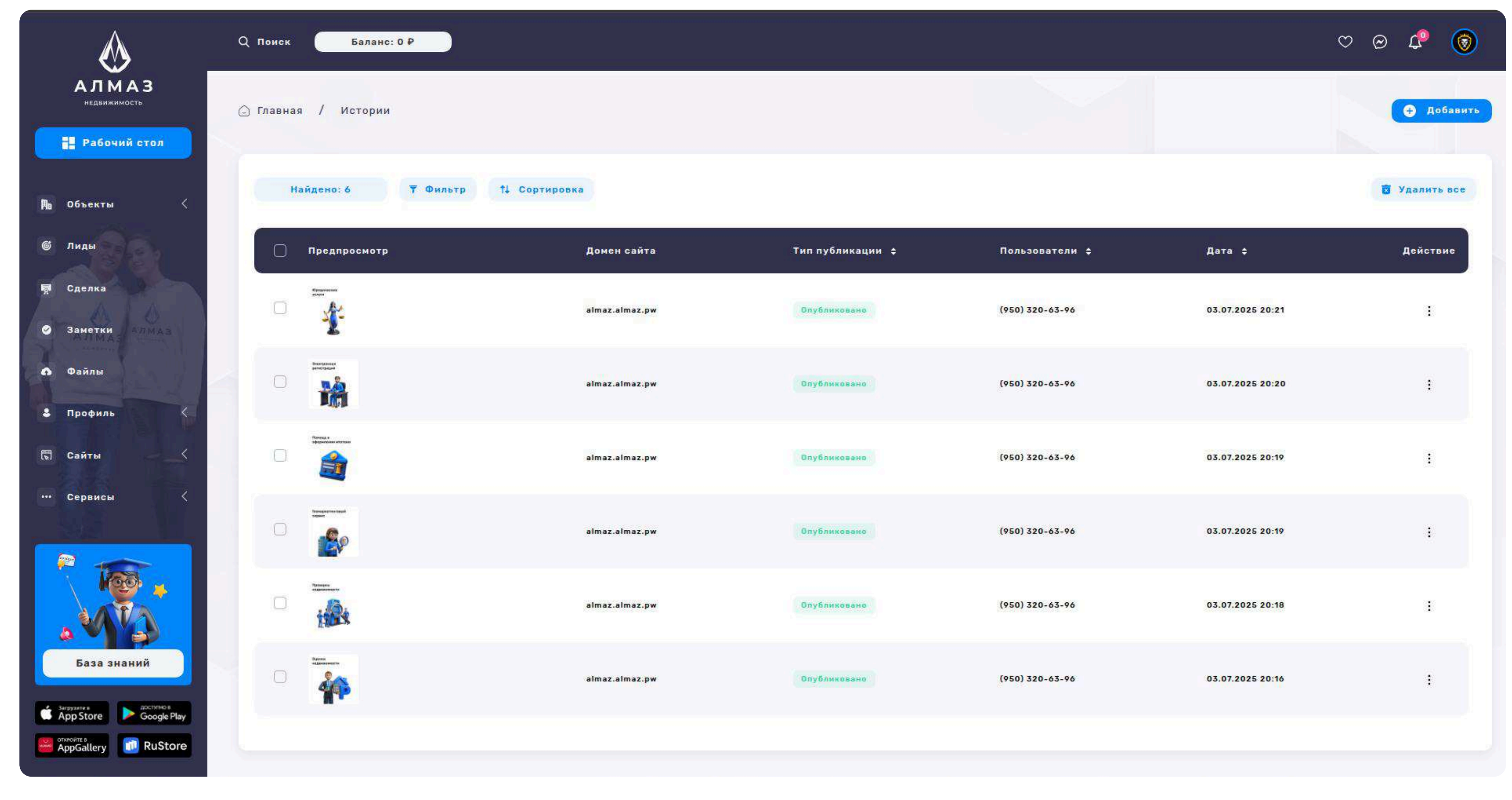

# 14. САЙТ СОЗДАНИЕ/РЕДАКТИРОВАНИЕ ИСТОРИИ

#### Форма: Добавление / Редактирование Истории

Форма предназначена для загрузки и настройки сторис (историй), которые будут отображаться на сайте в формате вертикальных слайдов.

#### Блок: Предпросмотр

#### Загрузить изображение

Отображается как миниатюра (preview) истории в списке, Размер: 140px x

140рх, Поддерживаемые форматы: .jpg, .png

#### Блок: Истории

#### Загрузить Истории

Основное изображение, которое отображается при открытии истории, Размер: 1080px x 1920px, Можно загрузить одно или несколько изображений/видео для последовательного отображения, Поддерживаемые форматы: .jpg, .png

#### Блок: Параметры

Сайты: Выпадающий список для выбора сайта, к которому будет привязана история. Можно выбрать только один сайт

Опубликовать: Чекбокс, который активирует публикацию истории на выбранном сайте

Кнопка: Сохранить изменения: После сохранения история появляется в общем

#### списке

| ĺ 🚷 _                                      | Q Поиск Баланс: 0 Р                                                         | ♡ @ ♣ 🔞                            |
|--------------------------------------------|-----------------------------------------------------------------------------|------------------------------------|
| АЛМАЗ<br>недвижимость                      | 🕞 Главная / Истории                                                         | Output                             |
| Рабочий стол Пабочий стол                  | Заполните поля<br>Предпросмотр<br>Предпросмотр                              | недвижимости                       |
| © Лиды<br>■ Следка                         | ВыБРАТЬ ФОТО ОТОРИИ ОТОРИИ ОТОРИИ ОТОРИИ ОТОРИИ ОТОРИИ ОТОРИИ ОТОРИИ ОТОРИИ |                                    |
| <ul> <li>Заметки</li> </ul>                |                                                                             | 💩 алмаз                            |
| <ul> <li>Файлы</li> <li>Профиль</li> </ul> | Истории                                                                     | оценка<br>недвижимости 🔶           |
| 🕅 Сайты 🧹                                  | Выбрать историю                                                             | вашей квартиры в несколько кликов. |
|                                            | Параметры                                                                   |                                    |
| База знаний                                | almaz.almaz.pw v 🗋 Опубликовать                                             |                                    |
| AppGallery RuStore                         | сохранить изменения                                                         |                                    |

# 14. САЙТ УСЛУГИ

#### Раздел: Услуги

Раздел предназначен для управления списком услуг, которые отображаются на сайте. Каждая услуга может содержать описание, цену и быть связана с определённым сайтом пользователя.

#### Список Услуг

На странице представлен табличный список всех добавленных услуг. Для каждой услуги отображаются следующие поля:

Заголовок — название услуги, Цена — стоимость услуги, Домен сайта — домен сайта, к которому привязана услуга, Тип публикации — категория или формат публикации услуги (например: стандартная, премиум и т.д.), Пользователи имя пользователя, добавившего услугу, Дата — дата создания или последнего обновления услуги

#### Функциональные кнопки

Кнопка "Удалить все" массовое удаление всех выбранных услуг

Кнопка "Действие" (в каждой строке):

Редактировать — открыть форму редактирования услуги, Удалить — удалить услугу из списка (с подтверждением)

Кнопка "Сортировка" Сортировка списка по названию

#### Кнопка "Добавить" открывает форму добавления новой услуги

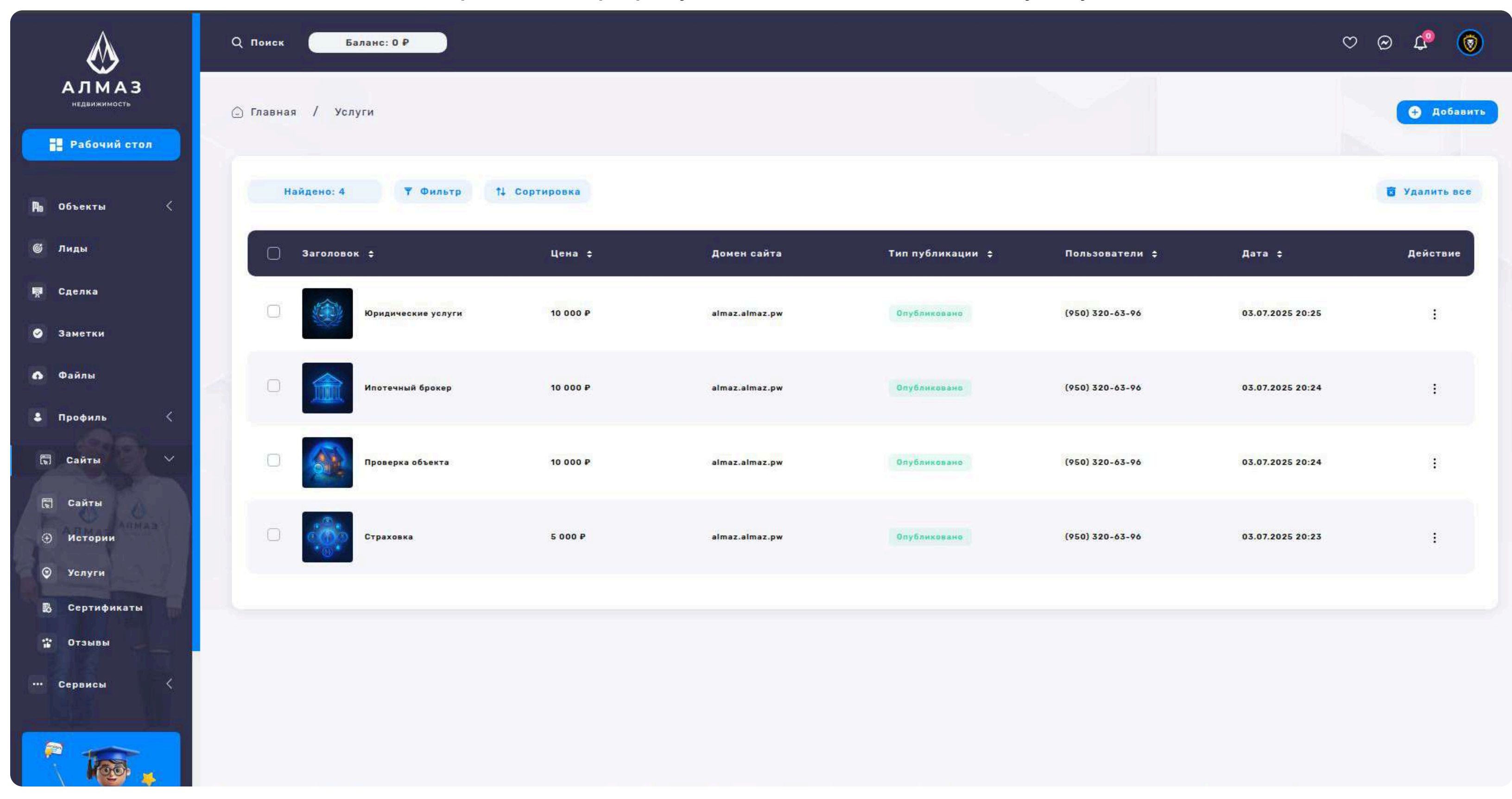

# 14. САЙТ СОЗДАНИЕ/РЕДАКТИРОВАНИЕ УСЛУГИ

#### Форма добавления и редактирования: Услуга

Форма предназначена для создания новой или редактирования существующей услуги, которая будет отображаться на сайте.

#### Блок: Основное

Заголовок — название услуги, Цена — стоимость услуги (в рублях или другой валюте), Описание — подробное текстовое описание услуги

#### Блок: Фото

#### Предназначен для визуального представления услуги:

Загрузить Фото — изображение услуги азмер: 1024рх х 1024рх

#### Блок: Параметры

Сайты — выпадающий список или выбор, к какому сайту принадлежит услуга Опубликовать (чекбокс) — если активен, услуга будет отображаться на сайте

#### Кнопка: Сохранить изменения

Сохраняет добавленную или отредактированную информацию об услуге.

При успешном сохранении происходит возврат к списку услуг

| $\bigotimes$                                                                                                    | Q Поиск Баланс: 0 Р |                                                     | v 0 🗘 | 0 |
|----------------------------------------------------------------------------------------------------|---------------------|-----------------------------------------------------|-------|---|
| АЛМАЗ<br>НЕДВИЖИМОСТЬ                                                                                                    | 🗋 Глав              | ная / Услуги                                        |       | 4 |
| <ul> <li>Рабочий стол</li> <li>Объекты</li> <li>Объекты</li> <li>Лиды</li> <li>Лиды</li> <li>Сделка</li> <li>Заметки кликав</li> </ul> |                     | Основное<br>Заголовок *<br>Описание *               |       |   |
| Файлы<br>В Профиль                                                                                                    |                     | Φοτο                                                |       |   |
| 🖫 Сайты 🧹                                                                                                    |                     | Выбрать ФОТО                                        |       |   |
| База знаний<br>Сосунате<br>Арр Store                                                                                                   |                     | Параметры<br>Сайты<br>almaz.almaz.pw v Опубликовать |       |   |
| AppGallery 🚺 RuStore                                                                                                    |                     | СОХРАНИТЬ ИЗМЕНЕНИЯ                                 |       |   |

# 14. САЙТ СЕРТИФИКАТЫ

#### Раздел: Сертификаты

Раздел предназначен для управления сертификатами, отображаемыми на сайте. Сертификаты могут использоваться как подтверждение квалификации,

лицензий или достижений компании.

#### Список сертификатов

#### В таблице отображаются следующие данные:

Заголовок— название или краткое описание сертификата, Домен сайта— сайт, к которому относится сертификат, Тип публикации— формат отображения или категория, Пользователи— пользователь или администратор, добавивший сертификат, Дата— дата создания или последнего обновления

#### Функциональные кнопки

Удалить все — массовое удаление всех сертификатов

Кнопка "Действие":

Редактировать — открыть форму редактирования сертификата

Удалить — удалить конкретный сертификат

#### Сортировка

По названию

Кнопка "Добавить" — переход к форме добавления нового сертификата

| $\bigotimes$                                                                                                    | Q Поиск Баланс: 0 Р   |                |                   |                 |                                 | ♡ @ ♣ 🔞       |
|----------------------------------------------------------------------------------------------------|-----------------------|----------------|-------------------|-----------------|---------------------------------|---------------|
| АЛМАЗ<br>недвижимость<br>Рабочий стол                                                                                                    | Главная / Сертификаты |                |                   |                 |                                 | Добавить      |
| 🖪 Объекты <                                                                                                    | Найдено: 1 🔻 Фильтр † | 4 Сортировка   |                   |                 |                                 | 🐻 Удалить все |
| © Лиды                                                                                                    | 🗌 Заголовок 🛊         | Домен сайта    | Тип публикации \$ | Пользователи 💠  | Дата 💠                          | Действие      |
| <b>戸</b> Сделка<br>⊘ Заметки                                                                                                    | Циан                  | almaz.almaz.pw | Опублиховано      | (950) 320-63-96 | 03.07.2025 2 <mark>0:2</mark> 7 | 1             |
| 🚯 Файлы                                                                                                    |                       |                |                   |                 |                                 |               |
| 🕹 Профиль 🤇                                                                                                    |                       |                |                   |                 |                                 |               |
| 🖫 Сайты 🧹                                                                                                    |                       |                |                   |                 |                                 |               |
| База знаний                                                                                                    |                       |                |                   |                 |                                 |               |
| Image: Starpy set of App Store     Image: Store Store Stor |                       |                |                   |                 |                                 |               |

# 14. САЙТ СОЗДАНИЕ/РЕДАКТИРОВАНИЕ СЕРТИФИКАТЫ

#### Блок: Основное

Заголовок — текстовое поле для ввода названия или краткого описания сертификата (например: "Сертификат о прохождении обучения").

#### Блок: Фото

Загрузить Фото — поле загрузки изображения сертификата

(рекомендуется использовать изображение хорошего качества, формат JPEG/ PNG)

#### Блок: Параметры

Сайты — выпадающий список с выбором сайта, на котором будет опубликован сертификат

Опубликовать (checkbox) — отметьте, чтобы сертификат был сразу опубликован на сайте

#### Кнопка: Сохранить изменения

После заполнения всех полей нажмите кнопку "Сохранить изменения", чтобы применить изменения или создать новый сертификат.

| <b></b>                                    | Q Поиск Баланс: 0 ₽                                 | ♡ @ 4 🔞                            |
|--------------------------------------------|-----------------------------------------------------|------------------------------------|
| АЛМАЗ<br>недвижимость                      | 🕞 Главная / Сертификаты                             |                                    |
| Рабочий стол Побъекты                      | Основное<br>Заголовок                               | Заполните поля<br>Основное<br>Фото |
| 🍘 Лиды<br>👼 Сделка                         |                                                     | Параметры                          |
| <ul> <li>Заметки</li> <li>Файлы</li> </ul> | Фото                                                |                                    |
| <ul> <li>Профиль</li> <li>Сайты</li> </ul> | Выбрать Фото                                        |                                    |
| ••• Сервисы <                              |                                                     |                                    |
|                                            | Параметры<br>Сайты<br>almaz.almaz.pw V Опубликовать |                                    |
| База знаний                                | сохранить изменения                                 |                                    |
| App Store Coogle Play                      |                                                     |                                    |

# 14. САЙТ ОТЗЫВЫ

#### Раздел: Отзывы

Раздел предназначен для управления отзывами, отображаемыми на сайте. Здесь администратор может добавлять, редактировать и удалять отзывы клиентов.

#### Список отзывов

На странице отображаются следующие поля:

Имя— имя клиента, оставившего отзыв, Домен сайта— сайт, на котором опубликован отзыв, Тип публикации— формат или категория отображения, Пользователи— пользователь, добавивший отзыв, Дата— дата добавления отзыва

Кнопка: Удалить все, Позволяет массово удалить все отзывы из списка. Кнопка "Действие"

Редактировать — открыть форму редактирования выбранного отзыва

Удалить — удалить конкретный отзыв

#### Кнопка: Сортировка

Позволяет отсортировать список отзывов: По названию

| $\bigotimes$                               | Q Поиск Баланс: 0 ₽ |                |                  |                 |                  | ∞ @ \$ @      |
|--------------------------------------------|---------------------|----------------|------------------|-----------------|------------------|---------------|
| АЛМАЗ<br>недвижимость                      | 🕒 Главная / Отзывы  |                |                  |                 |                  | 🔁 Добавить    |
| Рабочии стол Пабочии стол                  | Найдено: 3 🍸 Фильтр | 14 Сортировка  |                  |                 |                  | 🗑 Удалить все |
| 🕲 Лиды                                     | П Имя \$            | Домен сайта    | Тип публикации ≑ | Пользователи ¢  | Дата 🗧           | Действие      |
| न Сделка<br>📀 Заметки                      | Oner                | almaz.almaz.pw | Опубликовано     | (950) 320-63-96 | 03.07.2025 20:30 | :             |
| <ul> <li>Файлы</li> <li>Профиль</li> </ul> | П Карина            | almaz.almaz.pw | Опубликовано     | (950) 320-63-96 | 03.07.2025 20:29 | :             |
| 🛱 Сайты                                    | Даниил              | almaz.almaz.pw | Опубликовано     | (950) 320-63-96 | 03.07.2025 20:28 | 1             |
| ••• Сервисы                                |                     |                |                  |                 |                  |               |
| База знаний                                |                     |                |                  |                 |                  |               |
| App Store Google Play                      |                     |                |                  |                 |                  |               |

# 14. САЙТ СОЗДАНИЕ/РЕДАКТИРОВАНИЕ ОТЗЫВЫ

#### Форма: Добавление и редактирование отзыва

Форма предназначена для создания нового отзыва или редактирования существующего. Состоит из нескольких блоков.

#### Блок: Основное

Поля:

Имя — имя клиента, оставившего отзыв

Отзыв — текст самого отзыва (в виде текстового поля)

#### Блок: Фото

Загрузить Фото — изображение клиента (аватар), Рекомендуемый размер 512рх

x 512px

#### Блок: Параметры

Поля:

Сайты — выпадающий список с выбором сайта, на котором будет опубликован

отзыв

Опубликовать — чекбокс для активации отображения отзыва на сайте

Кнопка: Сохранить изменения

Сохраняет введённые данные и завершает создание/редактирование отзыва.

| Q Поиск Баланс: 0 Р                                                                                                    |                                                     | ♡ @ ♣ 🔕 |
|----------------------------------------------------------------------------------------------------|-----------------------------------------------------|---------|
| АЛМАЗ                                                                                                    | лавная / Отзывы                                     |         |
| Рабочий стол                                                                                                    | Основное Заполните поля                             |         |
| <b>№</b> Объекты <                                                                                                    | Имя*                                                |         |
| ⑥ Лиды           瞬         Сделка                                                                                                    | Отзыв                                               |         |
| Э Заметки                                                                                                    |                                                     |         |
| О Файлы                                                                                                    |                                                     |         |
| Профиль                                                                                                    | Φοτο                                                |         |
| ••• Сервисы <                                                                                                    | Выбрать ФОТО                                        |         |
|                                                                                                    |                                                     |         |
| База знаний                                                                                                    | Параметры<br>Сайты<br>almaz.almaz.pw V Опубликовать |         |
| App Store Coogle Play<br>Coogle Play<br>Coogle | Сохранить изменения                                 |         |

### 15. БАЗА ДОМОВ

#### Раздел: База домов

Раздел предназначен для отображения, фильтрации и взаимодействия с базой жилых домов.

#### Список домов

#### На странице отображается таблица со следующими колонками:

Город — название населённого пункта, Адрес — полный адрес дома, Район административный район, Кадастровый номер — уникальный идентификатор недвижимости, Год постройки — год ввода дома в эксплуатацию, Этажей общее количество этажей, Квартир — количество квартир в доме, Жильцы общее число зарегистрированных жильцов, Зарплата — средняя заработная плата в районе/доме (если доступна)

#### Кнопка "Действие" для каждой записи:

Перейти на сайт — открывает страницу, связанную с конкретным домом (например, сайт ЖК), Добавить в закладки — сохраняет дом в избранное пользователя

# Кнопка Сортировка. Позволяет отсортировать список домов по критериям: Популярные — по числу просмотров. Дома — по алфавиту, Жильцов — от большего к меньшему или наоборот, Зарплата — по уровню дохода жильцов/

#### района

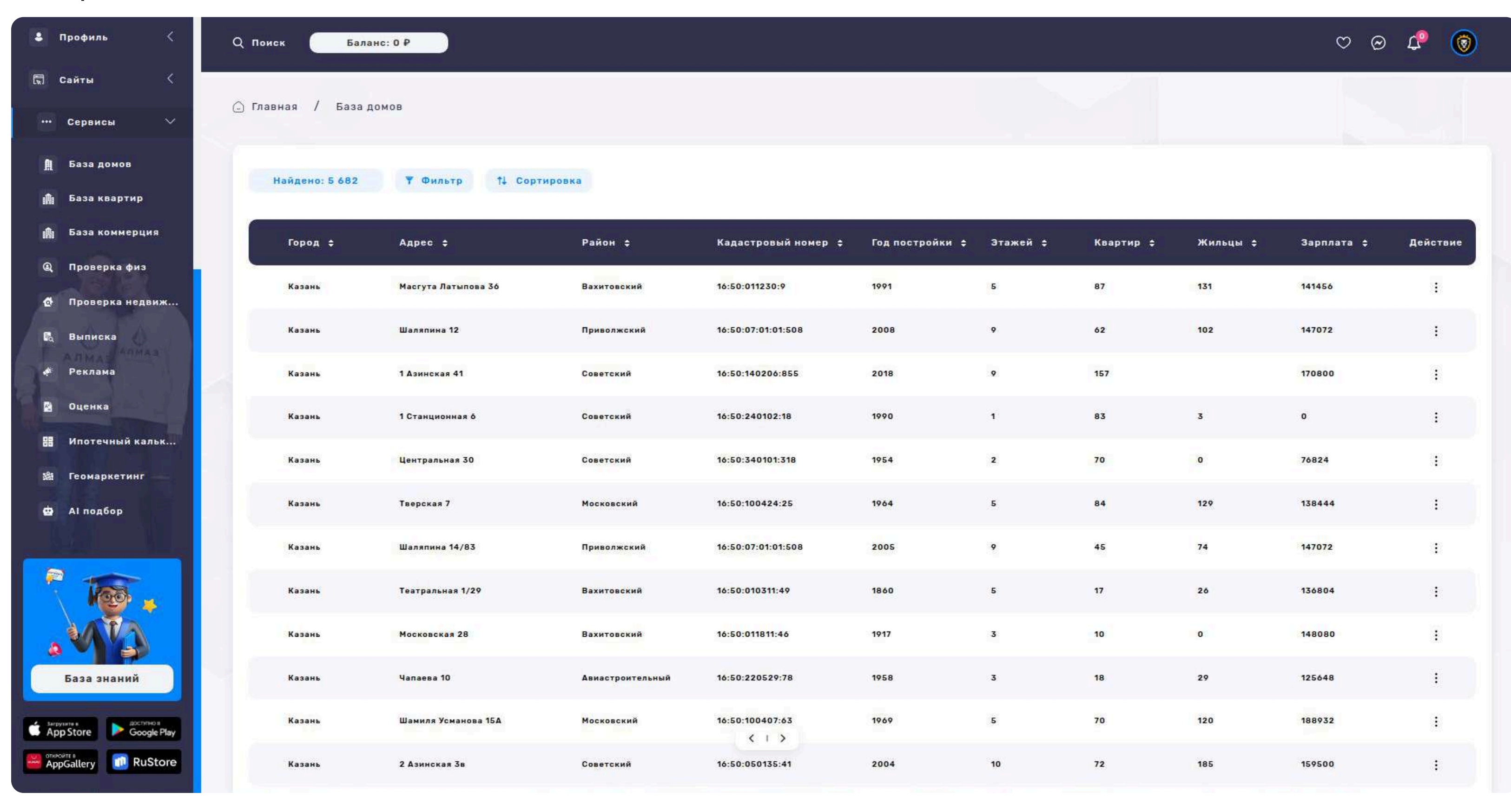

### 15. БАЗА ДОМОВ

#### Страница отдельного дома

При переходе на карточку дома пользователь попадает на страницу дома,

содержащую:

#### Основная информация о доме:

Адрес

Город и район

Кадастровый номер

Год постройки

Этажность

Количество квартир и жильцов

Управляющая компания (если указано)

Панорама

ОПИСАНИЕ О ДОМЕ ИНЖЕНЕРНЫЕ СЕТИ РАСПОЛОЖЕНИЕ

#### Инженерные сети:

Типы коммуникаций: водоснабжение, канализация, отопление, электричество,

газ и т.д.

Состояние или дата последнего ремонта/модернизации

Фото:

Галерея с изображениями дома, подъездов, двора и прилегающей территории

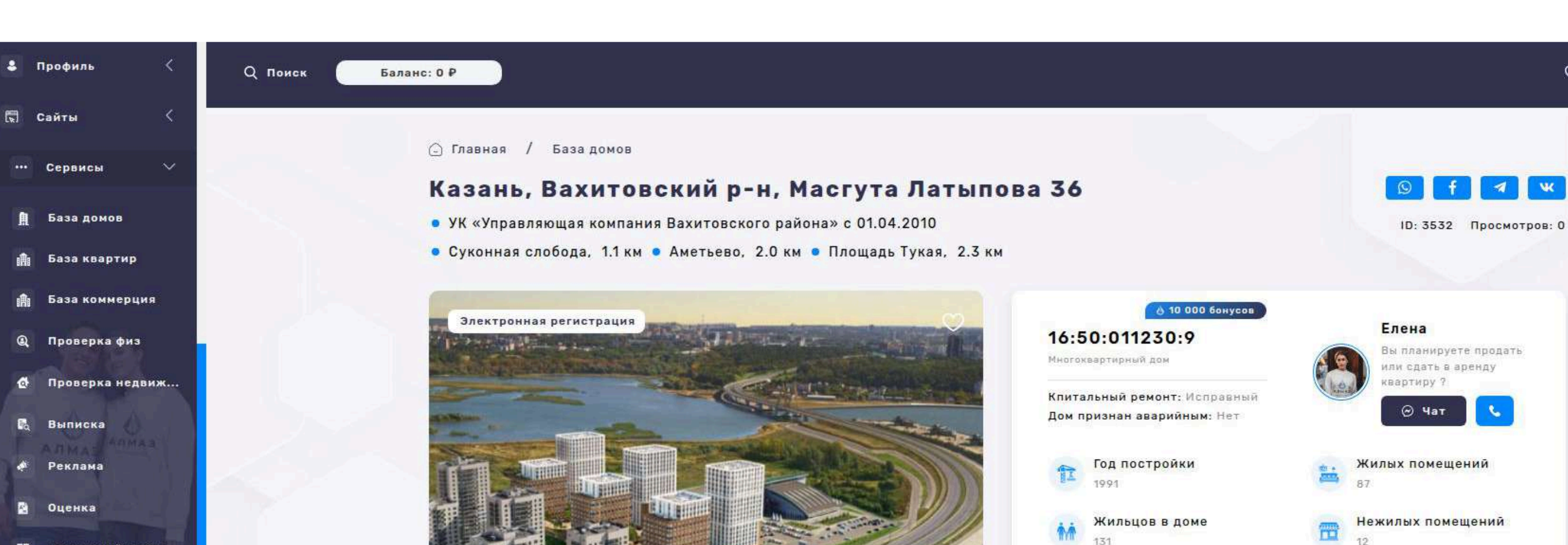

- Ипотечный кальк..
- Геомаркетинг 器
- АІ подбор •

....

1

翩

船

Q

0

1

A<sup>\*</sup>

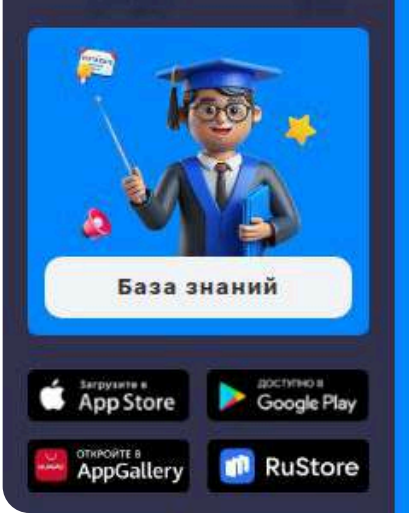

Жилой дом с кадастровым номером 16:50:011230:9 по адресу Казань. Масгута Латыпова 36. Построен в 1991 году, количество этажей - 5, жилых помещений в доме 87, проживает жильцов 131 человека с доходом на семью из 2 человек 140180 ₽. Дом находится под управлением УК «Управляющая компания Вахитовского района» с 01.04.2010.

0 0

Количество подъездов

Ипотека

Заявка на ипотеку в несколько банков

%

1

0 0 🕰

A VK

Этажность

Электронная сделка Оформляйте сделки без визитов в МФЦ

35

5

### 16. БАЗА КВАРТИР

#### Раздел: База квартир

Раздел служит для отображения и взаимодействия с актуальной базой квартир: продажа, аренда и др.

#### Список квартир

#### Каждая карточка/запись в таблице содержит следующую информацию:

Адрес (Фото квартиры (превью-изображение) Заголовок, Адрес (улица, дом, район) Цена — указана в рублях, Тип объявления — например: Продажа, Аренда Комнат — количество комнат (1, 2, 3 и т.д.) Площадь — общая площадь квартиры (в м²) Этаж — текущий этаж и общее количество этажей (например, 3/9) Дата — дата публикации объявления

#### Кнопка "Действие" (для каждой записи):

Перейти на сайт — открывает страницу сайта, на котором размещено объявление. Добавить в закладки — сохраняет квартиру в избранное

#### Кнопка Сортировка

#### Позволяет отсортировать список по следующим критериям:

Популярные — по количеству просмотров или сохранений

По дате — от новых к старым или наоборот

По цене — по убыванию или возрастанию стоимости

| 2 Профиль <                                              | Q Поиск Баланс: 0 Р                                                                              |              |                  |                       |                     |         | ∞ (              | 9 🕫 💿    |
|----------------------------------------------------------|--------------------------------------------------------------------------------------------------|--------------|------------------|-----------------------|---------------------|---------|------------------|----------|
| 🕅 Сайты <<br>••• Сервисы 🗸                               | 🕒 Главная / База квартир                                                                         |              |                  |                       |                     |         |                  |          |
| 自 База домов<br>論 База квартир                           | Найдено: 2 147 178 🔻 Фильтр †↓ (                                                                 | Сортировка   |                  |                       |                     |         |                  |          |
| <ul> <li>База коммерция</li> <li>Проверка физ</li> </ul> | Адрес \$                                                                                         | Цена \$      | Тип объявления ≎ | Комнат ≑              | Площадь \$          | Этаж ‡  | Дата ¢           | Действие |
| Проверка недвиж                                          | 2-к кв. Татарстан, Казань<br>ул. Азата Аббасова, 13<br>(61.1 м²)<br>Азата Аббасова 13            | 11 480 000 ₽ | Продам           | 2-комн.               | 61.1 m²             | 8 этаж  | 29.06.2025 23:04 | 1        |
| 🗞 Выписка<br>📌 Реклама<br>📓 Оценка                       | 1-к кв. Татарстан, Казань<br>Сказочный лес жилой<br>комплекс (40.9 м²)<br>Сказочный лес          | 8 589 000 P  | Продам           | <mark>1-к</mark> омн. | 40.9 M <sup>2</sup> | 25 этаж | 29.06.2025 23:04 | ÷        |
| 🔡 Ипотечный кальк<br>🎕 Геомаркетинг                      | 2-к кв. Татарстан, Казань<br>ул. Космонавтов, 61Г (48.9<br>м <sup>2</sup> )<br>Космонавтов 61Г   | 10 499 000 P | Продам           | 2-комн.               | 48.9 M*             | 7 этаж  | 29.06.2025 23:04 | I        |
| 😫 АІ подбор                                              | 2-к кв. Татарстан, Казань<br>Максат жилой комплекс<br>(73.58 м <sup>2</sup> )<br>Максат          | 20 528 820 ₽ | Продам           | 2-комн.               | 73.58 m²            | 2 этаж  | 29.06.2025 23:04 | I        |
|                                                          | Студия Татарстан, Казань<br>ул. Космонавтов, 10 (17.1<br>м <sup>2</sup> )<br>Космонавтов 10      | 3 900 000 P  | Продам           | Студия                | 17.1 M <sup>2</sup> | 5 этаж  | 29.06.2025 23:04 |          |
| База знаний                                              | 1-к кв. Татарстан, Казань<br>ул. Алексея Козина, 8<br>(43.0 м <sup>2</sup> )<br>Алексея Козина 8 | 15 999 000 ₽ | Продам           | 1-комн.               | 43.0 M <sup>2</sup> | 9 зтаж  | 29.06.2025 23:04 | ł        |
| App Store Coogle Play                                    | З-к кв. Татарстан, Казань<br>ул. Маршала Чуйкова, 42<br>(61.6 м²)<br>Маршала Чуйхова 42          | 6 120 000 ₽  | < I ><br>Продам  | 3-комн.               | 61.6 M²             | 5 этаж  | 29.06.2025 23:04 | 1        |

### 16. БАЗА КВАРТИР

#### Страница квартиры

При переходе на карточку квартиры открывается детальная страница, содержащая:

#### Основная информация:

#### Полный адрес

Цена, Количество комнат, Этаж / Этажность, Общая / жилая / кухонная

площадь, Тип недвижимости, Тип сделки (продажа, аренда)

#### Инженерные сети:

Отопление, водоснабжение, газ, электричество

Наличие лифта, мусоропровода, парковки

#### Описание:

Подробный текст, описывающий преимущества квартиры, планировку,

состояние, инфраструктуру

#### Фото:

Галерея изображений квартиры (кухня, комнаты, санузел, вид из окна и т.д.)

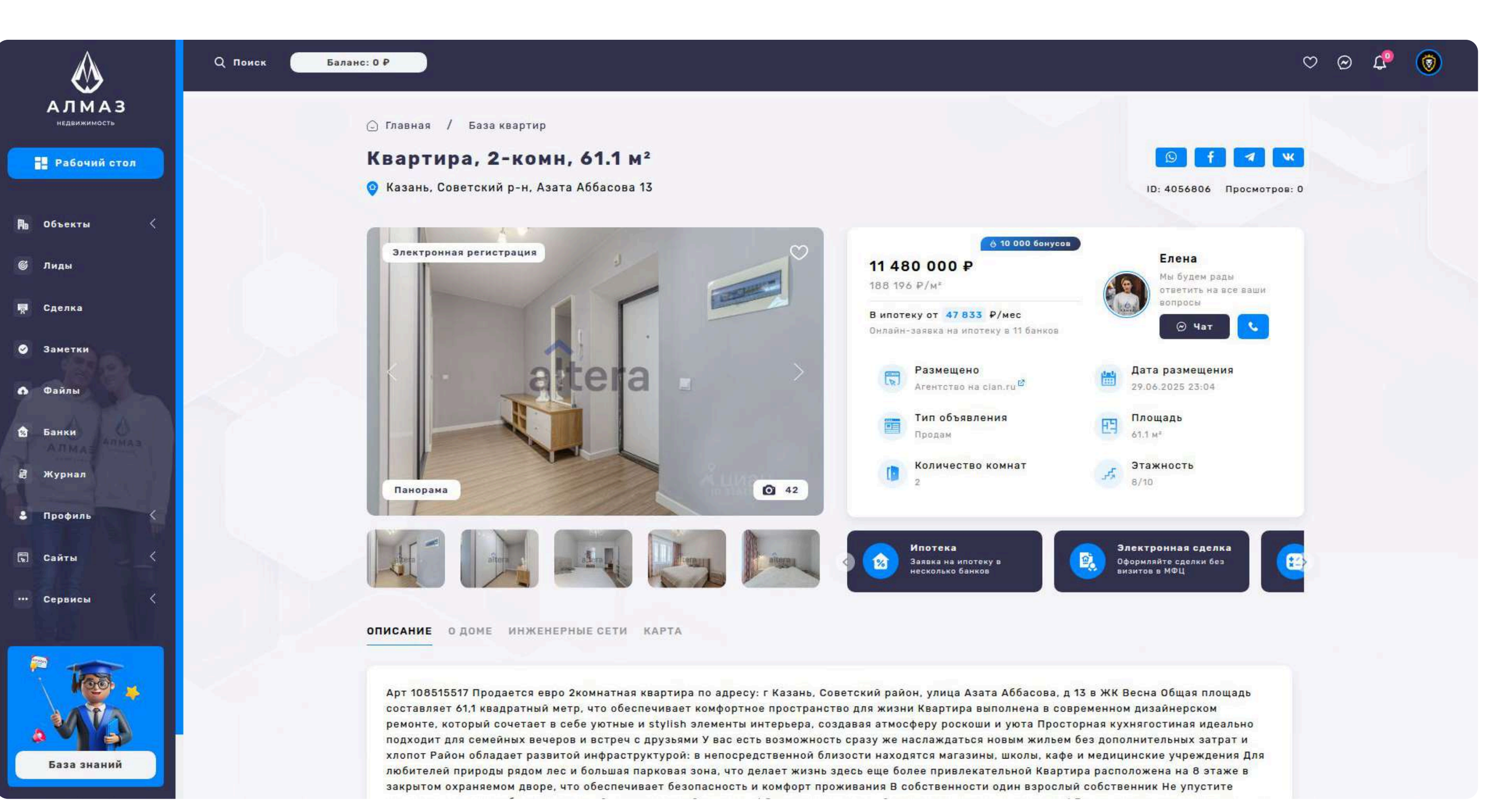

### 17. БАЗА КОММЕРЦИЯ

#### Раздел: База коммерция

Раздел предназначен для просмотра, сортировки и управления списком коммерческой недвижимости — офисов, торговых помещений, складов и пр.

#### Список объектов

#### Каждая карточка или строка в таблице отображает:

Адрес(Фото превью объекта. Заголовок. Адрес (улица, номер дома, район) Цена, Тип объявления — Продажа / Аренда, Тип недвижимости — Офис, Торговое помещение, Склад, Производство и др. Площадь — общая площадь в м². Этаж — номер этажа. Дата — дата публикации объявления

#### Кнопка "Действие" (на каждую запись):

Перейти на сайт — открывает сайт, где размещено объявление

Добавить в закладки — сохраняет объект в избранное

#### Кнопка Сортировка

#### Позволяет сортировать список по следующим параметрам:

Популярные — на основе просмотров или интереса

По дате — сначала новые или сначала старые

По цене — от дешёвых к дорогим или наоборот

| 🕹 Профиль 🤇                         | Q Поиск Баланс: 0 Р                                                                                 |                           |                  |                                  |                       |        | ୦ ଜ              | o 🗘 🔞       |
|-------------------------------------|----------------------------------------------------------------------------------------------------|---------------------------|------------------|----------------------------------|-----------------------|--------|------------------|-------------|
| 🖫 Сайты 🤇                           | 🕒 Главная / База коммерция                                                                          |                           |                  |                                  |                       |        |                  |             |
| ••• Сервисы 🗸                       |                                                                                                    |                           |                  |                                  |                       |        |                  |             |
| 🏚 База домов                        | Найдено: 270 206 — ▼Фильтр 1↓ Сор                                                                   | тировка                   |                  |                                  |                       |        |                  |             |
| 🏥 База квартир                      |                                                                                                    |                           |                  |                                  |                       |        |                  |             |
| 🏥 База коммерция                    | Адрес \$                                                                                            | Цена ≑                    | Тип объявления 💠 | Тип недвижимости 💠               | Площадь ‡             | Этаж ≑ | Дата ≑           | Действие    |
| <b>@</b> Проверка физ               | Склад в Татарстан, Казань                                                                           |                           |                  |                                  |                       |        |                  |             |
| 👌 Проверка недвиж                   | ул. Халитова, 8А (8 м²)<br>Халитова 8А                                                              | 6 400 P                   | Сдам             | Складское помещение              | 8.0 M <sup>2</sup>    | 1 этаж | 29.06.2025 23:02 |             |
| 🛱 Выписка                           |                                                                                                    |                           |                  |                                  |                       |        |                  |             |
| 💉 Реклама                           | Здание в Татарстан,<br>Казань Роторная ул., 1Е<br>(22 м²)                                           | 6 600 000 <del>P</del>    | Продам           | Здание                           | 22.0 M <sup>2</sup>   | 0 этаж | 29.06.2025 22:37 | :           |
| 🗿 Оценка                            | Роторная 1Е                                                                                         |                           |                  |                                  |                       |        |                  |             |
| 盟 Ипотечный кальк<br>総 Геомаркетинг | Склад в Татарстан, Казань<br>Магистральная ул., 77В<br>(6262 м²)<br>Магистральная 778               | 6 <mark>26</mark> 2 300 ₽ | Сдам             | Складское помещение              | 6262.0 M <sup>2</sup> | 1 этаж | 29.06.2025 21:09 |             |
| 🖨 АІ подбор                         | Склад в Татарстан. Казань<br>ул. Восстания, 100к5270<br>(2350 м²)<br>Восстания 100к5270             | 705 000 P                 | Сдам             | Складское помещение              | 2350.0 M²             | 2 этаж | 29.06.2025 21:09 | <b>(1</b> ) |
|                                     | Помещение свободного<br>назначения в Татарстан,<br>Казань Танковая ул., 2<br>(121 м²)<br>Танковая 2 | 181 500 ₽                 | Сдам             | Помещение свободн                | 121.0 M <sup>3</sup>  | 1 этаж | 29.06.2025 21:09 | ł           |
| База знаний                         | Склад в Татарстан, Казань<br>ул. Аделя Кутуя, 151 (561<br>м <sup>2</sup> )<br>Аделя Кутуя 151       | 672 960 P                 | Сдам             | Складское <mark>помещение</mark> | 561.0 M°              | 1 этаж | 29.06.2025 21:09 |             |
| App Store Google Play               | Помещение свободного<br>назначения в Татарстан,<br>Казань Милицейская ул.,<br>18 (710 м²)           | 1 100 000 P               | Сдам             | Помещение свободн                | 710.0 M²              | 1 этаж | 29.06.2025 21:09 | :           |

### 17. БАЗА КОММЕРЦИЯ

#### Страница объекта коммерческой недвижимости

При нажатии на карточку открывается подробная страница объекта, содержащая:

#### Основная информация:

Название / назначение объекта

Полный адрес

Тип недвижимости

Тип объявления (продажа / аренда)

Общая площадь

Этаж / этажность здания

Стоимость и условия сделки

#### Описание:

Детальное текстовое описание с особенностями, преимуществами,

инфраструктурой

#### Фото:

Галерея изображений объекта (вход, залы, кабинеты, подъездные пути, фасад и пр.)

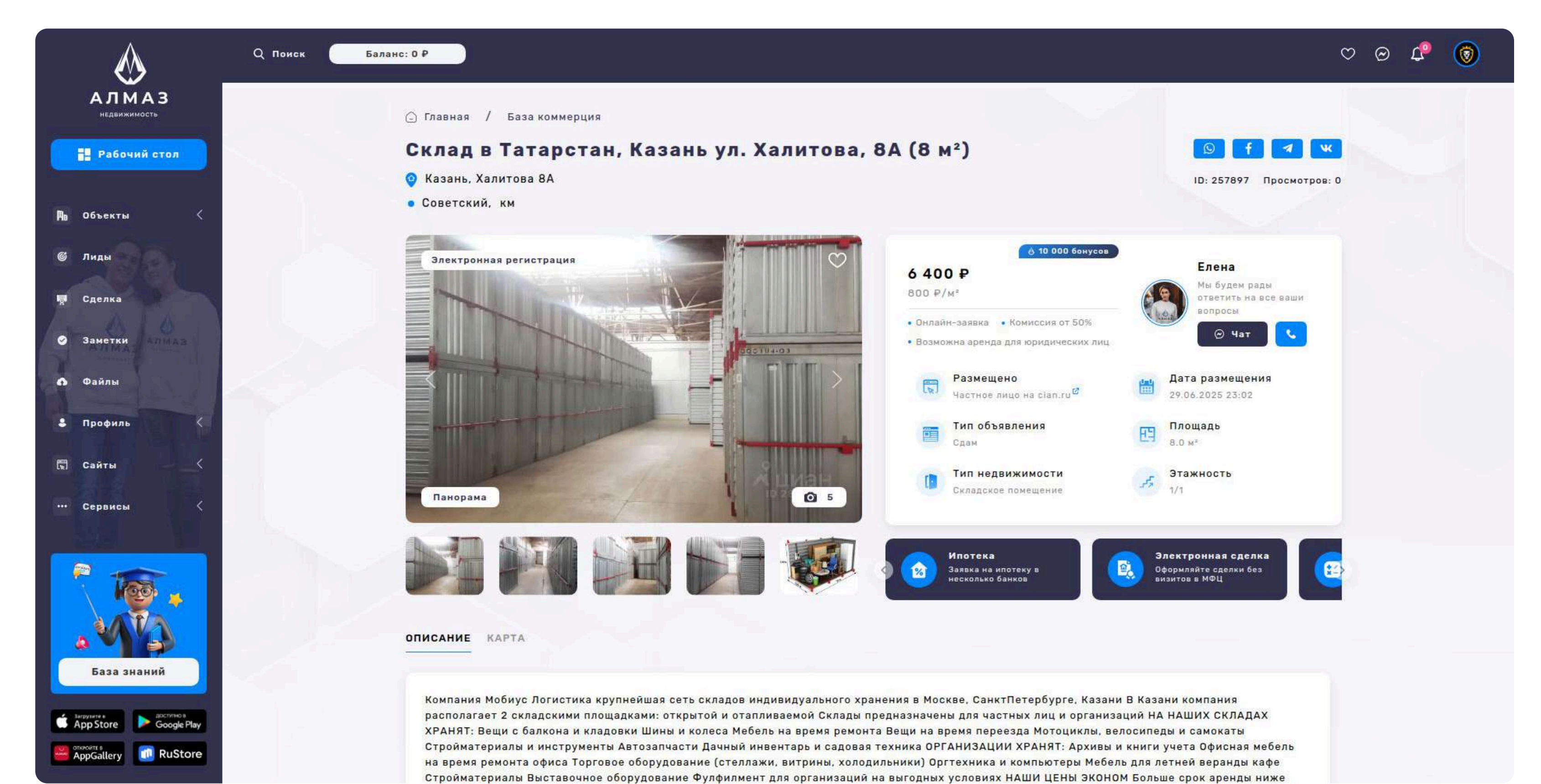

87

### 18. ПРОВЕРКА ФИЗ.ЛИЦА

#### Проверка физ. лица

Раздел предназначен для управления и просмотра отчетов по проверке физических лиц. Используется для получения информации о благонадежности граждан (например, при аренде или продаже недвижимости).

#### Список проверок

На странице отображаются следующие данные по каждому физическому лицу:

ФИО, Адрес, Телефон, Паспорт, ИНН, Статус, Дата

Кнопка "Действие"

#### Для каждой записи доступна кнопка:

Посмотреть отчет — открывает полный отчет по проверке выбранного физического лица с подробностями (например, судимости, долги, участие в

судебных делах, исполнительные производства и т.д.)

#### Кнопка Сортировка

База знаний

App Store Sociel Play

AppGallery 🚺 RuStore

Позволяет отсортировать записи по:

Дате — от новых к старым или от старых к новым

|          | Профиль <                       | Q Поиск     | Баланс: 0 Р                              |                             |                 |                           |           |           | c                | > 🗠 🗘 💿       |
|----------|---------------------------------|-------------|------------------------------------------|-----------------------------|-----------------|---------------------------|-----------|-----------|------------------|---------------|
| R        | Сайты 🤇                         | 🔾 Главная / | Проверка физ.лица                        |                             |                 |                           | 1         | 1 m       |                  | Проверить     |
|          | Сервисы 🗸                       |             |                                          |                             |                 |                           |           |           |                  |               |
| Д<br>Ш   | База домов<br>База квартир      | Найдено     | :4 🔻 Фильтр 1.                           | Сортировка                  |                 |                           |           |           |                  | 🗑 Удалить все |
| Ĥ        | База коммерция                  |             | ФИО \$                                   | Адрес ф                     | Телефон \$      | Паспорт ‡                 | инн ¢     | Статус \$ | Дата 💠           | Действие      |
| Q<br>C   | Проверка физ<br>Проверка недвиж | 0           | Морозов Олег Петрович                    | Пушкина 3                   | (917) 000-00-00 | 0000 00000 <mark>0</mark> | 160000000 | Обработан | 06.05.2025 15:33 | 1             |
| Ra       | Выписка                         | O           | Иванов Иван Иванович                     | Достоевского 15             | 7900000000      | 00000000                  |           | В работе  | 06.05.2025 15:31 |               |
| *        | Реклама<br>Оценка               |             | Валерин Валера В <mark>а</mark> лерьевич | Казань, Вишневского 1, кв 1 | (000) 000-00-00 | 0000 00000                | 16000000  | Обработан | 18.04.2025 17:37 | I             |
| 88       | Ипотечный кальк                 | 0           | Иванов Иван Иванович                     | Достоевского 1              | (000) 000-00-00 | 0000 0000000              |           | В работе  | 18.04.2025 17:34 | I             |
| \$1<br>0 | Геомаркетинг<br>Аl подбор       |             |                                          |                             |                 |                           |           |           |                  |               |
|          |                                 |             |                                          |                             |                 |                           |           |           |                  |               |
|          |                                 |             |                                          |                             |                 |                           |           |           |                  |               |

### 18. ПРОВЕРКА ФИЗ.ЛИЦА ФОРМА

#### Форма: Проверка физ. лица

Форма предназначена для создания запроса на проверку физического лица. После заполнения и оплаты данные сохраняются в базе, а пользователь получает доступ к отчету.

#### Блок: Физическое лицо

#### Поля для ввода информации о проверяемом человеке:

Имя — имя физического лица, Фамилия — фамилия физического лица, Отчество — отчество (необязательно), Адрес — фактический или регистрационный адрес, Дата рождения — формат ДД.ММ.ГГГГ, Телефон — контактный номер, Паспорт серия и номер паспорта, ИНН — индивидуальный налоговый номер, СНИЛС страховой номер индивидуального лицевого счёта, Сотрудники — выпадающий список для выбора сотрудника, от имени которого производится запрос **Кнопка: Оплатить (200 ₽)** 

#### При нажатии:

С пользователя списывается 200 ₽ со счета или действующей подписки (если активна)

Запрос обрабатывается и сохраняется в базе

Пользователь получает доступ к отчету по проверке

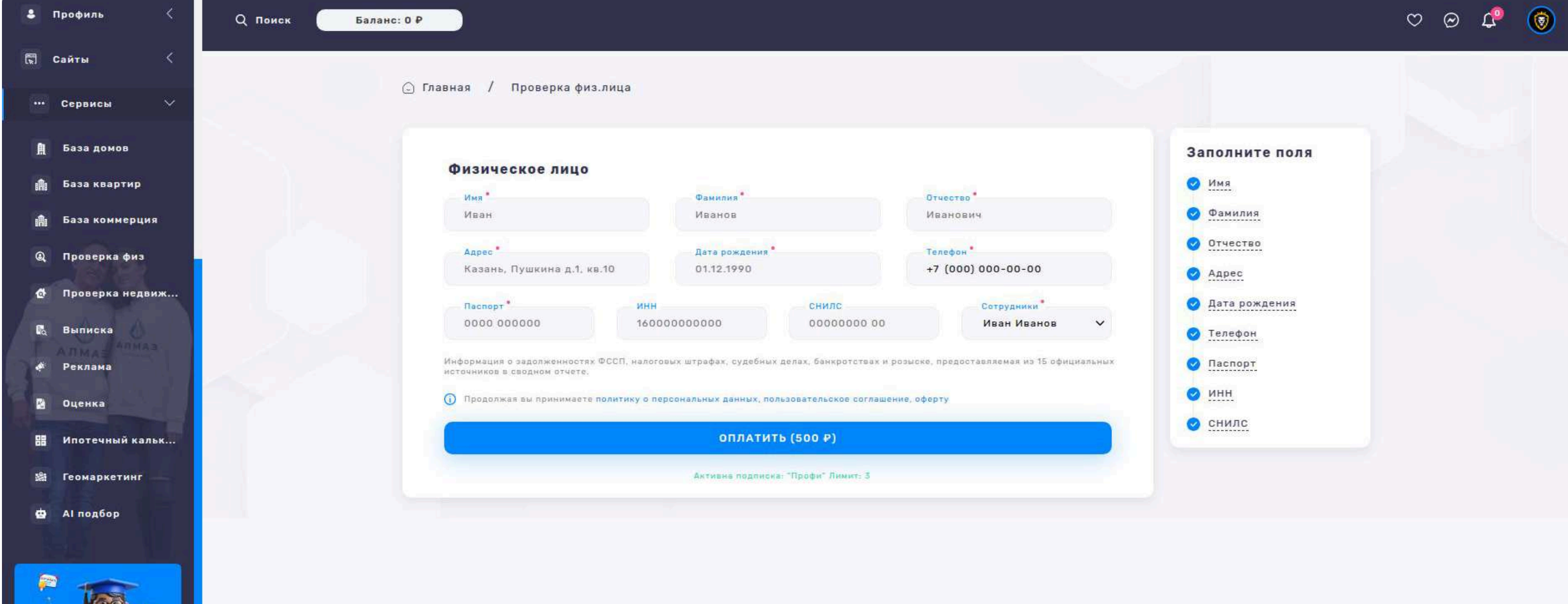

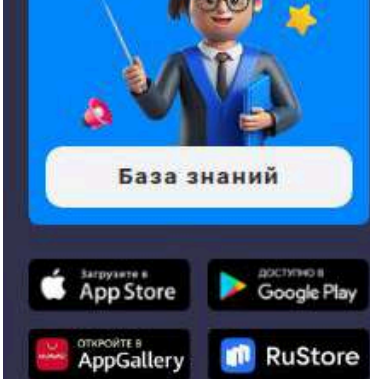

### 19. ПРОВЕРКА НЕДВИЖИМОСТИ

#### Раздел: Проверка недвижимости

Раздел предназначен для отображения всех запросов пользователей на проверку объектов недвижимости. Каждый объект в списке содержит ключевую информацию и доступ к отчету.

#### Список «Проверка недвижимости»

На странице выводится таблица с результатами проверок. Для каждого объекта отображаются следующие данные:

Адрес — фактический или регистрационный адрес недвижимости, Кадастровый

номер — уникальный кадастровый идентификатор, Тип объекта — квартира,

дом, коммерция, участок и др. Площадь — общая площадь объекта,

Обременения — наличие арестов, залогов, запретов и т.п. Статус — успешна ли

проверка, завершена ли обработка, Дата — дата подачи или завершения

запроса

#### Кнопка «Действие»

Для каждого объекта доступно меню действий:

Посмотреть отчет — открывает подробный результат проверки недвижимости с полной информацией

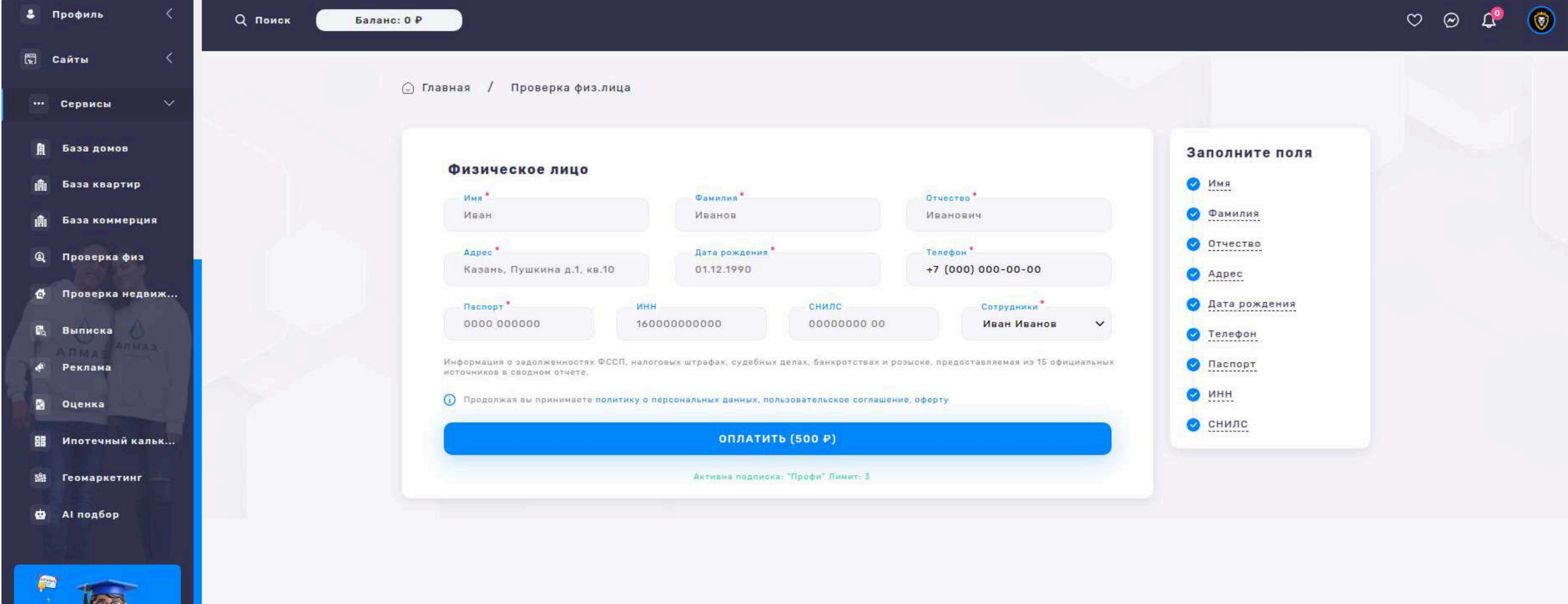

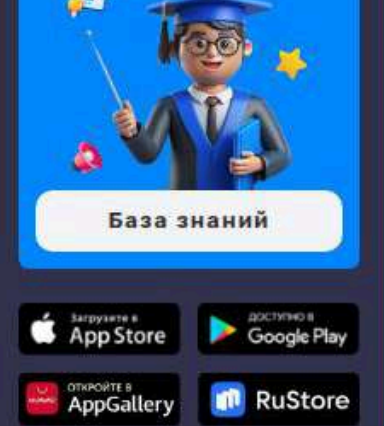

### 19. ПРОВЕРКА НЕДВИЖИМОСТИ ФОРМА

#### Форма: Проверка недвижимости

Форма предназначена для подачи запроса на проверку объекта недвижимости. После заполнения и оплаты, объект будет добавлен в базу, а проверка запущена.

#### Блок: Проверка недвижимости

Поля:

Адрес — введите полный адрес объекта недвижимости (улица, дом, корпус и

т.д.) Кадастровый номер — уникальный кадастровый номер объекта.

Сотрудники — выпадающий список с выбором сотрудника, ответственного за обработку запроса

#### Кнопка: "Оплатить (1000 ₽)"

После нажатия на кнопку с пользователя будет списано 1000 ₽

Оплата производится с баланса пользователя или с активной подписки, если

она позволяет

После успешной оплаты объект будет добавлен в базу, и начнется его проверка

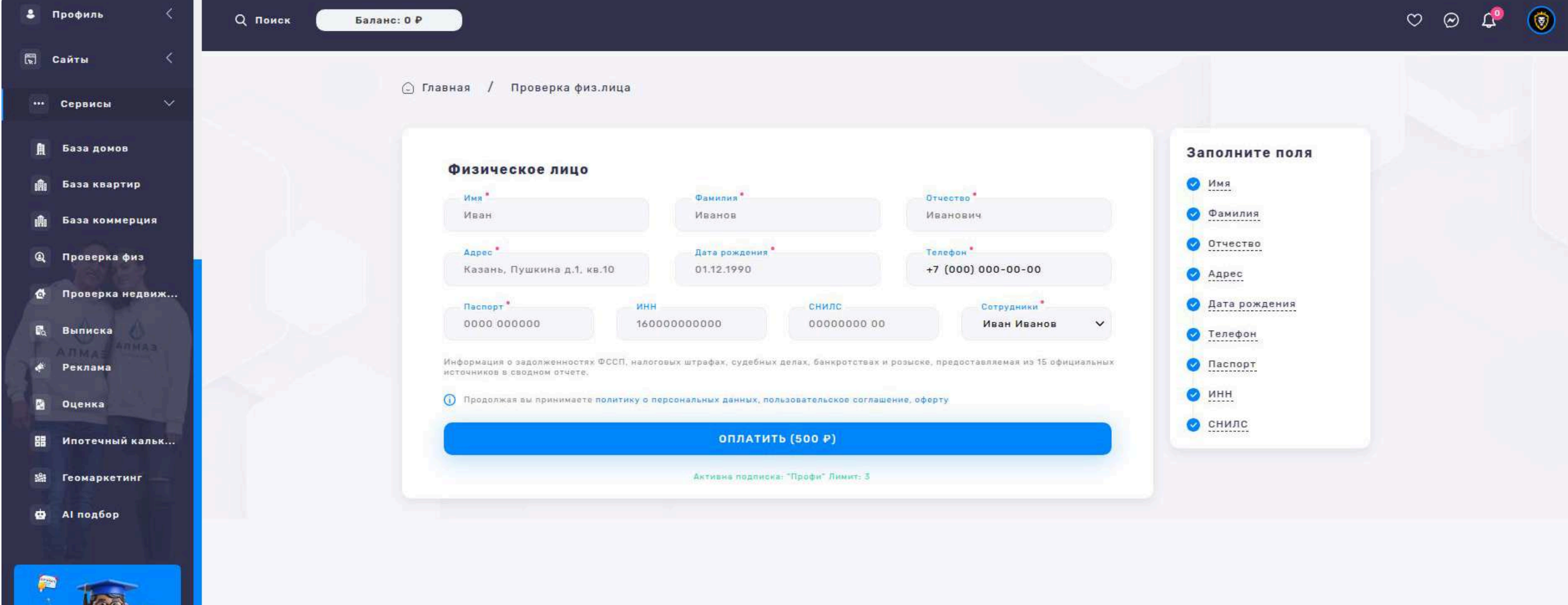

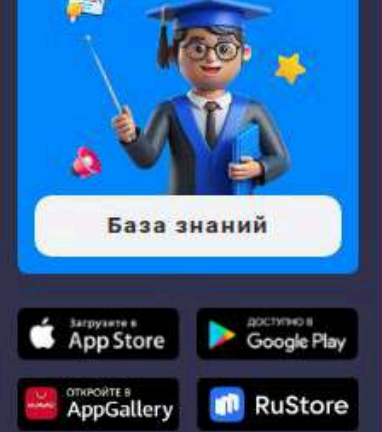

### **20. РЕКЛАМА**

#### Раздел: Реклама

Раздел предназначен для управления рекламными объявлениями,

размещёнными пользователями или системой. Позволяет просматривать

основные параметры рекламных кампаний и взаимодействовать с ними.

#### Список Реклама

# На странице представлен список всех рекламных объявлений с краткой информацией по каждому из них:

Объявление: Название или краткое описание рекламного объявления,

Объявление ID: Уникальный идентификатор объявления, Объявление тип: Тип

объявления, Пользователь: Имя или ID пользователя, разместившего рекламу,

Статус: Текущий статус, Дата: Дата создания

#### Кнопка "Действие" (для каждого объявления)

При нажатии на кнопку открывается выпадающее меню с доступными действиями:

Посмотреть отчет — переход к аналитике объявления: показы, клики, охват, СТR и т.п. Удалить — удаление объявления (с подтверждением действия)

| 💄 Профиль 🧹                        | Q Поиск       | Баланс: 0 Р                                          |                 |                        |                                   |           |                  | v o 🕫 🎯       |
|------------------------------------|---------------|------------------------------------------------------|-----------------|------------------------|-----------------------------------|-----------|------------------|---------------|
| 🖫 Сайты 🤇                          |               |                                                      |                 |                        |                                   |           |                  |               |
| Сервисы 🗸                          | 🕞 Главная / Р | еклама                                               |                 |                        |                                   |           |                  | 🔁 Запустить   |
| 🗎 База домов                       |               |                                                      |                 |                        |                                   |           |                  |               |
| 🏥 База квартир                     | Найдено: 1(   | 0 ₹Фильтр 14 С                                       | ортировка       |                        |                                   |           |                  | 👩 Удалить все |
| База коммерция                     | O             | Объявление ≑                                         | Объявление ID ≑ | Объявление тип 💠       | Пользователь 🕏                    | Статус ф  | Дата 🗢           | Действие      |
| Ф Проверка физ                     | D             | Квартира, 1-комн, 41 м²<br>(Андрея Адо 17)           | 63              | Вторичка               | +7 (777) 777-77-77                | Обработан | 06.05.2025 17:53 | :             |
| 🗞 Выписка                          | Ū.            | Квартира, 2-комн, 58 м³                              | 71              | Вторичка               | +7 (777) 777-77-77                | В работе  | 06.05.2025 15:34 | i             |
| « <sup>с</sup> Реклама<br>В Оценка |               | Комната, 1-комн, 20 м²                               | 69              | Вторичка               |                                   | Обработен | 18.04.2025 17:38 | 1             |
| Н Ипотечный кальк                  | O             | Квартира, 1-комн, 45 м²                              | 68              | Вторичка               |                                   | 8 работе  | 18.04.2025 17:38 | :             |
| 繼 Геомаркетинг                     | 0             | Квартира, Студия, 2 м²<br>(Достоевского 57)          | 50              | Вторичка               | +7 (950) 320- <mark>6</mark> 3-96 | Обработан | 26.03.2025 22:33 | 1             |
| 🖨 АІ подбор                        | D             | Квартира, Студия, 2 м²<br>(Достоевского 57)          | 50              | Вт <mark>оричка</mark> | +7 (950) 320-63-96                | Вряботе   | 26.03.2025 22:33 |               |
| 2                                  | 0             | Квартира, 3-комн, 62 м²<br>(Туганлык 12)             | 2               | Вторичка               | +7 (950) 320-63-96                | Обработан | 26.03.2025 22:15 | 1             |
|                                    | Ū             | Квартира, Студия, 5 м²                               | 57              | Вторичка               |                                   | В работе  | 24.03.2025 20:43 | :             |
| База знаний                        | O I           | Квартира, Студия, 22 м²                              | ٥               | Вторичка               |                                   | Обработан | 05.03.2025 00:22 | :             |
| Sarpysete e<br>App Store           | 0             | Квартира, 3-комн, 62 м <sup>а</sup><br>(Туганлык 12) | 2               | Вторичка               |                                   | Вработе   | 04.03.2025 19:18 | :             |
| AppGallery III RuStore             |               |                                                      |                 |                        |                                   |           |                  |               |

### 20. РЕКЛАМА ФОРМА

#### Форма: Реклама

Форма предназначена для добавления нового рекламного объявления в систему. После оплаты объявление будет размещено и отображено в разделе "Реклама".

#### Блок: Реклама

ОбъявлениеВыпадающий список с выбором существующего объекта (например: квартира, коммерция и т.д.) — пример: Квартира, 3-комн, 84 м² (Четаева 35) СотрудникиВыпадающий список с выбором ответственного сотрудника

#### Кнопка: Оплатить (5000 ₽)

При нажатии производится списание 5000 ₽ с баланса пользователя или активной подписки.

После успешной оплаты объект добавляется в рекламную базу и отображается в разделе "Реклама".

| 🕹 Профиль 🧹           | Q Поиск Баланс: 0 Р                                                                                                    | ♡ ⊗ ⊄ 🔞 |
|-----------------------|----------------------------------------------------------------------------------------------------|---------|
| 🔚 Сайты 🤇             |                                                                                                    |         |
| ••• Сервисы 🗸         | 🕞 Главная / Реклама                                                                                                    |         |
| 🏥 База домов          | Заполните поля                                                                                                    |         |
| 🏥 База квартир        | Поиск объявлений                                                                                                    |         |
| 🏥 База коммерция      | Сотрудники<br>Квартира, 1-комн, 41 м² (Андрея Адо 17) Иван Иванов ✓                                                                                                    |         |
| @ Проверка физ        | Автоматизированный постинг объявлений позволяет подать объявления о недвижимости одновременно на 30+ сайтов, и они будут<br>размещены в течение суток после прохождения модерации при условии соблюдения правил. |         |
| 🔄 Проверка недвиж     | Продолжая вы принимаете политику о персональных данных, пользовательское соглашение, оферту                                                                                                    |         |
| 🛱 Выписка             | ОПЛАТИТЬ (5000 Р)                                                                                                    |         |
| 📣 Реклама             | Активна педписка: "Профи" Лимит: 3                                                                                                    |         |
| 😫 Оценка              |                                                                                                    |         |
| 🚦 Ипотечный кальк     |                                                                                                    |         |
| 🎎 Геомаркетинг        |                                                                                                    |         |
| ф АІ подбор           |                                                                                                    |         |
|                       |                                                                                                    |         |
| База знаний           |                                                                                                    |         |
| App Store Societ Play |                                                                                                    |         |
| AppGallery 🚺 RuStore  |                                                                                                    |         |

### 21. ОЦЕНКА

#### Раздел: Оценка

Раздел предназначен для быстрой оценки рыночной стоимости продажи и аренды квартир с помощью калькулятора. Используется как инструмент анализа для риелторов и пользователей.

#### Форма: Калькулятор оценки продажи и аренды квартиры

Поиск по адресу: Выпадающий список с адресами объектов из базы,

Количество комнат:Выбор количества комнат: 1, 2, 3, 4+, Площадь (м²)Поле для ввода общей площади квартиры.

#### Результат расчета:

Шкала оценки – отображает уровень стоимости на текущий момент:

#### 📕 Низкая, 📒 Средняя, 📕 Высокая

График динамики цен – отображается график по месяцам за последний год: Оси: Месяц (по оси X), Цена (₽/м²) (по оси Y)

Три линии: 1-комнатные, 2-комнатные, 3-комнатные квартиры

Авиастроительный

Вахитовский

Q Поиск Баланс: 0 Р

АЛМАЗ

Рабочий стол

- 🗛 Объекты
- © Лиды
- 🗐 Сделка
- 🔗 Заметки
- 🚯 Файлы
- 💲 Профиль
- 関 Сайты
- ••• Сервисы

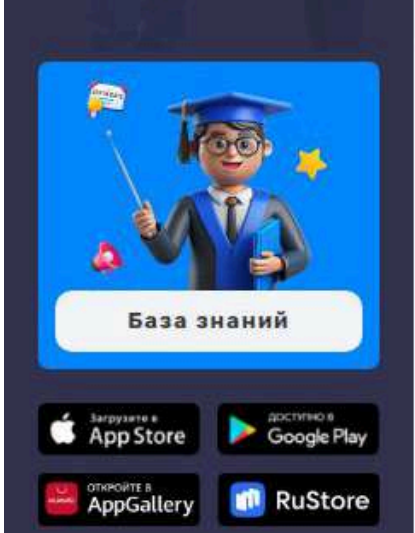

|             | Чистопольская 38 | 2-комн. 🗸    | 50           |
|-------------|------------------|--------------|--------------|
| .5 млн ₽    |                  |              |              |
| 50 320 P/M2 | 10.4 млн Р       | 12.5 млн ₽   | 13.6 млн Р   |
|             | 207 147 P/M²     | 250 320 ₽/мª | 271 416 ₽/м² |
|             |                  |              |              |

Московский

Кировский

Ново-Савиновский

Приволжский

Советский

| 18,000,000      |                               |                                               | Дата      | 1-комн.                                | 2-комн.                                 | З-комн.                                  |
|-----------------|-------------------------------|-----------------------------------------------|-----------|----------------------------------------|-----------------------------------------|------------------------------------------|
| 16,000,000      |                               |                                               | 06.2025   | 7 340 807 P                            | 9 818 671 P                             | 14 736 720 P                             |
| 14,000,000      |                               |                                               | 05.2025   | 7 255 664 P                            | 9 806 361 P                             | 16 061 559 P                             |
| 12,000,000      |                               |                                               | 04.2025   | 7 246 358 P                            | 10 258 724 P                            | 14 321 343 P                             |
| 10,000,000      |                               |                                               | 03.2025   | 7 417 443 P                            | 10 369 137 P                            | 15 319 618 P                             |
| 8,000,000       |                               |                                               | 02.2025   | 7 486 128 P                            | 10 193 912 P                            | 14 674 042 P                             |
| 6,000,000       |                               |                                               | 01.2025   | 7 196 824 P                            | 10 067 505 P                            | 14 634 198 P<br>187 618 P/H <sup>4</sup> |
| 072024 082024 0 | 192024 102024 112024 122024 c | 12025 02.2025 03.2025 04.2025 05.2025 06.2025 | (12.2024) | 7 012 166 P                            | 9 813 467 P                             | 14 908 601 P<br>191 130 Р/м <sup>а</sup> |
| 1-комн. 🌖 2-к   | омн. 🌒 3-комн.                |                                               | 11.2024   | 6 853 823 P<br>01 195 P/H <sup>3</sup> | 9 571 379 P<br>177 248 P/M <sup>3</sup> | 15 068 646 P<br>193 188 P/M <sup>2</sup> |
|                 |                               |                                               | (10.2024) | 6 751 888 P                            | 9 557 260 P                             | 13 786 631 P                             |
| 5 682           | <b>1</b> 384 253              | 🦪 8 235 577 ₽                                 | 09.2024   | 6 801 685 P<br>60 729 P/H <sup>3</sup> | 9 591 872 P                             | 13 770 835 P                             |
| Домов           | Объявлений                    | Средняя цена                                  | 08.2024   | 6 709 851 P                            | 9 300 151 P<br>172 220 P/M <sup>2</sup> | 14 101 897 P<br>160 794 P/H <sup>2</sup> |
|                 |                               |                                               | 07.2024   | 6 633 842 P                            | 9 327 451 P                             | 13 626 036 P                             |

Данный сервис статистики недвижимости предоставляет информацию только в ознакомительных целах. Мы не несем ответственности за точность, полноту или актуальность предоставленных данных. Информация, предоставленная нашим сервисом, не является юридическим советом или рекомендацией. Мы не несем ответственности за любые убытки или ущерб, возникшие в результате использования нашего сервиса. Пользователи должны самостоетельно привереть информацию, полученную через наш сервис, и использовать с е на свой страх м циси.

94

# 22. ИПОТЕЧНЫЙ КАЛЬКУЛЯТОР

#### Ипотечный калькулятор

Раздел предназначен для расчета ипотечного кредита на основе базовых параметров и выбора типа недвижимости. Позволяет быстро оценить ежемесячный платеж и полную сумму переплаты.

#### Форма: Ипотечный калькулятор

Стоимость недвижимостиВвод суммы объекта недвижимости (₽),

Первоначальный взносВвод суммы первоначального взноса (₽), Срок кредитаВвод срока ипотеки (в годах)

#### Тип недвижимости (выбор калькулятора):

Новостройки, Вторичная, Коммерческая, Дом и земельный участок, Общий калькулятор (Выбор влияет на ставки и условия, отображаемые в результатах) Возультат расиота:

#### Результат расчета:

После заполнения формы и выбора типа, отображается список предложений:

Сбербанк 11.5% 42 500 ₽ 5 100 000 ₽

Ипотечный калькулятор помогает пользователям сравнивать предложения от банков и принимать обоснованное решение по ипотеке.

Q Поиск Баланс: 0 Р

🕞 Главная / Ипотечный калькулятор

Стоимость недвижимости

Первоначальный взнос

3 500 000

1 000 000

Срок кредита

Сумма кредита

2 500 000 ₽

🔞 Как оформить ипотеку

Елена

Отправьте онлайн-

заявку и получите решение в течение дня Заполнить заявку

-0

30

- НОВОСТРОЙКИ **ВТОРИЧНАЯ** КОММЕРЧЕСКАЯ ДОМИ ЗЕМЕЛЬНЫЙ УЧАСТОК КАЛЬКУЛЯТОР
- **Р**В Объекты

АЛМАЗ

Рабочий стол

- 🍯 Лиды
- 👼 Сделка
- 🥝 Заметки
- 👩 Файлы
- 8 Профиль
- 🖫 Сайты
- ••• Сервисы

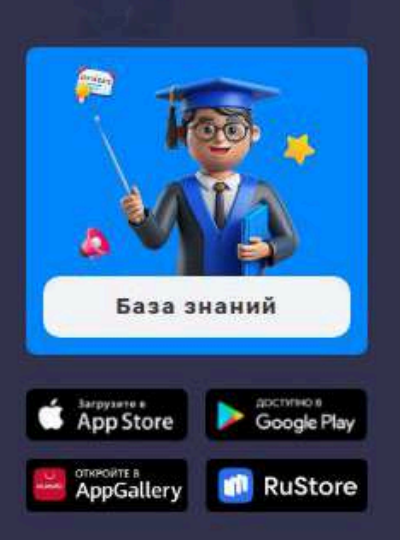

| P   | ≅вть       | Банк ВТБ       | 29.7% | 61 884 ₽/мес             | 22 278 240 ₽            |  |
|-----|------------|----------------|-------|--------------------------|-------------------------|--|
|     | <u>A</u>   | Альфа-банк     | 27%   | 56 269 ₽/мес             | 20 256 840 <del>P</del> |  |
| ₽   |            |                |       |                          |                         |  |
|     | S          | СберБанк       | 27.2% | 56 684 ₽/мес             | 20 406 240 ₽            |  |
| лет | Cob        | Ак Барс Банк   | 28.3% | 58 972 <del>Р</del> /мес | 21 229 920 ₽            |  |
|     | ¢1 ncs     | Промсвязьбанк  | 25.6% | 53 360 ₽/мес             | 19 209 600 ₽            |  |
|     | ann<br>Fra | Банк ДОМ.РФ    | 23.3% | 48 590 ₽/мес             | 17 492 400 <del>P</del> |  |
|     | 0          | Газпромбанк    | 27.2% | 56 684 ₽/мес             | 20 406 240 ₽            |  |
|     |            | Россельхозбанк | 29.2% | 60 844 ₽/мес             | 21 903 840 <del>P</del> |  |
|     |            |                |       |                          |                         |  |

Расчет произведен исходя из ставки 23.3%, первоначального взноса 30% и срока кредита - 30 лет. Расчеты являются приблизительными. Не является офертой.

### 23. ГЕОМАРКЕТИНГ

#### Раздел: Геомаркетинг

Раздел предназначен для проведения геоаналитики и оценки инвестиционной привлекательности различных участков города на основе актуальных данных.

#### Аналитика по геозонам, выбор параметров:

Выбор области на карте — пользователь кликает интересующую зону.

#### Выбор категории — например: Магазины, Аптеки, Кафе и др.

После выбора — отображается тепловая карта по заданной категории.

Интерфейс карты: Карта города разбита на соты (гексагональная сетка).

#### При нажатии на соту — модальное окно с аналитикой:

Точек продаж: Количество активных торговых точек, Трафик: Поток людей в зоне (человек/день), Доход: Средний доход населения, Плотность населения: Количество жителей на км<sup>2</sup>, Количество квартир: Общий жилой фонд в зоне, Средний возраст домов: Средний год постройки зданий, Количество домов: Общее число объектов, Средняя этажность: Среднее число этажей в домах, Бизнес активность: Кол-во зарегистрированных ИП и юрлиц, Продажа квартиры (₽/м<sup>2</sup>), Средняя цена за квадратный метр, Аренда квартиры (₽/м<sup>2</sup>)Средняя арендная ставка, Продажа коммерции (₽/м<sup>2</sup>)Цена за квадрат в коммерческой недвижимости, Аренда коммерции (₽/м<sup>2</sup>)Арендная ставка на коммерческие

#### объекты

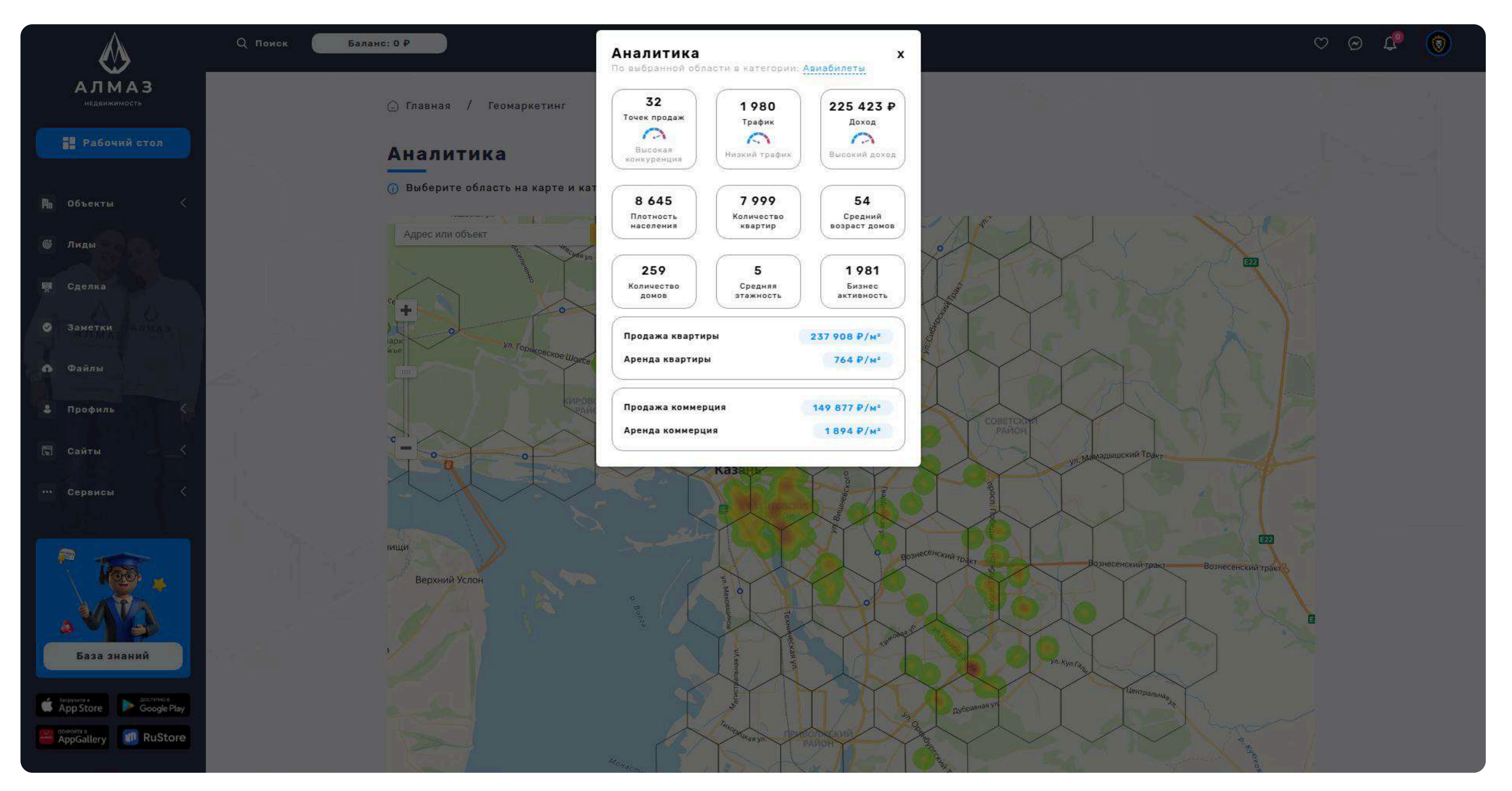

### 24. АІ ПОДБОР НЕДВИЖИМОСТИ

#### Раздел: АІ подбор недвижимости

Интеллектуальный сервис, который помогает пользователю найти идеальный вариант недвижимости в Казани за считанные секунды с помощью искусственного интеллекта

#### Форма подбора

Тип сделки, Количество комнат, Выберите район, Площадь, Цена

#### Запустить подбор

После нажатия запускается алгоритм подбора на основе АІ, который: Анализирует все доступные объявления. Сопоставляет их с введёнными предпочтениями. Учитывает скрытые зависимости (например, популярность района, соотношение цена/качество, инфраструктура, ликвидность и др.). Предлагает оптимальные варианты.

#### Результат:

Пользователь получает подборку наиболее подходящих объектов с возможностью:

Просмотра карточек объектов. Перейти на подробную страницу объявления

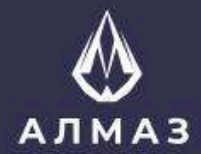

Па Объекты

Сделка

🥝 Заметки

🚯 Файлы

🖫 Сайты

••• Сервисы

App Store

.....

Профиль

**©** Лиды

недвижимость 🕞 Главная / АІ подбор недвижимости Рабочий стол Искусственный интеллект в недвижимости АІ Алмаз Подбор недвижимости Готово: 0% 1. Тип сделки: 🔵 Продажа Аренда 🤣 Вперед v @ 🗘 Баланс: О Р Q Поиск  $\bigcirc$ АЛМАЗ Плавная / АІ подбор недвижимости Рабочий стол Искусственный интеллект в недвижимости А Объекты AI Алмаз © Лидь Готово: 100% 💂 Сделк: Найдите квартиру в Казани с помощью База знаний 🕝 Заметки искусственного интеллекта за 3 секунды Файль запустить подбор Google Play 8 Профили ← Назад AppGallery 1 1 RuStore 🕅 Сайты ••• Сервисы 6 800 000 P 7 200 000 ₽ 7 990 000 ₽ 7 000 000 ₽ 5 400 000 P 1-к. крартира, 30,6 м², 8/9 эт. 1-к кр. Татарстан, Казань ул. Заслонова, 8 (30.1 м²) 1-комнатная квартира 1-к кв. Татарстан, 1-к. квартира, 36,3 м², 2/5 эт. Казань ул. Вишневского, 55 (37.3 м°) Казань, Бойничная улица, В (30.5 м\*) Казань, Мазита Гафури 59к1 Казань, Бойничная 8 Казань, Вишневского 5 Казань, Товарищеская 2 Казань, Заслонова 8 База знаний App Store Coogle Play 97 AppGallery 🚺 RuStore